מסמך מס' HEB 100000036024 ∨07 HEB אפריל 2020 לשימוש מחקרי בלבד. לא לשימוש בהליכי אבחון.

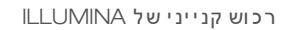

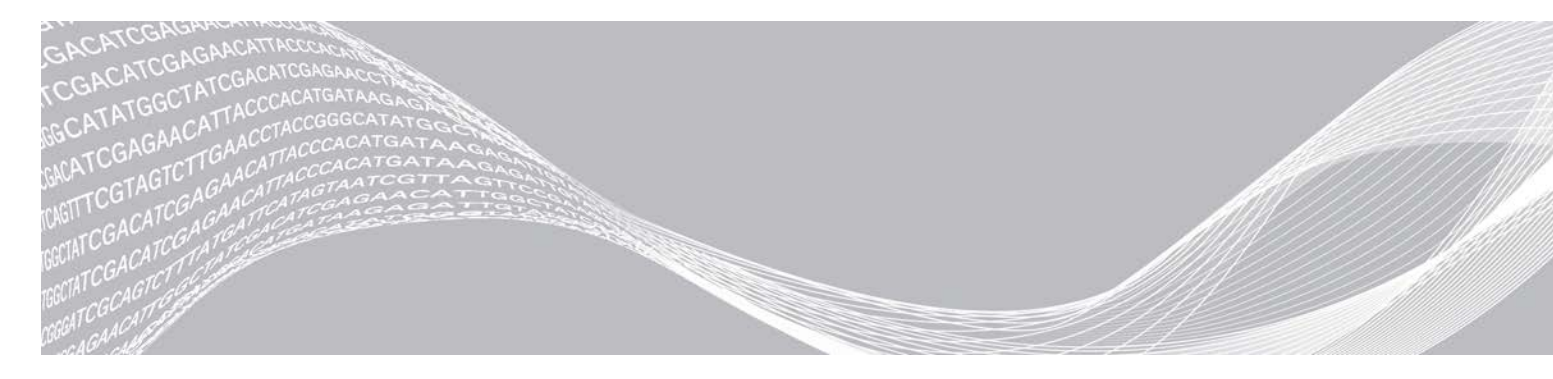

מדריך מערכת ריצוף

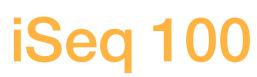

# illumina

מסמך זה ותכולתו הם קניין של Illumina, Inc. והחברות המסונפות אליה (להלן: "Illumina"), והם מיועדים אך ורק לשימושו של הלקוח, בהתאם לתנאי החוזה, בהקשר של השימוש במוצרים המתוארים בזאת, ולא לשום מטרה אחרת. אין להשתמש במסמך זה ותכולתו ואין להפיצם לכל מטרה אחרת ו/או לשלוח, לחשוף או לשכפל בשום צורה אחרת, ללא הסכמה מראש ובכתב מאת Illumina. במסמך זה, Illumina אינה מעניקה רישיון כלשהו לזכויות על פטנט, סימן מסחרי, זכות יוצרים או זכות חוקית או כל זכות אחרת, לשום צד שלישי.

כדי להבטיח שימוש הולם ובטוח במוצרים המתוארים בזאת, ההוראות שבמסמך זה חייבות להתבצע על-ידי עובדים שעברו הדרכה מתאימה וימלאו את ההוראות בצורה קפדנית ומפורשת. חובה לקרוא ולהבין את כל תכולתו של מסמך זה לפני השימוש במוצרים אלה.

אי-קריאת ההוראות המופיעות בזאת במלואן ואי-הקפדה עליהן עלולות לגרום לנזק למוצרים, לפציעה גופנית של בני אדם -לרבות המשתמשים או אנשים אחרים, ונזק לרכוש אחר, ויבטלו כל אחריות החלה על המוצרים.

ILLUMINA אינה מקבלת על עצמה שום חבות העולה מתוך שימוש בלתי הולם במוצרים המתוארים בזאת (לרבות חלקים מהם או התוכנה).

כל הזכויות שמורות. © 2020 Illumina, Inc.

כל הסימנים המסחריים הם רכושם של Illumina, lnc. או של בעליהם המתאימים. לקבלת מידע על סימן מסחרי ספציפי, בקר בכתובת www.illumina.com/company/legal.html.

# גרסאות קודמות

| תיאור השינוי                                                                                                    | תאריך                | מסמך                         |
|----------------------------------------------------------------------------------------------------|----------------------|------------------------------|
| נוסף מידע על התכולה והאחסון של אריזה הכוללת שמונה יחידות.<br>עודכנו נפחי הספריות וה-RSB בהוראות הדילול.                                                                                                    | <b>אפריל</b><br>2020 | מסמך מס'<br>100000036024 v07 |
| עוד כנו תיאורי התוכנה של iSeq Control Software v2.0, אשר תומכת במגיב<br>iSeq 100 i1 שע?<br>המגיב של iSeq 100 i1 הוחלף בערכות הבאות:<br>iSeq 100 i1 מק"ט iSeq 100 עבור מגיב 2v של iSeq 100 i1 אריזת 4 יחידות.<br>itumina aק"ט 20031371 עבור מגיב 2v של iSeq 100 i1 אריזת 4 יחידות.<br>נוסף מידע על תאימות התוכנה והמגיב.<br>iseq 100 i1 v2<br>נוספו ריכוזי טעינה עבור מחסנית 2v inverter<br>itoo מל המציין את כיוון האחסון הנכון של המחסנית.<br>itoo מל המציין את כיוון האחסון הנכון של המחסנית.<br>זמן ההפשרה המרבי של המחסנית בטמפרטורה של 2°C עד 2°S הוארך לשבוע<br>נוסף סמל המציין את כיוון האחסון הנכון של המחסנית.<br>זמן ההפשרה המרבי של המחסנית בטמפרטורה של 2°C עד 2°S הוארך לשבוע<br>אחד.<br>אחד.<br>אחד.<br>עודכן תרשים לגבי העלייה הפתאומית ב-PhiX<br>עודכן ההוראות בנוגע להתקנת עדכוני תוכנה ל-10% עבור ספריות<br>עודכן ההוראות בנוגע להתקנת עדכוני תוכנה כך שייכללו בעורך הרישום.<br>עודכן המידע בהחלפה המתקדמת:<br>נוסף תרשים זרימה המציג את הסקירה הכללית של התהליך.<br>ינוסף תרשים זרימה המציג את הסקירה הכללית של התהליך.<br>המסמכים הדרושים להשלמת ההחזרה פורטו ברשימה.<br>י הובהר אופן קביעת המועד לאיסוף.<br>י הובהר אופן קביעת המועד לאיסוף.<br>י צוין כי במעבדות עם רמת בטיחות ביולוגית של 2 ו-3 ייתכן שיידרש חיטוי<br>נוסף.<br>עבור מערכת הריצוף in הגבלת התוכנה (SRP) הועברו למד <i>ריך להכנת אתר</i><br>נוסף.<br>עבור מערכת הריצוף iSeq 100 i1 (מסמך מס' is in company. | אפריל<br>2020        | מסמך מס'<br>100000036024 v06 |
| עוד כנו תיאורי התוכנה של 1.4 איז Seq Control Software v.<br>עוד כנו ההוראות על קביעה של תצורת הגדרות המערכת, לרבות העברה<br>ושינוי שם של חלק מרכיבי ממשק המשתמש.<br>נוספו תיאורים של PF% של אשכולות ושל %מדדי תפוסה, אשר נראים במסך<br>הותרו מיקומים של כונני רשת ממופים עבור גיליונות הדגימה ותיקיות.<br>הפלט.<br>אווין שהתוכנה משנה אוטומטית את השמות של גיליונות דגימה ותיקיות<br>הפלט.<br>גוספו קישורים לדפים הבאים:<br>נוספו קישורים לדפים הבאים:<br>מוספו קישורים לדפים הבאים:<br>נוספו קישורים לדפים הבאים:<br>גוספו נפחים של Manager עבור מצב ידני.<br>נוספה הוראה להעברת מאגר הגנומים המשמש כייחוס עבור חוס<br>נוספה הוראה להעברת מאגר הגנומים המשמש כייחוס עבור חיצרן.<br>גוספר המחזורים המקסימלי המומלץ של Manager (קריאת אינדקס<br>הוגדל מספר המחזורים המקסימלי המומלץ של Manager (קריאת אינדקס<br>וודל מספר המחזורים שהמחסנית תומכת בהם ל-322.<br>גוספן אוכור של מדריך מיטוב צפיפות אשכולות (מסמך מס' 100000071511 הטעינה.<br>נוסף אזכור של מדריך מיטוב צפיפות השכולות (מסמך מס' 100000071511 הטעינה.                                                                                                    | מרץ<br>2019          | מסמך מס'<br>100000036024 v05 |

|                                                                                                    | תיאור השינוי                                                                                                    | תאריך           | מסמך                         |
|----------------------------------------------------------------------------------------------------|----------------------------------------------------------------------------------------------------|-----------------|------------------------------|
| שמפשירים מחסנית באמבט מים יש לאחסנה בטמפרטורה של<br>14- לפחות ליום אחד.<br>AmpliSeq Library PLUS עבור Illumina Library PLUS ל-                                                                                                    | הובהר שלפני<br>5°C - עד<br>25°C מרק<br>עוקן הנוסח<br>עבור Illumina                                                                                                    | מרץ<br>2019     | מסמך מס'<br>100000036024 v05 |
| שעינה מומלצים והוראות דילול עבור ספריות TruSeq DNA Flex.<br>TruSeq DNA PCR-Free ו-TruSeq DNA Nano, fc<br>בי שימוש בשיטת נורמליזציה שאינה יוצרת ספריות בעלות גד<br>מלגבי שני מצבי ההפעלה, Local Run Manager ו-Manual ו-Manual.<br>תעלייה פתאומית ב-Manual של 5% והוגדרה המטרה של כל אחוי<br>ית.<br>ית.<br>נוח ותוכנה אחרת.<br>דש של המכשיר בעת שחזור להגדרות היצרן.<br>דש של המכשיר בעת שחזור להגדרות היצרן.<br>עינדקס 2) (10 עבור גיליון דגימה.<br>ינה המפורטים עבור הפשרה.<br>וות הבאות:<br>ער המפורטים עבור ספריות אחרים של Nextera Flex.<br>אינם ישימים בסוגי ספריות אחרים של Nextera Surder.<br>Sure עינה ספרייה תואמת. | נוספו ריכוזי ט<br>ד בוספו ריכוזי ט<br>נוסף מידע לג<br>יחיד.<br>נוספו תיאורים<br>עלייה פתאומ<br>נוספו השלבים<br>נוספו השלבים<br>מודולי הניק<br>הנייה אל רצו<br>הפנייה אל רצו<br>הובהרו הנקוד<br>כיווני 2 hodex<br>הובהרו הנקוד<br>הים להשתמש<br>הובהרו הנקוד<br>בריכוזי הטע<br>Enrichment<br>Cell WTA 3' • | אוקטובר<br>2018 | מסמך מס'<br>100000036024 v04 |
| י התוכנה של iSeq Control Software v1.3.<br>ות הגדרת תצורה עבור Universal Copy Service.<br>יייה Network Configuration (תצורת רשת) שונה ל-Network<br>שה לרשת).<br>ות על פתיחת SequencingRuns מתוך תוכנת הבקרה.<br>למיין נתיב UNC לתיקיית פלט ומיקומי גיליון דגימה ברשת.<br>לציין נתיב UNC לתיקיית פלט ומיקומי גיליון דגימה ברשת.<br>לציין נתיב UNC לתיקיית פלט ומיקומי גיליון דגימה ברשת.<br>נת הייחודיות להגדרת מיקום תיקיית פלט בכונן פנימי, כונן<br>ום ברשת.<br>על הפיכת יצירת גיליון דגימה למצב Manual (ידני) לשלב<br>גדרת ההפעלה.<br>ת על שימוש באשף ההתקנה של חבילת המערכת.                                             | עוד כנו תיאור<br>עוד כנו תיאור<br>בוספו הורא<br>א בוספו הורא<br>מיקום ברירת<br>נוספו הוראות<br>נוספו הוראות<br>צוינו הדרישור<br>חיצוני או מיק<br>נוסחו הוראות<br>הראשון של הו<br>תוקנו ההוראו                                                                                                    | אוגוסט<br>2018  | מסמך מס'<br>100000036024 v03 |
| המבחנות המשמשות לדילול ספריות למק"ט 158-222-14 של<br>Fis או מבחנות equivalent low-bind tubes.<br>מתאר את הזמינות האזורית של החלפה מתקדמת.<br>ות שדוללו לריכוז הטעינה חייבות לעבור ריצוף באותו יום.<br>'הפשיר נדרשת הוצאה של מחסנית המגיב מהקופסה.                                                                                                    | עודכנו פרטי ו<br>her Scientific<br>נוסף סעיף הנ<br>הובהר שספרי<br>הובהר שכדי ז                                                                                                    | יוני<br>2018    | מסמך מס'<br>100000036024 v02 |

| סמך             | תאריך  | תיאור השינוי                                                                                                    |
|-----------------|--------|----------------------------------------------------------------------------------------------------|
| סמך מס'         | מאי    | :iSeq Control Software v1.2 עודכנו תיאורי התוכנה של                                                                 |
| 100000036024 v0 | 2018   | <ul> <li>נוספה אפשרות עיון, המאפשרת לנווט מתוכנת הבקרה אל מתקין תוכנה</li> </ul>                                    |
|                 |        | שהורד.                                                                                                    |
|                 |        | <ul> <li>נוספו הוראות לשמירת תמונות ממוזערות.</li> </ul>                                                            |
|                 |        | • הגדרות הרשת הועברו לכרטיסייה Network Configuration (תצורת רשת).                                                   |
|                 |        | • מספר השימושים המרבי ברכיבי בדיקה הניתנים לשימוש חוזר הועלה ל-36                                                   |
|                 |        | וצוין שמספר השימושים שנותר מופיע במסך.                                                                              |
|                 |        | עודכן מידע של Local Run Manager:                                                                                    |
|                 |        | <ul> <li>נוספו שלבים לפתיחת Local Run Manager ולהגדרת ההפעלה.</li> </ul>                                            |
|                 |        | DNA Enrichment- נוסף כמודול ניתוח מותקן מראש, ו-RNA Amplicon •                                                      |
|                 |        | ו-Reseauencina נוספו כמודולים תומכים אחרים.                                                                         |
|                 |        | <ul> <li>Local Run Manager עוד כנו התייחסויות התיעוד למדריר התוכנה של</li> </ul>                                    |
|                 |        | (100000002702 'on non)                                                                                              |
|                 |        | עודנו הוראות ההפוערה של המחמניתי                                                                                    |
|                 |        | <ul> <li>נוספה אפשרות להפשרה בנומפרנוורת החדר</li> </ul>                                                            |
|                 |        | <ul> <li>נוספו הוראות מפורטות יותר על אמרט מים לרבות אחסוו לפני הפשרה</li> </ul>                                    |
|                 |        | עודכנו ההוראות מפורסות יותר עד אמבסימים, ידבות אווסון דכני הפסרות.                                                  |
|                 |        | ער כנד החוז אות עד הכנת ספר התידר בוך.<br>• ביבוז הנועינה של Nextera DNA Elex עודבו ל-200 nM                        |
|                 |        | <ul> <li>נוסף ביבוז נועינה התחלתי עבור סוני ספריות שאינת בשומים</li> </ul>                                          |
|                 |        | <ul> <li>נוסף רינוו סענוו הווווי עבוויסוג ספר הווסא נפרסונו פ.</li> <li>נוסף מידע על המדד Occupied</li> </ul>       |
|                 |        | ינוסף מידע עד המוד מסטטטאלי.<br>הנפת של 1 nM PhiX עבור עלייה פתאומית הועלה ל-µ 50                                   |
|                 |        | המספרים הקטלוגיים של Murmina עודכנו ערורי                                                                           |
|                 |        | <ul> <li>בפידה בזרבית למנש ניקוז של 100 iSeq ועבוד:</li> </ul>                                                      |
|                 |        | א ממנו אוויב הזרגאס ביון iSeq 100 איני אוויב הזרג אוויב אוויב אוויב אוויב אוויב אוויב אוויב אוויב אוויב אוויב א     |
|                 |        | עודכנן ההמלצות רנושא הפיפטה וקצה הפיפטה.                                                                            |
|                 |        | ער כנו ההנאות בנוסא הפיפטה הקבור הפיפטה.<br>נוספו ההוראות השונות הראותי                                             |
|                 |        | <ul> <li>ריצוע הפעלות אימות</li> </ul>                                                                              |
|                 |        | יצירת גיליון דגימה רעת ריצוף רמצר Manual (ידני).                                                                    |
|                 |        | • מזעור תוכות הרקרה כדי לנשת ליישומים אחרים                                                                         |
|                 |        | השלרים הראים נוספו להליר רדיקת המערכת:                                                                              |
|                 |        | <ul> <li>פריקה ואחרון של רבירי רדיקה הניתנים לשימוש חוזר</li> </ul>                                                 |
|                 |        | <ul> <li>ויקוי לכלור גלוי מתא הזרימה לרדיקה הניתו לשימוש חוזר.</li> </ul>                                           |
|                 |        | התוכו הרא אורגו מחדש כדי לשפר את ההמשכיות:                                                                          |
|                 |        | <ul> <li>מוזגן ההוראות לריצוע הפעלת PhiX - כלרד עם הוראות הריצוף הרגיל.</li> </ul>                                  |
|                 |        | <ul> <li>הוראות הכות תא הזרימה מוזגו עם הוראות דילול הספריות.</li> </ul>                                            |
|                 |        | <ul> <li>אוחדו ההוראות רדרר עלייה פתאומית ב-PhiX.</li> </ul>                                                        |
|                 |        | <ul> <li>מידע על מספר המחזורים בקריאה הועבר.</li> </ul>                                                             |
|                 |        | פלט ביצוף). Sequencing Output - הוערר ושמו שונה ל-Beal-Time Analysis                                                |
|                 |        | תרשים זרימת הערודה של הודעות השגיאה פושט.                                                                           |
|                 |        | הוסר מידע על מצרי מחשר לוח ושולחן עבודה. ברירת המחדל של מערכת                                                       |
|                 |        | הפעלה ביא מאר שולם ערודה. ומצר מחשר הלום אינו הררחי                                                                 |
|                 |        | ווופעזורויא מצב שוזון עבורון, ומצב מחסב והיהיא נרחליה .<br>בנסכב בדבושב להשלים ולהחזיר אישור על חימוי להחלפה מתקדמת |
|                 |        | הוסרו החיפה להפילים ולהחיר איפה על היסר להחיפה ממקרצה.<br>גודל ההפעלה הממוצע תוקן ל-2 GB.                           |
| סמר מס'         | פררואר | מהדורה רעועונית                                                                                                    |
|                 | 11111  |                                                                                                    |

# תוכן העניינים

| 1                | פרק 1 סקירה כללית                          |
|------------------|--------------------------------------------|
| ·                | נזבוא                                      |
| 2                | נושאבים נוספים                             |
| 7                | רכיבי הנונשיו<br>מגוב אל 1: 100 מספו       |
| 1                |                                            |
| 11               | פרק 2 תחילת העבודה                         |
| 11               | הגדרה בפעם הראשונה                         |
| 11               | מזעור תוכנת הבקרה                          |
| 11               | הגדרות הפעלה                               |
| 14               | התאמה אישית של מכשיר                       |
| 15               | הגדרת רשת                                  |
| 17               | ציוד וחומרים מתכלים המסופקים על-ידי המשתמש |
| 19               | פרק 3 ריצוף                                |
| 19               | מבוא                                       |
| 20               | <br>הפשרת המחסנית שבשקית                   |
| 21               | הכנת תא הזרימה והספריות                    |
| 23               | טעינת חומרים מתכלים במחסנית                |
| 25               | הגדרת הפעלת ריצוף (Local Run Manager)      |
|                  | הגדרת הפעלת ריצוף (מצב ידני)               |
|                  |                                            |
| 31               | פרק 4 תחזוקה                               |
| 31               | פינוי שטח בדיסק הקשיח                      |
| 31               | עדכוני תוכנה                               |
| 32               | החלפת מסנן האוויר                          |
| 34               | שינוי מיקום המכשיר                         |
|                  |                                            |
| 36               | (פלט ריצוף) A Sequencing Output נספח       |
| 36               | סקירה של ניתוח בזמן אמת                    |
| 38               | זרימת עבודה של ניתוח בזמן אמת              |
| /1               | נספת B פתרנו בענות                         |
| <b>4</b>         | נספוו ם פונו ון בעיוונ                     |
| 41               | טיפוז בהוו עוונ שגיאה<br>בגעול בפעלב שבפלב |
| 42               | ביטוז הפעזה שהחזה                          |
| +∠               | הפעלה מחודש של המכשיד                      |
| 45               | ביצוע בו יאור נועו כור<br>בסברת דלוסות     |
| 40<br><i>N</i> 7 | הפווונונ דל יפוונ                          |
| +1               | שווזור להגדרות היצרן                       |
| 49               | נספם C החלפה מתקדמת                        |
| 49               | מרוא                                       |
|                  |                                            |

| 49.<br>49.<br>52. | קבלת מערכת חלופית<br>הכנת המערכת המקורית להחזרה<br>החזרת המערכת המקורית |
|-------------------|-------------------------------------------------------------------------|
| 56                | אינדקס                                                                  |
| 62                | סיוע טכני                                                               |

# פרק 1 סקירה כללית

| 1 | מבוא                  |
|---|-----------------------|
| 2 | משאבים נוספים         |
| 3 | רכיבי המכשיר          |
| 7 | iSeg 100 i1 מגיב של i |
|   |                       |

## מבוא

מערכת הריצוף 100 ™ Illumina<sup>®</sup> iSeq. מספקת גישה ממוקדת לדור הבא של הריצוף (NGS). מערכת ממוקדת-יישומים זו אורזת את טכנולוגיות הריצוף של Illumina במכשיר שולחני חסכוני.

#### תכונות

- גגישות ואמינות מערכת iSeq 100 תופסת שטח מועט והיא קלה להתקנה ולשימוש. רכיבי הפלואידיקה וההדמיה מובנים בחומר המתכלה כדי לפשט את תחזוקת המכשיר.
- עינת חומרים מתכלים בצעד אחד—מחסנית לשימוש חד-פעמי מולאה מראש בכל המגיבים הנדרשים אדרשים הנדרשים להפעלה. ספרייה ותא זרימה המצויד בחיישן נטענים ישירות למחסנית, שלאחר מכן נטענת במכשיר. זיהוי משולב מאפשר מעקב מדויק.
- תוכנת מערכת iSeq 100 חבילה של תוכנות משולבות שולטת בפעולות המכשיר, מעבדת תמונות ויוצרת קישורים בין בסיסים. חבילה זו כוללת ניתוח נתונים במכשיר וכלי העברת נתונים לניתוח חיצוני.
- מזין מידע של דגימה ואז מנתח נתוני הפעלה באמצעות מודול Local Run Manager ניתוח במכשיר הפעלה. התוכנה כוללת חבילת מודולי ניתוח.
- ניתוח מבוסס-ענן—זרימת העבודה של הריצוף משולבת ב-BaseSpace Sequence Hub, סביבת מחשוב הענן של BaseSpace Sequence Hub לניטור הפעלה, ניתוח נתונים, אחסון ושיתוף פעולה. קובצי הפלט מוזרמים אל
   BaseSpace Sequence Hub בזמן אמת לצורך ניתוח.

#### דגימה לניתוח

התרשים הבא מתאר את זרימת העבודה המלאה של הריצוף, החל מהתכנון הניסיוני ועד לניתוח הנתונים. הכלים והתיעוד כלולים בכל שלב ושלב. מדריך זה מכסה את שלב ספריות הרצף. לתיעוד אחר, בקר באתר support.illumina.com.

#### איור 1 זרימת עבודה מדגימה לניתוח

#### (בדיקת עיצוב (אופציונלית) Design Assay (Optional)

Create custom targeted panels for supported library types. (DesignStudio כלי: תוכנת DesignStudio) (כלי: תוכנת Design Studio) (Design Studio Online Help)

### (הזן מידע של הדגימה) Enter Sample Information

Populate a samples table, select indexes, and set up the sequencing run (Local Run Manager כלי: התוכנה Tool: Local Run Manager software עיעוד: מדריך תוכנה של Local Run Manager

#### (הכן ספריות) Prepare Libraries

Prepare sequence-ready libraries from input DNA or RNA. (כלי: ערכת הכנת ספרייה) Tool: Library prep kit Documentation: The reference guide for your library prep kit and (תיעוד: המדריך לעיון של הערכה להכנת) Index Adapters Pooling Guide ספרייה ומדריך איגוד של מתאמי אינדקס)

## (ספריות רצף) Sequence Libraries

Dilute libraries, prepare sequencing consumables, and perform a run. (iSeq 100 ii גערכת 100 ii Seq 100 ii Reagents (כלי: מערכת 100 ii Seq 100 ii Reagents (תיעוד: מדריך מערכת זה) Documentation: This system guide

## (נתח נתונים) Analyze Data

Analyze sequencing output locally or in the cloud. (cloud-based software) Tool: Local Run Manager (local software) or BaseSpace Sequence (תוכנה מבוססת-ענן)) Hub (כלי: Local Run Manager (תוכנה מקומית)או BaseSpace Sequence Hub (תוכנה מבוססת-ענן)) או עזרה מקוונת של Local Run Manager או עזרה מקוונת של Local Run Manager

#### משאבים נוספים

דפי התמיכה במערכת הריצוף iSeq 100 באתר האינטרנט של Illumina כוללים משאבי מערכת נוספים. משאבים אלה כוללים חומרה, הדרכה, מוצרים מתאימים, ואת התיעוד הבא. עיין תמיד בדפי התמיכה לקבלת הגרסאות העדכניות ביותר.

| משאב                                                                        | תיאור                                                                                                    |
|-----------------------------------------------------------------------------|----------------------------------------------------------------------------------------------------|
| בורר פרוטוקול בהתאמה אישית                                                  | כלי ליצירת הוראות מקצה-לקצה המותאמות במיוחד לשיטת הכנת הספרייה,<br>לפרמטרי ההפעלה ולשיטת הניתוח שלך, בשילוב אפשרויות לשיפור מידת הפירוט. |
| כרזה להתקנה של מערכת הריצוף<br>iSeq 100 (מסמך מס'<br>1000000035963)         | מספקת הוראות להתקנת המכשיר והגדרה בפעם הראשונה.                                                                                          |
| מדריך להכנת אתר עבור מערכת<br>הריצוף iSeq 100 (מסמך מס'<br>1000000035337)   | מתאר את מפרט השטח במעבדה, דרישות החשמל, השיקולים הסביבתיים ושיקולי<br>העבודה ברשת.                                                       |
| מדריך בטיחות ותאימות של מערכת<br>ריצוף iSeq 100 (מסמך מס'<br>1000000035336) | מספק מידע על שיקולי בטיחות בהפעלה, הצהרות תאימות ותוויות המכשיר.                                                                         |
| מדריך תאימות של קורא RFID (מסמך<br>מס' 100000002699)                        | מספק מידע על קורא ה-RFID במכשיר, לרבות אישורי תאימות ושיקולי בטיחות.                                                                     |

## רכיבי המכשיר

מערכת iSeq 100 Sequencing כוללת לחצן הפעלה, צג, שורת מצב, תא חומרים מתכלים ומגש ניקוז.

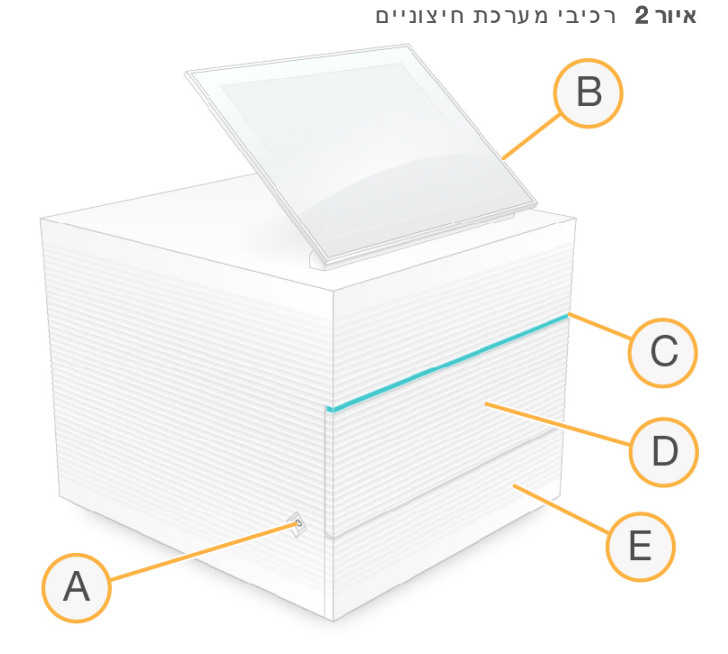

- A **לחצן הפעלה**—שולט בהפעלת המכשיר ומציין אם המערכת דולקת (דולק), כבויה (כבוי), או כבויה אך מחוברת לחשמל (מהבהב).
  - . צג מסך מגע–מאפשר הגדרה וקביעת תצורה במכשיר באמצעות ממשק תוכנת הבקרה. B
  - **שורת מצב**–מציינת אם מצב המערכת מוכן לריצוף (ירוק), מעבד (כחול), או מצריך תשומת לב (כתום).
    - . תא החומרים המתכלים מכיל את החומרים המתכלים במהלך הפעלה.
    - E דלת מגש הניקוז–מאפשרת גישה למגש הניקוז, אשר לוכד את הנוזלים שדלפו.

#### חיבורי חשמל וכלי עזר

באפשרותך להזיז את המכשיר כדי לגשת אל יציאות ה-USB ולרכיבים אחרים בלוח האחורי.

בגב המכשיר נמצאים המתג והתקע אשר שולטים באספקת החשמל למכשיר, ויציאת Ethernet לחיבור Ethernet אופציונלי. שתי יציאות USB מאפשרות לחבר עכבר או מקלדת או להעלות ולהוריד נתונים באמצעות מכשיר נייד.

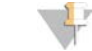

הערה

חיבור המערכת למקלדת ועכבר מבטל את המקלדת שבמסך.

איור 3 רכיבי הפנל האחורי

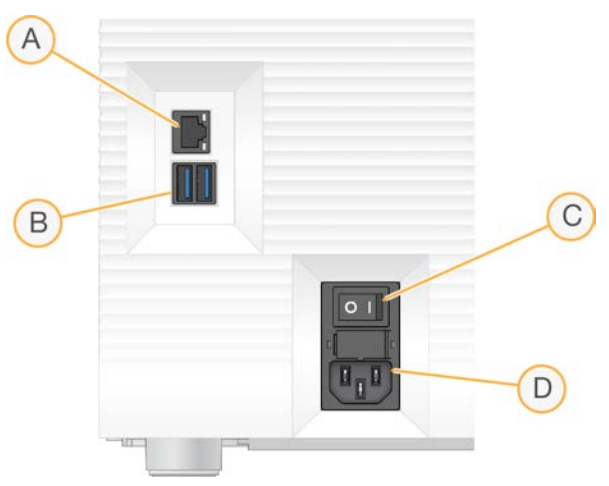

- . אופציונלי) Ethernet חיבור כבל) Ethernet אופציונלי. (Ethernet אופציונלי)
  - . אתי יציאות לחיבור רכיבי עזר USB איציאות לחיבור רכיבי B
  - . מתג דו-מצבי– הפעלה וכיבוי של אספקת החשמל למכשיר. C
    - . תקע אספקת חשמל AC–חיבור כבל חשמל

## תא חומרים מתכלים

תא החומרים המתכלים מכיל את המחסנית להפעלת ריצוף.

```
איור 4 תא חומרים מתכלים טעון
```

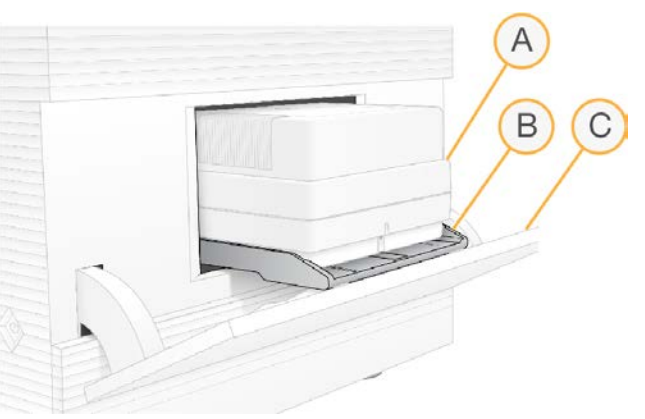

- A **מחסנית**–מכילה את תא הזרימה, הספרייה והמגיבים, ואוספת מגיבים משומשים במהלך ההפעלה.
  - **מגש**–מחזיק את המחסנית במהלך ריצוף. В
  - ר ד**לת**–נפתחת עד לזווית של 60 מעלות כדי לאפשר גישה לתא החומרים המתכלים. C

התוכנה פותחת וסוגרת את דלת התא וממקמת את המחסנית לצורך ההדמיה. הדלת נפתחת כלפי מטה ביחס לצירים, לכיוון בסיס המכשיר. אל תניח עצמים על הדלת הפתוחה, שלא תוכננה לשמש כמדף.

## המחסנית ותא הזרימה לבדיקה המותאמים לשימוש חוזר

המכשיר נשלח עם תא הזרימה לבדיקה הניתן לשימוש חוזר iSeq 100 ומחסנית הבדיקה הניתנת לשימוש חוזר iSeq 100 לצורך שימוש בבדיקות של המערכת. אחסן באריזה המקורית, בטמפרטורת החדר, והשתמש עד 130 פעמים. במהלך בדיקת מערכת התוכנה מציגה את מספר השימושים שנותרו.

#### איור 5 רכיבי בדיקה המיועדים לשימוש חוזר

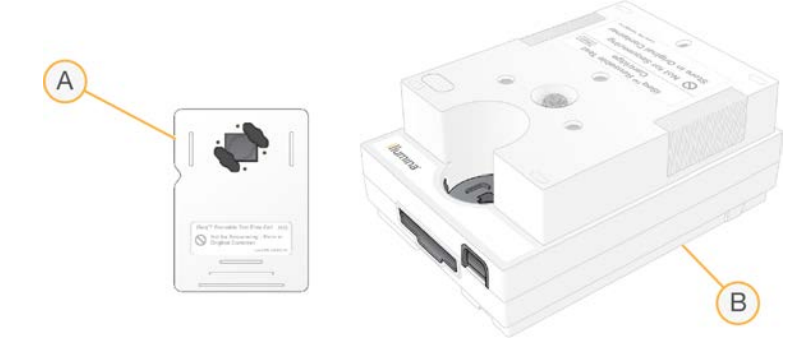

- A תא זרימה לבדיקה המותאם לשימוש חוזר
  - B מחסנית בדיקה המיועדת לשימוש חוזר

רכיבי הבדיקה הניתנים לשימוש חוזר נראים כמו רכיבי הריצוף המסופקים במגיב 2v של iSeq 100 i1, וכיווני הטעינה זהים. עם זאת, למחסנית הבדיקה אין מכל ספרייה ולאף אחד מרכיבי הבדיקה אין את הכימיה הנדרשת להפעלה.

תוקף רכיבי הבדיקה הניתנים לשימוש חוזר פג 5 שנים לאחר הייצור. החלף את רכיבי הבדיקה הניתנים לשימוש חוזר שתוקפם פג, או שהגיעו למספר השימושים המרבי, בערכת הבדיקה של מערכת iSeq 100.

#### תוכנת מערכת

חבילת תוכנות המערכת כוללת יישומים משולבים אשר מבצעים פעולות ריצוף וניתוח במכשיר.

- שולט על פעולות המכשיר ומספק ממשק לקביעת התצורה של המערכת, להגדרת—ISeq Control Software הפעלת ריצוף ולניטור סטטיסטיקת הפעלה במקביל להתקדמות הריצוף.
- מגדיר פרמטרי הפעלה ואת שיטת הניתוח לפני הריצוף. לאחר הריצוף, ניתוח נתונים Local Run Manager במכשיר מתחיל בצורה אוטומטית.
- המערכת מסופקת כאשר מודולי הניתוח Generate FASTQ ו RNA Amplicon ,DNA Amplicon מותקנים.
- אשר זמינים בדפי התמיכה של DNA Enrichment המערכת תומכת גם במודולי הניתוח Local Run Manager
  - Local Run Manager א לקבלת מידע נוסף על Local Run Manager ועל מודולי הניתוח עיין ב*מדריך התוכנה של Manager* Manager (מסמך מס' 100000002702).
- Real-Time Analysis (RTA2) אבצע ניתוח תמונה וקישור בין בסיסים במהלך ההפעלה. לקבלת מידע נוסף ראה Sequencing Output (פלט ריצוף) בעמוד 36.
- אם BaseSpace Sequence Hub מעתיק קובצי פלט של ריצוף מתיקיית ההפעלה אל Universal Copy Service (אם רלוונטי) ולתיקיית הפלט, בה תוכל לגשת אליהם.

Universal Copy Service ו Real-Time Analysis מפעילים תהליכים ברקע בלבד. Local Run Manager ותוכנת הבקרה מצריכים קלט של המשתמש.

#### מידעמערכת

בתפריט תוכנת הבקרה ישנו מקטע About (אודות) שבו תוכל לראות את פרטי ההתקשרות של Illumina ואת המידע הבא על המערכת:

- מספר סידורי ┥
- שם וכתובת IP של המחשב ┥
  - גרסת חלק המתכון
    - ספירת הפעלות ◀

#### הודעות והתראות

מופיע סמל לצד שם המכשיר כדי לציין שיש הודעות. בחר את הסמל כדי להציג רשימה של ההודעות, אשר כוללות אזהרות ושגיאות.

- אזהרות מצריכות תשומת לב, אולם לא עוצרות הפעלה או מחייבות פעולה מעבר לאישור. <
  - א שגיאות מחייבות לבצע פעולה לפני התחלת הפעלה או התקדמות בה. 🔺

חלונית בצד השמאלי של מסכי הגדרת ההפעלה מציגה התראות שספציפיות לבדיקות הנערכות לפני ההפעלה ובעת טעינת המחסנית.

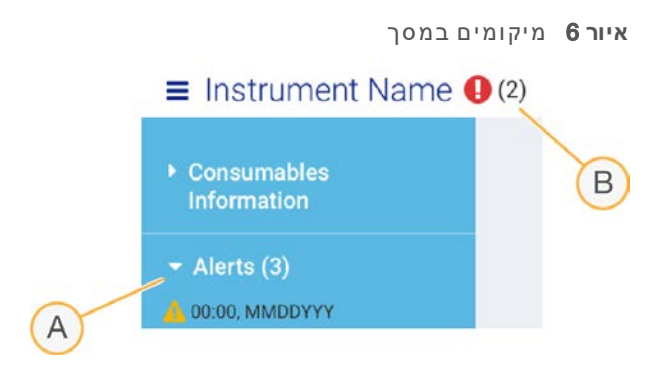

- A התראות הגדרת הפעלה
  - הודעות אחרות B

## ניהול תהליך

המסך Process Management (ניהול תהליך) מציג שטח בכונן קשיח (**כונן D**) ומצב הפעלה, ומזהה כל הפעלה באמצעות שם, מזהה ותאריך. רענון אוטומטי של המסך מתבצע מדי שלוש דקות.

העמודה Status (מצב) מציינת אם הפעלה מסוימת מתקדמת או הושלמה, על-סמך עיבוד קובצי ה-BCL. עבור כל הפעלה, Process Management מציג גם את מצב תהליכי הרקע Process Management, Local Run Manager. Hub.

תהליכים שעליהם הדבר לא חל אינם מופיעים במסך. לדוגמה, אם הפעלה אינה מחוברת ל-BaseSpace Sequence (ניהול תהליך) לא מציג את המצב של BaseSpace עבור הפעלה זו.

- לפתרון בעיות מצב ראה *מצב ניהול תהליך* בעמוד 41.
- למחיקת הפעלות ופינוי מקום ראה *פינוי שטח בדיסק הקשיח* בעמוד 31.

## Universal Copy Service המצבשל

Universal Copy Service מציג את מצב הקבצים המועתקים לתיקיית הפלט:

- universal Copy Service (מתבצעת) In Progress 🛛 🖣
- . את כל הקבצים לתיקיית הפלט. Universal Copy Services– (הושלמה) Complete 🛛 🖣

## BaseSpace Sequence Hub המצב של

:מציג את מצב ההעלאה BaseSpace Sequence Hub

- .BaseSpace Sequence Hub (מתבצע)–תוכנת הבקרה מעלה קבצים אל In Progress 🔹 🔹
- .BaseSpace Sequence Hub (הושלם) הועלתה בהצלחה את כל הקבצים אל Complete 🛛 🖣

## Local Run Manager המצב של

Local Run Manager מציג את מצב הניתוח בתוכנת הבקרה:

- Real-Time לא החל) א Not Started (לא החל) א Local Run Manager שמתין עד לסיום של) Analysis Analysis.
- לקבלת Local Run Manager (מתבצע) **In Progress** אנתח קבצים. בדוק את התוכנה של Local Run Manager → מנתח קבצים. בדוק את התוכנה של מצב מפורט יותר.
  - . (נעצר) הניתוח נעצר, אך אינו שלם. Stopped 🛛 🚽
  - Local Run Manager—(הושלם) Complete 🛛 🖣

לקבלת מידע נוסף על מצב הניתוח עיין בתוכנת Local Run Manager.

## iSeq 100 i1 מגיב של

ביצוע הפעלה במערכת iSeq 100 מצריך ערכה אחת של מגיב iSeq 100 i1 v2 לשימוש חד-פעמי. הערכה זמינה במידה אחת (300 מחזורים) ובשלוש אריזות:

- יחידה אחת מספקת חומרים מתכלים להפעלה אחת.
- ארב ע יחידות מספקת חומרים מתכלים לארב ע הפעלות. ◀
- א שמונה יחידות מספקת חומרים מתכלים לשמונה הפעלות.

## תכולה ואחסון

המגיב v2 של iSeq 100 i1 מספק את המחסנית ואת תא הזרימה לצורך ריצוף.

| אריזה               | כמות | רכיב     | טמפרטורת אחסון |
|---------------------|------|----------|----------------|
| יחידה אחת           | 1    | מחסנית   | -15°C עד -25°C |
|                     | 1    | תא זרימה | *8°C עד 2°C    |
| ארבע יחידות         | 4    | מחסנית   | -15°C עד -25°C |
|                     | 4    | תא זרימה | *8°C עד 2°C    |
| שמונה יחידות באריזה | 8    | מחסנית   | -15°C עד -25°C |
|                     | 8    | תא זרימה | *8°C עד 2°C    |
|                     |      |          |                |

\*משלוח בטמפרטורת החדר.

כשתקבל את המגיב 2∨ של iSeq 100 i1, אחסן בזריזות את הרכיבים בתנאים המתאימים כדי להבטיח ביצועים הולמים:

- אחסן בטמפרטורות שצוינו. ◀
- אל תפתח את אריזת האלומיניום הלבנה עד שתונחה לעשות זאת. הפשרת המחסנית מתבצעת בשקית. ◄
  - א הצב את המחסנית כך שתווית האריזה תפנה כלפי מעלה.
  - אחסן את המחסנית במשך יום אחד לפחות לפני הפשרתן באמבט מים. ◄

#### תאזרימה

תא הזרימה iSeq 100 i1 הוא תא זרימה עם תבנית ומסלול יחיד, אשר מובנה על חיישן אופטי מסוג מוליך למחצה משלים (CMOS). תא הזרימה עם בסיס הזכוכית נתון בתוך מחסנית פלסטיק. נקודות אחיזה מוגבהות בפלסטיק מבטיחות נגיעה בטוחה.

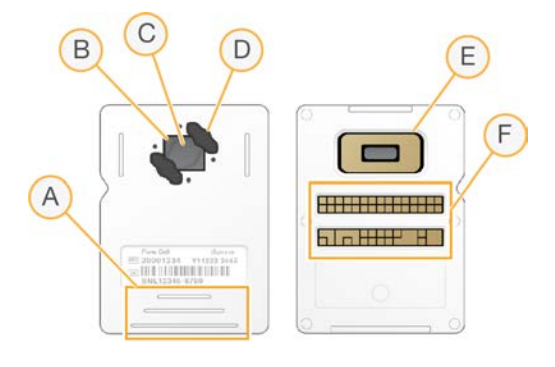

- נקודות אחיזה A
- (עליון) CMOS (עליון) B
  - אזור הדמיה C
- (אחד מתוך שניים) אטם D
- (תחתון) CMOS חיישן E
  - המשק חשמלי F

פני השטח של תא הזרימה מכוסים במיליוני ננו-פתחים. האשכולות נוצרות בננו-פתחים, שמתוכם מתבצעת לאחר מכן תגובת הריצוף. המערך המסודר של הננו-פתחים מגדיל את קריאות הפלט והנתונים. במהלך הריצוף, חיישן ה-CMOS לוכד את התמונות לצורך ניתוח.

לצורך מעקב והבטחת תאימות תא הזרימה משתמש בממשק חשמלי: זיכרון לקריאה בלבד הניתן לתכנות ולמחיקה אלקטרונית (EEPROM).

#### מחסנית

המחסנית של iSeq 100 i1 מולאה מראש במגיבים של הכנת אשכולות, ריצוף, קצה משויך ויצירת אינדקס. מכל האטום ברדיד אלומיניום שמור עבור ספריות, וחריץ בחלק הקדמי שמור עבור תא הזרימה. האור ממקור האור מגיע לתא הזרימה דרך חלון גישה בחלקה העליון של המחסנית.

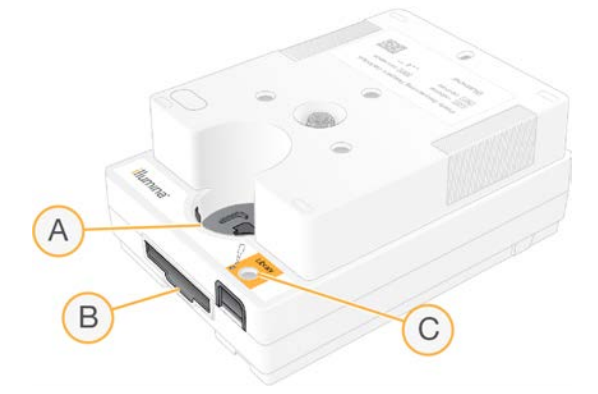

- A חלון גישה
- חריץ תא הזרימה B
  - C מכל ספרייה

המחסנית מחזיקה את כל החומרים המתכלים הנדרשים להפעלה: מגיבים, ספרייה ותא זרימה. הספרייה ותא הזרימה נטענים לתוך המחסנית שהופשרה, שלאחר מכן נטענת לתוך המכשיר. זיהוי תדר רדיו (RFID) מבטיח תאימות ומעקב.

אחרי שמתחילה ההפעלה, המגיבים והספרייה מועברים אוטומטית מהמחסנית אל תא הזרימה. מכל תחתון אוסף את המגיבים המשומשים. המחסנית כוללת גם משאבות, שסתומים, ואת כל רכיבי הפלואידיקה האחרים של המערכת. את המחסנית משליכים לאחר הפעלה, ולכן אין צורך בשטיפות של המכשיר.

### תאימות תוכנה

לפני הפשרת מגיבים והגדרת הפעלה, ודא שהמערכת שודרגה לגרסת התוכנה התואמת לערכה שלך. לקבלת הוראות מעודכנות ראה *עדכוני תוכנה* בעמוד 31.

| ערכה                                 | תוכנה תואמת                                                                                |
|--------------------------------------|--------------------------------------------------------------------------------------------|
| iSeq 100 i1 מגיב v2 של               | תוכנת בקרה iSeq, גרסה v2.0 או גרסה חדשה יותר                                               |
| (v1) iSeq 100 i1 מגיב של             | תוכנת בקרה iSeq, גרסה v1.2 או גרסה חדשה יותר                                               |
| מגיב של iSeq 100 i1 (v1) iSeq 100 i1 | תוכנת בקרה iSeq, גרסה 2.20 אדגרסה חדשה יות<br>תוכנת בקרה iSeq, גרסה 2.1v או גרסה חדשה יותר |

## מספר המחזורים הנתמך

תווית 300 המחזורים שעל המחסנית מציינת כמה מחזורים מנותחים, ולא כמה מחזורים מבוצעים. מסיבה זו כמות המגיבים במחסנית מספיקה לעד 322 מחזורי ריצוף.

322 המחזורים כוללים 151 מחזורים כל אחד עבור 1 Read (קריאה 1) ו-2 Read (קריאה 2), וכן עד 10 מחזורים כל אחד עבור 1 Index (אינדקס 1) ו-2 Index (אינדקס 2). לקבלת מידע על מספר המחזורים שיש לרצף, ראה *מספר* המחזורים המומלץ בעמוד 20.

תא הזרימה תואם לכל מספר של מחזורים ולכל סוג קריאה.

## תיאורי הסמלים

הטבלה הבאה מתארת את הסמלים המופיעים על החומרים המתכלים או אריזות החומרים המתכלים.

| סמל              | תיאור                                                                                      |
|------------------|--------------------------------------------------------------------------------------------|
| <u><b>11</b></u> | מציין איזה צד צריך לפנות כלפי מעלה באחסון.                                                 |
|                  | תאריך התפוגה של החומר המתכלה. להשגת תוצאות מיטביות השתמש בחומרים המתכלים<br>לפני תאריך זה. |
|                  | מציין את היצרן (Illumina).                                                                 |
| $\sim$           | התאריך שבו יוצר החומר המתכלה.                                                              |
| RUO              | השימוש הייעודי הוא שימוש מחקרי בלבד (RUO ,Research Use Only).                              |
| REF              | מציין את מספר החלק כדי שניתן יהיה לזהות את החומר המתכלה.*                                  |

| סמל         | תיאור                                                                    |
|-------------|--------------------------------------------------------------------------|
| LOT         | מציין את קוד האצווה כדי לזהות את האצווה או המנה שבהם החומר המתכלה יוצר.* |
| $\triangle$ | מציין שנדרשת זהירות.                                                     |
|             | מציין סיכון בריאותי.                                                     |
|             | טווח טמפרטורות אחסון במעלות צלזיוס. אחסן את החומר המתכלה בטווח שצוין.    |

\* REF מזהה את הרכיב היחיד, בעוד ש-LOT מזהה את המנה או האצווה שאליהם הרכיב שייך.

# פרק 2 תחילת העבודה

| 11 | הגדרה בפעם הראשונה                           |
|----|----------------------------------------------|
| 11 | מזעור תוכנת הבקרה                            |
| 11 | הגדרות הפעלה                                 |
| 14 | התאמה אישית של מכשיר                         |
| 15 | הגדרת רשת                                    |
| 17 | ציוד וחומרים מתכלים המסופקים על-ידי המשתמש . |

## הגדרה בפעם הראשונה

בהדלקה הראשונה של המערכת, תוכנת הבקרה מופעלת עם סדרת מסכים שינחו אותך בתהליך ההגדרה בפעם הראשונה. ההגדרה בפעם הראשונה כוללת ביצוע בדיקת מערכת כדי לאשר את ביצועי המכשיר וקביעה של תצורת הגדרות המערכת.

אם ברצונך לשנות את הגדרות המערכת אחרי ההגדרה בפעם הראשונה, בחר בפקודה System Settings (הגדרות מערכת) בתוכנת הבקרה. הפקודה פותחת את הכרטיסיות Settings (הגדרות), Network Access (גישה לרשת) ו-Customization (התאמה אישית), שבהן תוכל לגשת לכל הגדרות תוכנת הבקרה והגדרות הרשת של Windows.

## חשבונות מערכת ההפעלה

במערכת ההפעלה Windows יש שני חשבונות: מנהל מערכת (sbsadmin) ומשתמש רגיל (sbsuser). מערכת ההפעלה מחייבת להחליף סיסמה לשני החשבונות בהתחברות הראשונה.

חשבון מנהל המערכת מיועד לשימוש IT, עדכוני מערכת והתקנת תוכנת הבקרה, מודולי ניתוח Local Run Manager ותוכנה אחרת. את כל שאר הפונקציות, לרבות ריצוף, יש לבצע מחשבון המשתמש.

### הפעלות אימות

ניתן לבצע הפעלת אימות לפני ריצוף של ספריות ניסיוניות בפעם הראשונה. הפעלת אימות יוצרת רצף של PhiX%100 , שמשמש כספריית בקרה, לאישור פעולת המערכת. לקבלת הוראות ראה *ריצוף* בעמוד 19.

## מזעור תוכנת הבקרה

מזער את תוכנת הבקרה כדי לגשת ליישומים אחרים. לדוגמה, כדי לנווט אל תיקיית הפלט ב-File Explorer (סייר הקבצים) או כדי לחפש גיליון דגימה.

- . Windows החלק את האצבע כלפי מעלה על מסך המגע כדי לפתוח את שורת המשימות של
  - 2 בחר בסמל **מערכת iSeq 100 א**ו ביישום אחר. תוכנת הבקרה מוזערה.
- 3 [אופציונלי] חבר מקלדת ועכבר למכשיר כדי לפשט את הניווט וההקלדה מחוץ לתוכנת הבקרה.
- 4 כדי להגדיל את תוכנת הבקרה, החלק את האצבע כלפי מעלה ובחר **iSeq 100 System** (מערכת 100).

## הגדרות הפעלה

קביעת התצורה של האפשרויות להגדרה של הפעלה, הפעלת ניטור וניתוח נתונים בכרטיסייה Settings (הגדרות) ב-System Settings (הגדרות מערכת). כרטיסייה זו מציגה את ההגדרות המהירות המומלצות, שאותן תוכל להחיל על-ידי בחירה באפשרות ההגדרה המהירה. לחלופין, בחר באפשרות ההגדרה הידנית כדי להתאים אישית את ההגדרות.

בחירת הגדרות מהירות חלה על ההגדרות הבאות ושולחת קובצי InterOp, קובצי יומן, נתונים על ביצועי המכשיר ונתוני הפעלה אל BaseSpace Sequence Hub:

- תמיכה של Illumina Proactive מפשטת את פתרון הבעיה ומזהה כשלים אפשריים, כדי לאפשר תחזוקה מונעת ולמקסם את זמן הפעולה התקינה של המכשיר. הפעלת התמיכה של Illumina Proactive שולחת נתונים על ביצועי ולמקסם את זמן הפעולה התקינה של BaseSpace Sequence Hub לקבלת מידע נוסף ראה *הערות טכניות על Illumina llumina* המכשיר (לא נתוני ריצוף) אל BaseSpace Sequence Hub. לקבלת מידע נוסף ראה *הערות טכניות על Illumina llumina* המכניים Proactive (מסמך מס' 100000052503).
  - די ליצור הפעלות ולנתח נתוני הפעלה לקבלת Local Run Manager השתמש בתוכנת Local Run Manager
    - ניטור הפעלה מרחוק. BaseSpace Sequence Hub- ניטור הפעלה מרחוק. ◀
    - כדי לאחסן ולנתח BaseSpace Sequence Hub ניתוח, שיתוף פעולה ואחסון של הפעלה השתמש בניתוח, שיתוף פעולה עם עמיתים. נתונים ולשתף פעולה עם עמיתים.

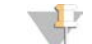

#### הערה

BaseSpace- מתחיל אוטומטית את הניתוח בסיום ההפעלה. עם זאת, תוכל גם לנתח נתונים ב-Local Run Manager Sequence Hub.

## החלת הגדרות מהירות

הגדרה מהירה מחליפה את הגדרות ההפעלה הנוכחיות בהגדרות הפעלה מומלצות ובהגדרות מותאמות לאזור, ב-BaseSpace Sequence Hub. הגדרות אלו מחייבות חיבור לאינטרנט וחשבון BaseSpace Sequence Hub. לקבלת הוראות על הגדרת החשבון ראה *העזרה המקוונת של BaseSpace Sequence Hub (מסמך מס*' (100000009008).

- 1 בתפריט תוכנת הבקרה בחר System Settings (הגדרות מערכת).
- 2 בכרטיסייה Settings (הגדרות) בחר Use Express Settings (השתמש בהגדרות מהירות).
- 3 ברשימה Set Region (הגדרת אזור), בחר את המיקום הגיאוגרפי שבו המערכת נמצאת או את המיקום הקרוב ביותר למקום שבו המערכת נמצאת. הגדרה זו מבטיחה שהנתונים יאוחסנו במיקום המתאים ל-BaseSpace Sequence Hub.
- 4 אם יש לך מינוי Enterprise, בשדה Enter Private Domain (URL) (הזנת תחום פרטי), הזן את שם התחום (URL) המשמש לכניסה יחידה אל BaseSpace Sequence Hub. לדוגמה: https://**yourlab**.basespace.illumina.com.
  - . (הבא) Next (הבא).
  - 6 סקור את ההגדרות. כדי לשנות הגדרה:
  - a בחר Edit (עריכה) כדי לפתוח את ההגדרה.
  - b. שנה את ההגדרה לפי הצורך, ואחר כך בחר Next (הבא).
    - c בחר Next (הבא) כדי להמשיך למסכים הבאים.

במסך Settings Review (סקירת הגדרות), סימן ביקורת ירוק מציין שההגדרות זמינות.

- . בחר Save (שמור). 7
- (יציאה). Exit כדי לסגור את System Settings (הגדרות מערכת), בחר 8

#### קביעת תצורת הגדרות ידנית

עם הגדרה ידנית אתה מקבל הנחיה בכל אחד מהמסכים בכרטיסייה Settings (הגדרות) כדי לקבוע את תצורת הגדרות ההפעלה, אשר חלות עליהן הדרישות הבאות:

BaseSpace Sequence Hub-I Illumina Proactive הפעלת התמיכה של BaseSpace Sequence Hub-מצריך חשבון. לקבלת הוראות על הגדרת החשבון ראה העזרה המקוונת של BaseSpace Sequence Hub (מסמך מס' 20000009008).

- לניתוח נתונים כאשר תצורת המערכת מוגדרת למצב ידני מצריך גיליון BaseSpace Sequence Hub שימוש ב-דגי מצריך גיליון דגימה. לקבלת פרטים ראה *דרישות גיליון הדגימה* בעמוד 14.
  - 1 בתפריט תוכנת הבקרה בחר System Settings (הגדרות מערכת).
    - 2 בחר Set Up Manually (הגדר ידנית).
  - 3 בחר אם להפוך את שירות התמיכה של Illumina Proactive לזמין:
- Illumina הפעל את התמיכה של Turn on Illumina Proactive Support (הפעל את התמיכה של Proactive).
- הפעל את התמיכה של Turn on Illumina Proactive Support (הפעל את התמיכה של). (Illumina Proactive).

השירות שולח ל-Illumina נתונים על ביצועי המכשיר, למשל טמפרטורה וזמן הפעלה. נתונים אלה עוזרים ל-Illumina לזהות כשלים אפשריים ומפשט את פתרון הבעיות. נתוני הפעלה לא נשלחים. לקבלת מידע נוסף ראה *הערות טכניות על Illumina Proactive (מסמך מס*' 100000052503).

- .(הבא) Next (הבא).
- 5 בחר אם לחבר הפעלות ל-BaseSpace Sequence Hub:
- כדי לחבר הפעלות סמן אחת מתיבות הסימון הבאות: 🔹
- Turn on run monitoring from anywhere only (הפעל רק ניטור הפעלות מכל מקום) השתמש
   ב-BaseSpace Sequence Hub
- הפעל גם ניתוח, שיתוף פעולה ואחסון של **Turn on run analysis, collaboration, and storage also** . הפעלות) – השתמש ב-BaseSpace Sequence Hub לניטור וניתוח מרחוק.
- Turn on run monitoring from anywhere only כדי לנתק הפעלות, בטל את הסימון בתיבות Turn on run monitoring from anywhere only (הפעל גם ניתוח, שיתוף Turn on run analysis, collaboration, and storage also-פעולה ואחסון של הפעלות).

כאשר היא מחוברת, תוכנת הבקרה שולחת קובצי InterOp ויומן אל BaseSpace Sequence Hub. גם אפשרות הניתוח, שיתוף הפעולה והאחסון של ההפעלות שולחת נתוני הפעלות.

- 6 ברשימה Set Region (הגדרת אזור), בחר את המיקום הגיאוגרפי שבו המערכת נמצאת או את המיקום הקרוב ביותר למקום שבו המערכת נמצאת. הגדרה זו מבטיחה שהנתונים יאוחסנו במיקום המתאים ל-BaseSpace Sequence Hub.
- 7 אם יש לך מינוי Enterprise, בשדה Enter Private Domain (URL) (הזנת תחום פרטי), הזן את שם התחום (URL) המשמש לכניסה יחידה אל BaseSpace Sequence Hub. לדוגמה: https://**vourlab**.basespace.illumina.com.
  - .(הבא) Next (הבא).
  - 9 בחר אם לשלב את תוכנת ההפעלה עם Local Run Manager:
- Local Run Manager רבי ליצור הפעלות ולנתח נתונים ב-Local Run Manager, בחר Use Local Run Manager (השתמש ב-Local Run Manager). (Run Manager).
  - כדי ליצור הפעלות בתוכנת הבקרה ולנתח נתונים ביישום אחר, בחר Use Manual Mode (השתמש במצב ידני).

התכונה Local Run Manager מספקת את זרימת העבודה הפשוטה ביותר, אולם היא אינה תכונה של תוכנת הבקרה. זוהי תוכנה משולבת לתיעוד דגימות לצורך ריצוף, יצירת הפעלות וניתוח נתונים. לפני הריצוף, ראה *מדריך התוכנה של Local Run Manager (מסמך מס*' 100000002702).

- .(הבא) Next (הבא).
- 11 סקור את ההגדרות. כדי לשנות הגדרה:
- a בחר **Edit** (עריכה) כדי לפתוח את ההגדרה.
- (הבא). שנה את ההגדרה לפי הצורך, ואחר כך בחר Next (הבא).

. בחר **Next** (הבא) כדי להמשיך למסכים הבאים.

במסך Settings Review (סקירת הגדרות), סימן ביקורת ירוק מציין שההגדרות זמינות.

- 12 בחר Save (שמור).
- (יציאה). Exit כדי לסגור את System Settings (הגדרות מערכת), בחר 13

## דרישות גיליון הדגימה

כאשר המערכת מוגדרת למצב Manual (ידני) ואתה מנתח נתונים ב-BaseSpace Sequence Hub, כל הפעלה מצריכה גיליון דגימה. צור גיליון דגימה על-ידי עריכת *תבנית גיליון הדגימה של מערכת Seq 100 עבור מצב ידני*, ולאחר מכן ייבוא שלה לתוכנת הבקרה במהלך הגדרת ההפעלה. לאחר הייבוא, התוכנה משנה אוטומטית את שם גיליון הדגימה ל-SampleSheet.csv.

הורד את תבנית גיליון הדגימה מדפי התמיכה של iSeq 100 Sequencing System: תבנית גיליון הדגימה של מערכת iSeq 100 עבור מצב ידני.

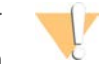

#### זהירות

הזן את רצפי המתאם (ib) אינדקס 2 (i5]) בכיוון הנכון למערכת הריצוף iSeq 100. למידע על כיוון אינדקס, עיין ב*רצפי המתאם של Illumina (מסמך מס*' 100000002694).

נדרש גיליון דגימה גם כאשר תצורת המערכת מוגדרת לעבודה במצב Local Run Manager. עם זאת, Local Run יוצר את גיליון דגימה הוא Manager יוצר את גיליון הדגימה עבורך ושומר אותו במיקום המתאים. בכל שאר הנסיבות גיליון דגימה הוא אופציונלי.

### התאמה אישית של מכשיר

תן שם למכשיר וקבע את התצורה של הגדרות השמע, התמונות הממוזערות ועדכוני התוכנה בכרטיסייה Customization (התאמה אישית) ב-System Settings (הגדרות מערכת).

#### מתן שם למכשיר

- 1 בתפריט תוכנת הבקרה בחר System Settings (הגדרות מערכת).
  - 2 בחר בכרטיסייה Customization (התאמה אישית).
- כינוי המכשיר), הזן שם מועדף עבור המכשיר. אדם מועדף עבור המכשיר. השם מופיע בחלק העליון של כל מסך.
  - . בחר Save (שמור). 4
  - (יציאה). 5 כדי לסגור את System Settings (הגדרות מערכת), בחר 55

#### הדלקת או כיבוי השמע

- הגדרות מערכת). System Settings (הגדרות מערכת).
  - 2 בחר בכרטיסייה Customization (התאמה אישית).
    - 3 בחר אם להשתיק או לא להשתיק את המערכת:
      - .(כבוי) Off לכיבוי השמע בחר (כבוי).
      - להפעלת השמע בחר On (מופעל).
        - . בחר Save (שמור). 4
- 5 כדי לסגור את System Settings (הגדרות מערכת), בחר Exit (יציאה).

#### שמירת תמונות ממוז ערות

- הגדרות מערכת). System Settings (הגדרות מערכת).
  - 2 בחר בכרטיסייה Customization (התאמה אישית).
    - 3 בחר אם לשמור תמונות ממוז ערות:
- שמור את כל Save all thumbnail images כדי לשמור את כל התמונות הממוז ערות, סמן את תיבת הסימון הסימון הממוז ערות). התמונות הממוז ערות).
- שמור את כל התמונות Save all thumbnail images כדי לא לשמור תמונות ממוזערות, בטל את הסימון בתיבה הממוזערות). הממוזערות).

שמירת תמונות ממוזערות מסייעת בפתרון בעיות, אך מגדילה באופן מזערי את ההפעלה. כברירת מחדל, כל התמונות הממוזערות נשמרות.

- . בחר Save (שמור). 4
- (יציאה). (הגדרות מערכת), בחר Exit (הגדרות מערכת), בחר 5 (יציאה).

## קביעת תצורה של עדכוני תוכנה

תוכל לחפש ולהוריד עדכוני תוכנה כדי להתקינם ידנית או לאפשר למערכת לחפש עדכונים ולהורידם באופן אוטומטי. לקבלת מידע נוסף ראה *עדכוני תוכנה* בעמוד 31.

- 1 בתפריט תוכנת הבקרה בחר System Settings (הגדרות מערכת).
  - 2 בחר בכרטיסייה Customization (התאמה אישית).
  - 3 בחר אם המערכת תבדוק אוטומטית אם קיימים עדכוני תוכנה:
- בדיקה אוטומטית של Autocheck for software updates (בדיקה אוטומטית של עדכוני תוכנה).
- בדיקה אוטומטית של Autocheck for software updates (בדיקה אוטומטית של סידי לבדוק ידנית, בטל את הבחירה בתיבת הסימון (ערכוני תוכנה). עדכוני תוכנה).

הבדיקה האוטומטית מצריכה חיבור לאינטרנט.

- . בחר Save (שמור). 4
- 5 כדי לסגור את System Settings (הגדרות מערכת), בחר Exit (יציאה).

#### הגדרת רשת

הפעלת המערכת והעברת נתונים מצריכות רק חיבור WiFi או Ethernet עם הגדרות הרשת שנקבעו כברירת מחדל. אין צורך לעדכן הגדרות אלו, אלא אם לארגון שלך יש דרישות רשת מותאמות אישית. אם יש, התייעץ עם נציג ∏ לקבלת עזרה בשינוי הגדרות הרשת שנקבעו כברירת מחדל.

*המדריך להכנת אתר עבור מערכת הריצוף i*Seq 100 (*מסמך מס*' 100000035337) מספק הנחיות על הגדרות רשת ואבטחת מחשב בקרה.

## ציון מיקום תיקיית הפלט

Chiversal Copy Service – מעתיק קובצי פלט של ריצוף מתיקיית ההפעלה אל BaseSpace Sequence Hub (כאשר רלוונטי) ולתיקיית הפלט, בה תוכל לגשת אליהם.

נדרשת תיקיית פלט, אלא אם תצורת המערכת מוגדרת לניטור, ניתוח, שיתוף פעולה ואחסון של הפעלה באמצעות BaseSpace Sequence Hub. אם לא צוין מיקום של תיקיית פלט, Universal Copy Service מעתיק את הקבצים אל D:\SequencingRuns.

1 בתפריט תוכנת הבקרה בחר System Settings (הגדרות מערכת).

- 2 בחר בכרטיסייה Network Access (גישה לרשת).
- . בשדה Output Folder (תיקיית פלט), הזן מיקום ברירת מחדל או בחר Browse (עיון) כדי לנווט למיקום.
  - . כונן C כונן פנימי) הזן מיקום קיים בכונן D. בכונן אין מספיק מקום.
  - כונן חיצוני)—הזן את המיקום של כונן USB (כונן חיצוני) External drive 🛛 🖣
    - .מיקום רשת) Network location 🛛 🚽

באפשרותך לשנות את מיקום ברירת המחדל לפי ההפעלה.

- 4 התקדם באופן הבא.
- אם ציינת מיקום כונן פנימי או חיצוני, בחר Save (שמור) ואחר כך Exit (יציאה) כדי לשמור את המיקום וסגור את מיקום וסגור) את System Settings (הגדרות מערכת).
  - לחשבון שיש לו גישה Universal Copy Service אם ציינת מיקום רשת, המשך לשלבים 5–8 כדי לחבר את למיקום שצוין. למיקום שצוין.
    - 5 ב-Universal Copy Service, בחר סוג חשבון:
  - חשבון מערכת מקומי)—תיקיית הפלט נמצאת בספרייה שניתן לגשת אליה עם Local System Account חשבון מקומי, שיש לו גישה לרוב המיקומים המקומיים.
  - Network Account (חשבון רשת) תיקיית הפלט נמצאת בספרייה שמצריכה אישורי כניסה.
    הגדרה זו מתייחסת למיקום תיקיית הפלט שנקבע כברירת מחדל ולכל מיקום שצוין במהלך הגדרת הפעלה.
    - 6 אם בחרת Network Account (חשבון רשת), הזן את שם המשתמש והסיסמה לחשבון.
      - . בחר Save (שמור). 7
      - (יציאה). System Settings כדי לסגור את את רכת), בחר בחר או אים). 8

## התחברות לאינטרנט

הגדר חיבור לאינטרנט ברשת WiFi או Ethernet דרך הגדרות האינטרנט והרשת של Windows, שאותן תוכל לפתוח מתוכנת הבקרה. חיבור ה-Ethernet שנקבע כברירת מחדל מעביר נתונים בצורה אמינה יותר.

- 1 בתפריט תוכנת הבקרה בחר System Settings (הגדרות מערכת).
  - .(גישה לרשת) Network Access בחר בכרטיסייה 2
- אשר ממזערת את תוכנת הבקרה ופותחת את הגדרות Network Configuration (תצורת רשת), אשר ממזערת את תוכנת הבקרה ופותחת הרשת והאינטרנט של Windows.
  - .Ethernet או WiFi או 4
  - . אם אתה מגדיר WiFi, שנה את אפשרות המתאם ל- Wi-Fi.
  - .Microsoft לקבלת הוראות הגדרה מפורטות עיין בעזרה של 10 Windows שאתר האינטרנט של 🛛 🕨
    - 5 כשהגדרת התצורה תושלם, סגור את ההגדרות של Windows והגדל את תוכנת הבקרה.
      - (שמור). אישה לרשת) Network Access בכרטיסייה 6
      - (יציאה). (הגדרות מערכת), בחר Exit (הגדרות מערכת), בחר 50 (יציאה). 7

## התחברות לשרת Proxy

- . מזער את תוכנת הבקרה
- 2 בתפריט Start (התחל) של Windows, פתח את תיבת הדו-שיח Run (הפעלה).
  - אישור). אישור) OK הקלד מכן בחר 3

4 הקלד את הפקודה הבאה:

```
C:\windows\System32\bitsadmin.exe /Util /SetIEProxy LocalSystem Manual_
proxy http://<proxyserver>:<proxy port> NULL
```

- proxy שלך וביציאת ה-proxy port, ואת proxy-<http://<proxyserver>:<proxy port, ואת 5 את Dull במעקפים.
  - 6 הקש Enter כדי להפעיל את הפקודה.
  - .42 הפעל מחדש את המכשיר. לקבלת הוראות ראה *הפעלה מחדש של המכשיר* בעמוד

## ציוד וחומרים מתכלים המסופקים על-ידי המשתמש

## חומרים מתכלים לריצוף

| מטרה                                                    | ספק                                                                                                    | חומר מתכלה                                               |
|---------------------------------------------------------|----------------------------------------------------------------------------------------------------|----------------------------------------------------------|
| מטרה כללית.                                             | ספק מעבדה כללי                                                                                                    | כפפות חד-פעמיות, ללא אבקה                                |
| אספקת המגיבים ותא הזרימה לצורך הפעלה.                   | lllumina, מק"ט:<br>• 20031371 (300 מחזורים, יחידה<br>אחת)<br>• 20031374 (300 מחזורים, ארבע<br>יחידות באריזה)<br>• 20040760 (300 מחזורים, שמונה<br>יחידות באריזה) | iSeq 100 i1 מגיב v2 של v2                                |
| דילול ספריות לריכוז הטעינה.                             | Fisher Scientific, מק"ט 14-222-158<br>אושווה-ערך                                                                                                    | מבחנות Microtube, 1.5 מ"ל                                |
| ייבוש המחסנית אחרי אמבט מים.                            | ספק מעבדה כללי                                                                                                    | מגבות נייר                                               |
| דילול וטעינת ספריות.                                    | ספק מעבדה כללי                                                                                                    | קצוות לפיפטות, 20 µl                                     |
| דילול וטעינת ספריות.                                    | ספק מעבדה כללי                                                                                                    | קצוות לפיפטות, 100 µl                                    |
| דילול ספריות לריכוז הטעינה.                             | lllumina, מסופק עם ערכות הכנת<br>ספרייה                                                                                                    | (RSB) בופר תרחוף חוזר                                    |
| תחליף ל-RSB לדילול ספריות לריכוז<br>הטעינה.             | ספק מעבדה כללי                                                                                                    | <b>אופציונלי]</b> טריס הידרוכלוריד 10<br>MM עם pH של 8.5 |
| ביצוע הפעלת PhiX-בלבד או עלייה פתאומית<br>ב-PhiX לבקרה. | FC-110-3001 מק"ט, Illumina                                                                                                    | PhiX Control v3 <b>[אופציונלי]</b>                       |

## חומרים מתכלים לתחזוקה ופתרון בעיות

| חומר מתכלה מ                                       | ספק                                   | מטרה                                     |
|----------------------------------------------------|---------------------------------------|------------------------------------------|
| מטליות הלבנה, 10% R<br>ע                           | WWR, מק"ט # 218-16200, אושווה-<br>ערך | חיטוי המכשיר וניקוי משטחי העבודה.        |
| כפפות חד-פעמיות, ללא אבקה מ                        | ספק מעבדה כללי                        | מטרה כללית.                              |
| רפידה רזרבית למגש ניקוז של a <sup>1</sup> iSeq 100 | lllumina, מק"ט 20023927               | ריפוד מגש הניקוז לספיגה של נוזלים שדלפו. |
| a iSeq מסנן אוויר רזרבי של<br>1100                 | lllumina, מק"ט 20023928               | החלפת מסנן האוויר אחת לשישה חודשים.      |
| a iSeq ערכת בדיקה של מערכת<br>2100 <sup>2</sup>    | lllumina, מק"ט 20024141               | ביצוע בדיקת מערכת.                       |

| חומר מתכלה                               | ספק                                                                    | מטרה                                                                                       |
|------------------------------------------|------------------------------------------------------------------------|--------------------------------------------------------------------------------------------|
| מטליות אלכוהול איזופרופיל,<br>70%        | WWR, מק"ט 95041-714, אושווה-<br>ערך                                    | ניקוי המכשיר ותא הזרימה לבדיקה המותאם<br>לשימוש חוזר.                                      |
| מטליות לשימוש במעבדה,<br>רמת סיבים נמוכה | WWR, מק"ט 21905-2100, אושווה-<br>ערך                                   | ייבוש מגש הניקוז ותא הזרימה לבדיקה המותאם<br>לשימוש חוזר.                                  |
| מגבות נייר                               | ספק מעבדה כללי                                                         | ייבוש הנוזל שסביב המכשיר.                                                                  |
| <b>[אופציונלי]</b> תמיסת הלבנה,<br>10%   | WWR, מק"ט 740-16003 (946 מ"ל),<br>16003-742 מ"ל), או שווה-ערך          | ניקוי משטחי העבודה לאחר חיטוי.                                                             |
| <b>[אופציונלי]</b> מטליות אתנול,<br>70%  | Fisher Scientific, מק"ט -19-037, 19-037, אושווה-ערך<br>876, אושווה-ערך | תחליף למטליות אלכוהול איזופרופיל לניקוי<br>המכשיר ותא הזרימה לבדיקה המותאם לשימוש<br>חוזר. |

<sup>1</sup> המכשיר מסופק עם יחידה אחת מותקנת ואחת רזרבית. אם המכשיר אינו מכוסה באחריות, החלופות מסופקות על-ידי המשתמש. יש לשמור באריזה עד השימוש.

<sup>2</sup> מחליפה את רכיבי הבדיקה הניתנים לשימוש חוזר המגיעים עם המכשיר כשתוקפם פג, כעבור 5 שנים או יותר מ-130 שימושים.

#### ציוד

| פריט                        | מקור           | מטרה                        |
|-----------------------------|----------------|-----------------------------|
| -15°C מקפיא, 25°C- עד       | ספק מעבדה כללי | אחסון המחסנית.              |
| דליקרח                      | ספק מעבדה כללי | הקצאת ספריות.               |
| 10 µl פיפטה, 11             | ספק מעבדה כללי | דילול ספריות לריכוז הטעינה. |
| פיפטה, 20 µl                | ספק מעבדה כללי | דילול ספריות לריכוז הטעינה. |
| 100 µl פיפטה, 10            | ספק מעבדה כללי | דילול ספריות לריכוז הטעינה. |
| 8°C מקרר, 2°C עד            | ספק מעבדה כללי | אחסון תא הזרימה.            |
| <b>אופציונלי]</b> מקלדת     | ספק מעבדה כללי | תוספת למקלדת שבמסך.         |
| <b>אופציונלי]</b> עכבר[     | ספק מעבדה כללי | תוספת לממשק מסך המגע.       |
| <b>אופציונלי]</b> אמבט מים[ | ספק מעבדה כללי | הפשרת המחסנית.              |
|                             |                |                             |

# פרק 3 ריצוף

| 19 | מבוא                                  |
|----|---------------------------------------|
| 20 | הפשרת המחסנית שבשקית                  |
| 21 | הכנת תא הזרימה והספריות               |
| 23 | טעינת חומרים מתכלים במחסנית           |
| 25 | הגדרת הפעלת ריצוף (Local Run Manager) |
| 28 | הגדרת הפעלת ריצוף (מצב ידני)          |

### מבוא

יצירת אשכול, ריצוף וניתוח מרכיבים את הריצוף במערכת iSeq 100. כל אחד מהשלבים מתרחש אוטומטית במהלך הפעלת ריצוף. בתלות בתצורת המערכת, מתבצע ניתוח נוסף מחוץ למכשיר אחרי שההפעלה הושלמה.

- יצירת אשכול ספרייה עוברת דנטורציה לגדילים יחידים באופן אוטומטי ודילול נוסף כשהיא במכשיר. במהלך סצירת אשכולות, מולקולות DNA יחידות נקשרות לפני השטח של תא הזרימה ומוגברות כדי ליצור אשכולות.
- ריצוף הדמיה של האשכולות נוצרת באמצעות כימיה בצביעה יחידה, אשר משתמשת בתווית פלואורסצנטית אחת ובשני מחזורי הדמיה כדי לקודד נתונים עבור ארבעת הנוקליאוטידים. מחזור ההדמיה הראשון מזהה אדנין אחת ובשני מחזורי הדמיה כדי לקודד נתונים עבור ארבעת הנוקליאוטידים. מחזור ההדמיה הראשון מזהה אדנין (A) ותימין (T). לאחר מכן, מחזור כימיה מפריד את הצבע מ-A ובו-זמנית מוסיף צבע זהה לציטוסין (C). מחזור (A) ותימין (T). לאחר מכן, מחזור כימיה מפריד את הצבע מ-A ובו-זמנית מוסיף צבע זהה לציטוסין (C). מחזור (A) ההדמיה השני מזהה את הצבע מ-A ובו-זמנית מוסיף צבע זהה לציטוסין (C). מחזור (A) ההדמיה השני מזהה את חוד. אחרי מחזור ההדמיה השני, תוכנת Real-Time Analysis מבצעת קישור בין בסיסים, סינון ומתן ציון איכות. תהליך זה חוזר על עצמו עבור כל מחזור ריצוף. לקבלת מידע נוסף על כימיה בצביעה יחידה ראה *קישור בין בסיסים* בעמוד 39.
- **ניתוח** עם התקדמות ההפעלה, תוכנת הבקרה מעבירה אוטומטית את קובצי הקישורים בין הבסיסים (bcl.») לתיקייה שהוגדרה כפלט לצורך ניתוח נתונים. שיטת ניתוח הנתונים תלויה ביישום ובתצורת המערכת שלך.

#### נפח וריכוז טעינה

נפח הטעינה הוא 20 µl. ריכוז הטעינה משתנה בהתאם לסוג הספרייה והמחסנית.

הערה 🜵

אם מצאת ריכוז טעינה אופטימלי שעובד עבורך במגיב 1∨ של iSeq 100 i1, מומלץ שתתחיל באותו ריכוז טעינה בעת הריצוף במגיב 2∨ של iSeq 100 i1.

| סוג ספרייה                          | ריכוז טעינה (pM) |
|-------------------------------------|------------------|
| ( <b>להפעלת</b> PhiX-בלבד) PhiX%100 | 100              |
| Illumina עבור AmpliSeq Library PLUS | 60-40            |
| Nextera DNA Flex                    | 125-75           |
| Enrichment עבור Nextera Flex        | 100-50           |
| Nextera XT DNA                      | 200-100          |
| TruSeq DNA Nano                     | 175-125          |
| PCR ללא TruSeq DNA                  | 125-75           |

עבור סוגי ספריות אחרים, Illumina ממליצה על ריכוז טעינה התחלתי של pM 50 pM. מטב ריכוז זה בהפעלות הבאות כדי לזהות ריכוז טעינה שמפיק נתונים שעומדים בדרישות באופן עקבי.

ריכוזי טעינה גבוהים מדי או נמוכים מדי יגרמו לפגיעה במיטוב של יצירת אשכולות והפעלת מדדים. לקבלת מידע נוסף, ראה *מדריך סקירה של מיטוב אשכולות (מסמך מס*' 100000071511).

## מספר המחזורים המומלץ

עבור כל קריאה, הזן 26 עד 151 מחזורים כדי להשיג את איכות הנתונים האופטימלית. מספר המחזורים המדויק תלוי בניסוי.

מספרי המינימום והמקסימום של המחזור כוללים מחזור נוסף. תמיד הוסף מחזור אחד לאורך הקריאה הרצוי כדי לתקן את ההשפעות של פאזה וקדם-פאזה. אורך קריאה הוא מספר מחזורי ה*ריצוף* ב-1 Read (קריאה 1) ו-2 Read (קריאה 2), לא כולל מחזורים נוספים ומחזורי אינדקס.

הגדרות הפעלה לדוגמה:

- (קריאה 1). אין דעבור אורך קריאה של 36 (קריאה יחידה), הזן **37** בשדה 1 Read (קריאה 1).
- עבור אורך קריאה של 150 לקריאה (קצה משויך), הזן 151 בשדה 1 Read (קריאה 1) ו-151 בשדה 2 Read (קריאה ◄ 2).

#### דרישות ריצוף

- בעת עבודה עם מגיבים וחומרים כימיים אחרים, הקפד תמיד להשתמש במשקפי מגן, חלוק מעבדה וכפפות נטולות אבקה. החלף את הכפפות כשתונחה לעשות זאת כדי למנוע זיהום צולב.
- ודא שיש ברשותך את כל החומרים המתכלים והציוד הדרושים לפני תחילת פרוטוקול. ראה ציוד וחומרים מתכלים המסופקים על-ידי המשתמש בעמוד 17.
  - בצע את הפרוטוקולים לפי הסדר המוצג, תוך שימוש בנפחים, בטמפרטורות ובמשכי הזמן שצוינו. 🔻
    - אם לא צוינה נקודת עצירה, המשך מיידית לשלב הבא. ◀
  - אם אתה מתכנן להפשיר את המחסנית באמבט מים, אחסן את המחסנית בטמפרטורה של 25°C- עד 15°C-למשך יום אחד לפחות לפני ההפשרה. אמבט מים הוא השיטה המהירה ביותר מבין שלוש שיטות הפשרה.

#### הפשרת המחסנית שבשקית

- 1 חבוש כפפות חדשות ללא אבקה.
- 2 הוצא את המחסנית מהאחסון בטמפרטורה של 25°C- עד 15°C.
- 3 אם המחסנית ארוזה בקופסה, הוצא אותה מהקופסה אך אל תפתח את שקית האלומיניום הלבנה.

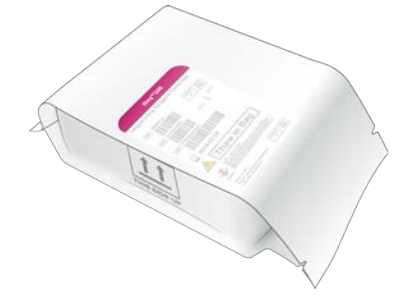

4 הפשר את המחסנית כשהיא בתוך השקית באחת מהשיטות הבאות. השתמש מיד לאחר ההפשרה, מבלי להקפיא מחדש או לאחסן בכל דרך אחרת.

| הוראה                                                                                                    | זמן הפשרה                        | שיטה                                  |
|----------------------------------------------------------------------------------------------------|----------------------------------|---------------------------------------|
| <ul> <li>השתמש ב-6 ליטר מים לכל מחסנית.</li> <li>קבע טמפרטורה של 25°C באמבט מים מבוקר-טמפרטורה או ערבב</li> <li>מים חמים וקרים כדי להשיג טמפרטורה של 20°C עד 25°C.</li> <li>כשהתווית פונה כלפי מעלה, הטבע את המחסנית כולה ושים משקל</li> <li>של כ-2 ק"ג כדי למנוע ציפה.</li> <li>אל תערום מחסניות זו מעל זו באמבט, אלא אם הוא מבוקר-</li> <li>טמפרטורה.</li> </ul> | 6 שעות, לא<br>יותר מ-18<br>שעות  | אמבט מים בטמפרטורה של<br>20°C עד 25°C |
| הצב את המחסנית כך שהתווית תפנה כלפי מעלה ותתאפשר זרימת<br>אוויר בכל הצדדים, גם בתחתית.                                                                                                    | 36 שעות, לא<br>יותר משבוע<br>אחד | 8°C מקרר 2°C מקרר                     |
| הצב את המחסנית כך שהתווית תפנה כלפי מעלה ותתאפשר זרימת<br>אוויר בכל הצדדים, גם בתחתית.                                                                                                    | 9 שעות, לא<br>יותר מ-18<br>שעות  | אוויר בטמפרטורת החדר                  |

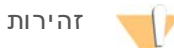

הפשרת המחסנית באמבט מים ישירות לאחר המשלוח, אחרי שאוחסנה בקרח יבש, עלולה להשפיע לרעה על הביצועים. אחסן בטמפרטורה של 25°C- עד 15°C- למשך יום אחד לפחות לפני ההפשרה.

. אם היא תירטב מאמבט המים, יבש באמצעות מגבות נייר 5

### הכנת תא הזרימה והספריות

לפני שאתה טוען את תא הזרימה והספריות למחסנית, הבא את תא הזרימה לטמפרטורת החדר, דלל ספריות, ואופציונלית גרום לעלייה פתאומית ב-PhiX. הספריות עוברות דנטורציה באופן אוטומטי כשהן במכשיר.

הוראות הדילול חלות על ספריות Illumina נתמכות בעלות גדיל כפול. בצע תמיד ניתוח בקרת איכות, מטב את ריכוז הטעינה עבור הספרייה שלך והשתמש בשיטת נורמליזציה היוצרת ספריות בעלות גדיל כפול. נורמליזציה מבוססת-טיפה שיוצרת ספריות בעלות גדיל יחיד אינה תואמת לדנטורציה במכשיר.

## 1 nM דילול ספרייה לריכוז

- הכן את תא הזרימה באופן הבא. 1
- .8°C הוצא תא זרימה חדש מאחסון בטמפרטורה של a
- b השאר את האריזה הלא פתוחה בטמפרטורת החדר למשך 10 עד 15 דקות.
- ,RSB הוצא את בופר התרחוף החוזר (RSB) מהאחסון בטמפרטורה של 25°C- עד 15°C-. לחלופין, במקום 15°C הוצא את בופר התרחוף החוזר (15°B). השתמש ב-10 mM
  - 3 **[אופציונלי]** הסר 10 nM של תמיסת PhiX מאחסון בטמפרטורה של 25°C- עד 15°C. PhiX נדרש רק עבור עלייה פתאומית אופציונלית או הפעלה עם PhiX בלבד.
    - 4 הפשר RSB ו-PhiX אופציונלי בטמפרטורת החדר למשך 10 דקות.

5 במבחנת InM אד שיתקבל הנפח הרצוי: *low-bind* microtube במבחנת 5

| נפח של ספרייה בריכוז <b>1 nM (</b> µI) | סוג ספרייה                          |
|----------------------------------------|-------------------------------------|
| 12                                     | ( <b>להפעלת</b> PhiX-בלבד) PhiX%100 |
| 7                                      | Illumina עבור AmpliSeq Library PLUS |
| 12                                     | Nextera DNA Flex                    |
| 10                                     | Enrichment עבור Nextera Flex        |
| 20                                     | Nextera XT DNA                      |
| 20                                     | TruSeq DNA Nano                     |
| 12                                     | PCR ללא TruSeq DNA                  |

\* הנפחים כוללים כמות עודפת כדי לאפשר שימוש מדויק בפיפטה.

- ריצוף מוצלח תלוי בדילול של ספריות במבחנות low-bind microtube.
- . ערבל זמן קצר בוורטקס, ולאחר מכן סרכז בכוח של <br/>g $\times$  9 ערבל זמן קצר בוורטקס, אחת מכן סרכז בכוח של 6
- . **די אופציונלי]** אחסן 1 nM של ספרייה בטמפרטורה של 25°C עד 15°C של 1 nM [אופציונלי] 7

## דילול ספרייה בריכוז **1 nM ל**ריכוז הטעינה

1 במבחנת low-bind microtube, שלב את הנפחים הבאים כדי להכין 100 µl של ספרייה המדוללת לריכוז הטעינה המתאים:

| נפח <b>RSB</b> נפח | נפח ספרייה בריכוז µl) 1 nM נפח | (pM) ריכוז טעינה | *סוג ספרייה                         |
|--------------------|--------------------------------|------------------|-------------------------------------|
| 90                 | 10                             | 100              | ( <b>להפעלת</b> PhiX-בלבד) PhiX%100 |
| 95                 | 5                              | 60-40            | Illumina עבור AmpliSeq Library PLUS |
| 90                 | 10                             | 125-75           | Nextera DNA Flex                    |
| 92.5               | 7.5                            | 100-50           | Enrichment עבור Nextera Flex        |
| 85                 | 15                             | 200-100          | Nextera XT DNA                      |
| 85                 | 15                             | 175-125          | TruSeq DNA Nano                     |
| 90                 | 10                             | 125-75           | PCR ללא TruSeq DNA                  |

טבלאות אלו מציגות דוגמה לריכוזי טעינה. מערכת iSeq 100 תואמת לכל ערכות הכנת הספריות של Illumina, למעט 'SureCell WTA 3, אולם ייתכנו שינויים בריכוז הטעינה האופטימלי.

- 2 ערבל זמן קצר בוורטקס, ולאחר מכן סרכז בכוח של g × 280 למשך דקה אחת.
- 3 השאר ספרייה מדוללת בקרח לצורך ריצוף. רצף את הספריות באותו יום שבו דוללו.
- או מבצע הפעלת PhiX בלבד, דלג על השלב הבא והתקדם אל *טעינת חומרים מתכלים* PhiX אם **אינך** מוסיף 25 או מבצע הפעלת 24 בלבד, דלג על השלב הבא והתקדם אל *טעינת חומרים מתכלים* במ*חסנית* בעמוד 23.

## (אופציונלי) PhiX Control הוספת

PhiX היא ספרייה קטנה ומוכנה לשימוש של Illumina הכוללת ייצוג מאוזן של נוקלאוטידים. הוספת עלייה פתאומית ב-PhiX של 2% לספרייה שלך מספקת מדדים נוספים. עבור ספריות שרמת הגיוון בהן נמוכה, השתמש בעלייה פתאומית של 10% כדי להעלות את מגוון הבסיסים.

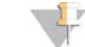

#### הערה

עלייה פתאומית נמוכה של 1% יעילה עבור מתן מדדים נוספים, אבל מקשה על המדידה בפיפטה.

- 1 במבחנת low-bind microtube, שלב את הנפחים הבאים כדי להכין bw-bind microtube.
  - (5 µl) nM PhiX 10
    - (45 µl) RSB 🖪
  - 2 ערבל זמן קצר בוורטקס, ולאחר מכן סרכז בכוח של g × 280 למשך דקה אחת.
  - . **אופציונלי]** אחסן 1 nM בטמפרטורה של 25°C- עד 15°C- למשך חודש אחד. 3
- שמדולל לאותו ריכוז טעינה PhiX במבחנת פאדולל לאותו ריכוז טעינה ווא 100 של אותו ריכוז טעינה low-bind microtube אל הספרייה.

לדוגמה:

| נפח <b>RSB</b> נפח | (µI) א בריכוז PhiX נפח | (pM) PhiX ריכוז טעינה של |
|--------------------|------------------------|--------------------------|
| 97.5               | 2.5                    | 25                       |
| 95                 | 5                      | 50                       |
| 93                 | 7                      | 70                       |
| 92                 | 8                      | 80                       |
| 90                 | 10                     | 100                      |
| 88.5               | 11.5                   | 115                      |
| 80                 | 20                     | 200                      |

- : שלב PhiX וספרייה 5
- עבור עלייה פתאומית של 2%, הוסף PhiX של PhiX מדולל ל-100 של ספרייה מדוללת.
- עבור עלייה פתאומית של 10%, הוסף I0 של 10 של PhiX מדולל ל-I0 µl ספרייה מדוללת.
   השיעור הממשי באחוזים של PhiX משתנה בהתאם לאיכות ולכמות של הספרייה.
  - 6 ערבל זמן קצר בוורטקס, ולאחר מכן סרכז בכוח של g × 280 למשך דקה אחת.
    - 7 השאר את הספרייה עם העלייה הפתאומית ב-PhiX בקרח.

## טעינת חומרים מתכלים במחסנית

- (רצף). [אופציונלי] לצפייה בסרטון הדרכה על הכנת המחסנית והטעינה, בחר Sequence (רצף).
  - 2 פתח את שקית המחסנית מהחריצים.
- 3 היזהר מחלון הגישה שבחלק העליון של המחסנית והסר את המחסנית מהשקית. השלך את השקית.
  - 4 הפוך את המחסנית חמש פעמים כדי לערבב את המגיבים.
  - הרכיבים הפנימיים עשויים להשמיע נקישות במהלך ההפיכה. זהו מצב רגיל.
- ספח עם המחסנית (כאשר התווית פונה כלפי מעלה) על השולחן או על משטח קשיח אחר חמש פעמים כדי להבטיח שאיבה של המגיב.

#### טעינת ספרייה

1 באמצעות קצה פיפטה חדש, נקב את מכל הספרייה ודחף את רדיד האלומיניום לקצוות כדי להגדיל את הפתח.

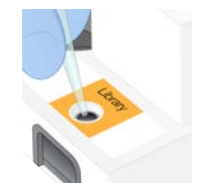

2 השלך את קצה הפיפטה כדי למנוע זיהום.

3 הוסף ספרייה מדוללת בנפח µl 20 לחלק **התחתון** של המכל. הימנע ממגע ברדיד האלומיניום.

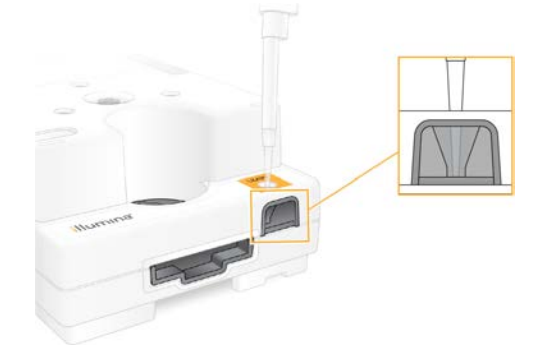

#### טעינת תא הזרימה

- . פתח את אריזת רדיד האלומיניום הלבנה של תא הזרימה בעזרת החריצים. השתמש תוך 24 שעות מרגע הפתיחה.
  - 2 משוך את תא הזרימה אל מחוץ לאריזה.
  - כשאתה מטפל בתא הזרימה גע רק בפלסטיק. 🔺
  - ארימנע ממגע בממשק החשמלי, בחיישן ה-CMOS, בזכוכית ובאטמים של כל אחד מצדי הזכוכית.

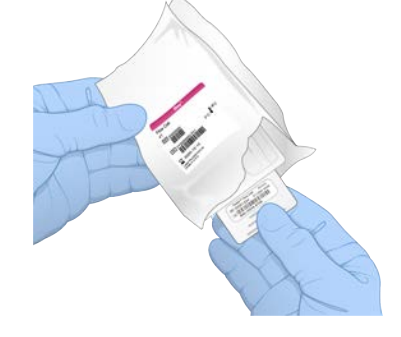

- 3 אחוז בתא הזרימה בנקודות האחיזה כאשר התווית פונה כלפי מעלה.
- 4 הכנס את תא הזרימה לתוך החריץ שבחלק הקדמי של המחסנית. השמעת נקישה מציינת שתא הזרימה נמצא במקומו. כאשר המחסנית טעונה כהלכה, נקודת האחיזה בולטת מהמחסנית והזכוכית נראית מחלון הגישה.

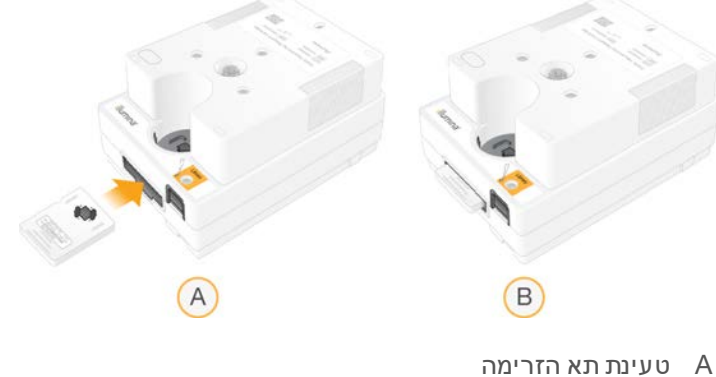

תאזרימה טעון B

- 5 השלך את האריזה באופן הבא.
- a הסר את המארז בעל מבנה הצדפה מאריזת האלומיניום.
  - b הסר את סופג הלחות מהמארז בעל מבנה הצדפה.
- . מחזר את המארז בעל מבנה הצדפה והשלך את אריזת האלומיניום ואת סופג הלחות.
  - 6 התקדם בתלות בשילוב המערכת ב-Local Run Manager:
- (Local Run Manager) אם אתה משתמש ב-Local Run Manager, פעל על-פי *הגדרת הפעלת ריצוף* (Local Run Manager) אם אתה משתמש ב-25
- .28 אם אינך משתמש ב-Local Run Manager, פעל על-פי *הגדרת הפעלת ריצוף (מצב ידני)* בעמוד 28.

## הגדרת הפעלת ריצוף (Local Run Manager)

הגדרת הפעלה באמצעות Local Run Manager כוללת יצירה ושמירה של ההפעלה ב-Local Run Manager, ולאחר מכן החזרה של תוכנת הבקרה כדי לטעון חומרים מתכלים ולבחור את ההפעלה. הנתונים נשמרים בתיקיית הפלט שצוינה לצורך ניתוח, שאותו Local Run Manager מבצע אוטומטית עם השלמת ההפעלה.

בצג המכשיר או מרחוק ממחשב אחר: Local Run Manager פתיחת 1

| eתיחת Local Run Manager                                                                                                    | גישה   |
|----------------------------------------------------------------------------------------------------|--------|
| בתפריט תוכנת הבקרה, בחר <b>Local Run Manager ו</b> אז בחר <b>Open Local Run Manager</b> (פתיחת Local<br>Run Manager).                                                                                     | מקומית |
| בתפריט תוכנת הבקרה, בחר <b>About</b> (אודות) כדי לקבל את כתובת ה-PP של המערכת.<br>במחשב שנמצא באותה הרשת שבה נמצא המכשיר, פתח את Local Run Manager ב-Chromium. השתמש<br>בכתובת ה-PP של המערכת כדי להתחבר. | מרחוק  |

- 2 אם Chromium נראה ריק בצג המכשיר, הפעל מחדש את המכשיר והתחל בהגדרת ההפעלה מחדש. ראה *הפעלה* מחדש של המכשיר בעמוד 42 לקבלת הוראות.
  - 3 ב-Local Run Manager, צור ושמור את ההפעלה.
  - ראה מדריך התוכנה של Local Run Manager (מסמך מס' 100000002702) לקבלת הוראות.
    - . הגדר הפעלת PhiX-בלבד כך שלא יהיה לה אינדקס.

Local Run Manager שולח הפעלות שנשמרו לתוכנת הבקרה באופן אוטומטי.

- 4 בתוכנת הבקרה, בחר Sequence (רצף). התוכנה פותחת את הדלת בזווית, שולפת את המגש ומתחילה סדרה של מסכי הגדרת הפעלה.
  - 5 **[אופציונלי]** בחר Help (עזרה) כדי להציג הנחיות במסך. בכל מסך מופיעות הנחיות עזרה כדי לספק הדרכה נוספת.

#### טעינת המחסנית במכשיר

. ודא שהמחסנית הופשרה ומכילה את תא הזרימה וספרייה מדוללת.

הנח את המחסנית במגש כך שחלון הגישה יפנה כלפי מעלה ותא הזרימה יימצא בתוך המכשיר. אל תדחף את המחסנית או המגש לתוך המכשיר.

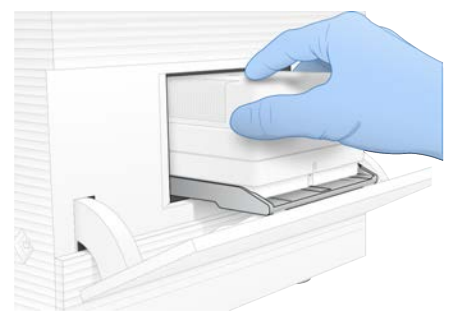

3 בחר Close Door (סגור את הדלת) כדי להכניס את המחסנית פנימה ולסגור את הדלת. בצדו השמאלי של המסך מופיעה חלונית המציגה מידע מהחומרים המתכלים שנסרקו.

## כניסה אל BaseSpace Sequence Hub

(ניטור הפעלה) Run Monitoring מופיע כאשר תצורת המערכת מוגדרת לבצע BaseSpace Sequence Hub (ניטור הפעלה) Run Monitoring and Storage או או Run Monitoring and Storage (ניטור הפעלה ואחסון).

- Skip BaseSpace Sequence Hub Sign, בחר BaseSpace Sequence Hub, בחר BaseSpace Sequence Hub, בחר 1 (BaseSpace Sequence Hub). נתוני הביצועים של המכשיר עדיין נשלחים אל Illumina.
  - 2 לשינוי הקישוריות עבור ההפעלה הנוכחית, בחר אפשרות תצורה:
- BaseSpace Sequence Hub ניטור הפעלה בלבד) שליחת קובצי InterOp בלבד אל InterOp כדי לאפשר ניטור מרחוק.
  - BaseSpace Sequence (ניטור הפעלה ואחסון) **Run Monitoring and Storage** Itics Sequence כדי לאפשר ניטור וניתוח מרחוק. Hub
    - 3 הזן את אישורי הכניסה שלך אל BaseSpace Sequence Hub, ולאחר מכן בחר Sign In הזן את אישורי הכניסה).
  - 4 אם מופיעה הרשימה Available Workgroups (קבוצות עבודה זמינות), בחר קבוצת עבודה שאליה יועלו נתוני הפעלה.

הרשימה מופיעה כשאתה שייך למספר קבוצות עבודה.

5 בחר Run Setup (הגדרת הפעלה).

### בחירת הפעלה

- :Local Run Manager (כניסה) של Log In אם מופיע המסך
  - a הזן את שם המשתמש והסיסמה שלך.
    - b בחר Log In (כניסה).

המסך מופיע כאשר התצורה של Local Run Manager מחייבת כניסה. כברירת מחדל, לא נדרשת כניסה.

- 2 בחר הפעלה מתוך הרשימה Run Name (שם הפעלה), אשר מפרטת הפעלות השמורות ב-Local Run Manager.
  - (רענן). אינת רשימה מעודכנת בחר Refresh (רענן).
  - עור (Local Run Manager אַכלס רשימה ריקה בחר באפשרות) איכלס רשימה ריקה בחר באפשרות (Local Run Manager) וצור ◄ הפעלה.

בחירה באפשרות Local Run Manager (פתיחת Local Run Manager) ממזערת את תוכנת הבקרה ופותחת את Local Run Manager ב-Chromium.

(רענן) כדי לעדכן את הרשימה. 8 אם יצאת מתוכנת הבקרה כדי ליצור הפעלה, חזור ובחר בהפעלה. בחר Refresh (רענן) כדי לעדכן את הרשימה.

- :ערוך) ולאחר מכן שנה את פרמטרי ההפעלה [אופציונלי] בחר Edit (ערוך) ולאחר מכן שנה את פרמטרי ב
- a לשינוי סוג הקריאה בחר Single Read (קריאה יחידה) או Paired End (קצה משויך).
- (קריאה 2) א לשינוי מחזור הקריאה הזן 1<mark>66–151</mark> מחזורים כל אחד עבור 1 Read (קריאה 1) ועבור 2 Read (קריאה 2). הוסף מחזור אחד למספר המחזורים הרצוי.
- (עיון) ונווט Browse כדי לשנות את תיקיית הפלט עבור ההפעלה הנוכחית, הזן את הנתיב אל המיקום או בחר אליו.
  - d בחר באפשרות Save (שמור), אשר מעדכנת את ההפעלה גם בתוכנת הבקרה וגם ב-Local Run Manager.
    - 5 בחר **Start Run** (התחלת הפעלה) כדי להתחיל את הבדיקה לפני הפעלה.

## סקירת הבדיקות לפני הפעלה

בדיקות לפני הפעלה כוללות בדיקת מערכת ובדיקת זרימה. בדיקת הזרימה מנקבת את אטמי המחסנית ומעבירה מגיב דרך תא הזרימה, ולכן לא ניתן לעשות שימוש חוזר בחומרים המתכלים אחרי שהיא החלה.

1 המתן כ-15 דקות עד שיסתיימו הבדיקות שלפני ההפעלה.

ההפעלה מתחילה אוטומטית לאחר השלמה מוצלחת. כאשר המערכת אינה במצב שקט נשמע צליל המציין שההפעלה החלה.

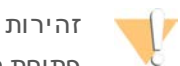

פתיחת הדלת במהלך הבדיקה לפני ההפעלה או ההפעלה עצמה עשויות להכשיל את ההפעלה.

- נסה שוב) כדי לחזור על הבדיקה. 2 אם מתרחשת שגיאה במהלך בדיקת המכשיר, בחר Retry (נסה שוב) כדי לחזור על הבדיקה. בדיקת המכשיר מתבצעת בדיקה, הסרגל כולל הנפשה.
  - . אם שגיאה חוזרת על עצמה, ראה *טיפול בהודעות שגיאה* בעמוד 41 כדי לפתור את הבעיה.

#### ניטור התקדמות הפעלה

.26 נטר את התקדמות ההפעלה והמדדים עם הופעתם במסך Sequencing (ריצוף) לאחר מחזור 1

| מדד                       | תיאור                                                      |
|---------------------------|------------------------------------------------------------|
| (1 קריאה Q30) %Q30 Read 1 | .30 ≤ אחוז הקישורים בין בסיסים של Read 1 (קריאה 1) עם ציון |
| (2 קריאה Q30) %Q30 Read 2 | .30 ≤ אחוז הקישורים בין בסיסים של Read 2 (קריאה 1) עם ציון |
| של אשכולות PF%            | אחוז האשכולות שעברו מסנני איכות.                           |
| תפוסה%                    | אחוז המאגרים של תאי הזרימה שמכילים אשכולות.                |
| תפוקה חזויה כוללת         | המספר הצפוי של קישורים בין בסיסים בהפעלה.                  |

Process כדי לנטר העתקת קבצים ותהליכי הפעלה אחרים, בחר את תפריט תוכנת הבקרה ואחר כך בחר Management
Management

#### פריקת חומרים מתכלים

- (הוצא מחסנית). Eject Cartridge לאחר השלמת הריצוף בחר 1 התוכנה מוציאה את המחסנית המשומשת מהמכשיר.
  - 2 הסר את המחסנית מהמגש.
  - . הסר את תא הזרימה מהמחסנית.
- 4 השלך את תא הזרימה, הכולל רכיבים אלקטרוניים, בהתאם לסטנדרטים החלים באזורך.
  - 5 השלך את המחסנית, הכוללת מגיבים משומשים, בהתאם לסטנדרטים החלים באזורך. שטיפה לאחר הפעלה אינה נדרשת מאחר שהפלואידיקה מושלכת עם המחסנית.

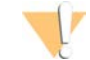

#### אזהרה

סדרה זו של מגיבים כוללת חומרים כימיים שעשויים להיות מסוכנים. שאיפה, בליעה, ומגע עם העור או העיניים עלולים לגרום לפגיעה גופנית. השתמש בציוד מגן, הכולל מגן לעיניים, כפפות, וחלוק מעבדה בהתאם לסיכון החשיפה. טפל במגיבים המשומשים כפי שמטפלים בפסולת כימית והשלך אותם בהתאם לחוקים ולתקנים האזוריים, הלאומיים והמקומיים החלים. לקבלת מידע נוסף על סביבה, בריאות ובטיחות, עיין בגיליון הבטיחות שבכתובת support.illumina.com/sds.html.

> 6 בחר Close Door (סגור דלת) כדי לטעון מחדש את המגש ולחזור למסך הבית. התוכנה טוענת מחדש את המגש באופן אוטומטי והחיישנים מאשרים הסרה של המחסנית.

## הגדרת הפעלת ריצוף (מצב ידני)

הגדרת הפעלה במצב Manual (ידני) פירושה ציון פרמטרי הפעלה בתוכנת הבקרה וביצוע ניתוח מחוץ למכשיר באמצעות יישום לבחירתך. התוכנה שומרת נתונים בתיקיית הפלט לצורך הניתוח. יצירת קובצי FASTQ מחייבת שלב נוסף.

- ,BaseSpace Sequence Hub אם תצורת המערכת מוגדרת לניתוח, שיתוף פעולה ואחסון של הפעלה באמצעות 1 צור גיליון דגימה עבור ההפעלה.
- a הורד את *תבנית גיליון הדגימה של מערכת iSeq 100 עבור מצב ידני* מתוך דף הורדות התוכנה של iSeq 100.
  - b שנה את התבנית לפי הצורך. ודא כי:
- *מסמך מס' Illumina הכיוון של רצפי המתאם של* (i5) נכון. למידע על כיוונים עיין ב*רצפי המתאם של 10000002694 (מסמך מס' 10000002694*).
  - Read 1 הערכים בגיליון הדגימה אינם תואמים לערכים בתוכנת הבקרה. לדוגמה, הזן 151 בשדה (קריאה 1) של גיליון הדגימה ושל המסך Run Setup (הגדרת הפעלה).
    - .CSV שמור את התבנית כקובץ c
    - 2 בתוכנת הבקרה, בחר Sequence (רצף). התוכנה פותחת את הדלת בזווית, שולפת את המגש ומתחילה סדרה של מסכי הגדרת הפעלה.
      - (עזרה) כדי להציג הנחיות במסך. Belp (עזרה) כדי להציג הנחיות במסך. בכל מסך מופיעות הנחיות עזרה כדי לספק הדרכה נוספת.

#### טעינת המחסנית במכשיר

- 1 ודא שהמחסנית הופשרה ומכילה את תא הזרימה וספרייה מדוללת.
- 2 הנח את המחסנית במגש כך שחלון הגישה יפנה כלפי מעלה ותא הזרימה יימצא בתוך המכשיר. אל תדחף את המחסנית או המגש לתוך המכשיר.

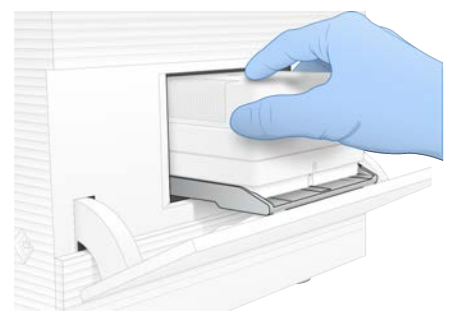

3 בחר Close Door (סגור את הדלת) כדי להכניס את המחסנית פנימה ולסגור את הדלת. בצדו השמאלי של המסך מופיעה חלונית המציגה מידע מהחומרים המתכלים שנסרקו.

## כניסה אל BaseSpace Sequence Hub

(ניטור הפעלה) Run Monitoring מופיע כאשר תצורת המערכת מוגדרת לבצע BaseSpace Sequence Hub (ניטור הפעלה) Run Monitoring and Storage או או Run Monitoring and Storage (ניטור הפעלה ואחסון).

- Skip BaseSpace Sequence Hub Sign, בחר BaseSpace Sequence Hub, בחר BaseSpace Sequence Hub, בחר 1 (BaseSpace Sequence Hub). נתוני הביצועים של המכשיר עדיין נשלחים אל Illumina.
  - 2 לשינוי הקישוריות עבור ההפעלה הנוכחית, בחר אפשרות תצורה:
- BaseSpace Sequence Hub (ניטור הפעלה בלבד) שליחת קובצי InterOp (ניטור הפעלה בלבד) **Run Monitoring Only** כדי לאפשר ניטור מרחוק.
  - BaseSpace Sequence (ניטור הפעלה ואחסון) **Run Monitoring and Storage** (ניטור הפעלה ואחסון) Hub כדי לאפשר ניטור וניתוח מרחוק.
    - 3 הזן את אישורי הכניסה שלך אל BaseSpace Sequence Hub, ולאחר מכן בחר Sign In הזן את אישורי הכניסה).
  - 4 אם מופיעה הרשימה Available Workgroups (קבוצות עבודה זמינות), בחר קבוצת עבודה שאליה יועלו נתוני הפעלה.

הרשימה מופיעה כשאתה שייך למספר קבוצות עבודה.

5 בחר Run Setup (הגדרת הפעלה).

### הזנת פרמטרי הפעלה

- 1 בשדה Run Name (שם הפעלה), הזן שם ייחודי לפי העדפתך כדי לזהות את ההפעלה הנוכחית. שם ההפעלה יכול להכיל תווים אלפאנומריים, מקפים ומקפים תחתונים.
  - 2 עבור Read Type (סוג קריאה), בחר אחת מהאפשרויות הבאות:
- (קריאה יחידה) ביצוע קריאת ריצוף אחת, שהוא האפשרות המהירה והפשוטה יותר. Single Read
- קצה משויך) ביצוע שתי קריאות ריצוף, שמפיק נתונים באיכות גבוהה יותר ומספק יישור (קצה משויך) אוור קרישור ספק יישור מדויק יותר.
  - . עבור Read Cycle (מחזור קריאה), הזן את מספר המחזורים לביצוע בכל קריאה.
  - עבור 1 Read (קריאה 1) ו-2 Read (קריאה 2), הוסף מחזור אחד למספר המחזורים הרצוי. ◄
    - PhiX להפעלת PhiX-בלבד, הזן 0 בשני שדות האינדקס.

| קריאה    | מספר מחזורים |
|----------|--------------|
| קריאה 1  | 151–26       |
| אינדקס 1 | עד 10        |
| אינדקס 2 | עד 10        |
| קריאה 2  | 151–26       |

בדרך-כלל הערך של 2 Read (קריאה 2) זהה לערך של 1 Read (קריאה 1), כולל המחזור הנוסף. 1 Index (אינדקס 1) בדרך-כלל הערך של 1 מחזור הנוסף. 1 Index (אינדקס 1) מרצף את מתאם האינדקס 15.

- 4 כדי לציין תיקיית פלט להפעלה הנוכחית או העלאת גיליון דגימה, בחר Advanced (מתקדם):
- - 5 בחר Start Run (התחלת הפעלה) כדי להתחיל את הבדיקה לפני הפעלה.

## סקירת הבדיקות לפני הפעלה

בדיקות לפני הפעלה כוללות בדיקת מערכת ובדיקת זרימה. בדיקת הזרימה מנקבת את אטמי המחסנית ומעבירה מגיב דרך תא הזרימה, ולכן לא ניתן לעשות שימוש חוזר בחומרים המתכלים אחרי שהיא החלה.

1 המתן כ-15 דקות עד שיסתיימו הבדיקות שלפני ההפעלה. ההפעלה מתחילה אוטומטית לאחר השלמה מוצלחת. כאשר המערכת אינה במצב שקט נשמע צליל המציין שההפעלה החלה.

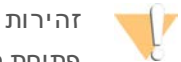

פתיחת הדלת במהלך הבדיקה לפני ההפעלה או ההפעלה עצמה עשויות להכשיל את ההפעלה.

- נסה שוב) כדי לחזור על הבדיקה. 2 אם מתרחשת שגיאה במהלך בדיקת המכשיר, בחר Retry (נסה שוב) כדי לחזור על הבדיקה. בדיקת המכשיר מתבצעת לפני בדיקת הזרימה. כאשר מתבצעת בדיקה, הסרגל כולל הנפשה.
  - . אם שגיאה חוזרת על עצמה, ראה *טיפול בהודעות שגיאה* בעמוד 41 כדי לפתור את הבעיה.

## ניטור התקדמות הפעלה

.26 נטר את התקדמות ההפעלה והמדדים עם הופעתם במסך Sequencing (ריצוף) לאחר מחזור 1

| מדד                        | תיאור                                                              |
|----------------------------|--------------------------------------------------------------------|
| (קריאה 1% Q30) %Q30 Read 1 | .30 ≤ אחוז הקישורים בין בסיסים של Read 1 (קריאה 1) עם ציון         |
| (קריאה 2 %Q30) %Q30 Read 2 | .30 (קריאה 1) עם ציון Q של ≥ 30 Read אחוז הקישורים בין בסיסים של 2 |
| PF% של אשכולות             | אחוז האשכולות שעברו מסנני איכות.                                   |
| תפוסה%                     | אחוז המאגרים של תאי הזרימה שמכילים אשכולות.                        |
| תפוקה חזויה כוללת          | המספר הצפוי של קישורים בין בסיסים בהפעלה.                          |

Process כדי לנטר העתקת קבצים ותהליכי הפעלה אחרים, בחר את תפריט תוכנת הבקרה ואחר כך בחר Management
 (ניהול תהליך).

## פריקת חומרים מתכלים

- (הוצא מחסנית). Eject Cartridge לאחר השלמת הריצוף בחר 1 התוכנה מוציאה את המחסנית המשומשת מהמכשיר.
  - 2 הסר את המחסנית מהמגש.
  - . הסר את תא הזרימה מהמחסנית
- . 4 השלך את תא הזרימה, הכולל רכיבים אלקטרוניים, בהתאם לסטנדרטים החלים באזורך.
  - 5 השלך את המחסנית, הכוללת מגיבים משומשים, בהתאם לסטנדרטים החלים באזורך. שטיפה לאחר הפעלה אינה נדרשת מאחר שהפלואידיקה מושלכת עם המחסנית.

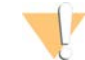

#### אזהרה

סדרה זו של מגיבים כוללת חומרים כימיים שעשויים להיות מסוכנים. שאיפה, בליעה, ומגע עם העור או העיניים עלולים לגרום לפגיעה גופנית. השתמש בציוד מגן, הכולל מגן לעיניים, כפפות, וחלוק מעבדה בהתאם לסיכון החשיפה. טפל במגיבים המשומשים כפי שמטפלים בפסולת כימית והשלך אותם בהתאם לחוקים ולתקנים האזוריים, הלאומיים והמקומיים החלים. לקבלת מידע נוסף על סביבה, בריאות ובטיחות, עיין בגיליון הבטיחות שבכתובת support.illumina.com/sds.html.

> סגור דלת) כדי לטעון מחדש את המגש ולחזור למסך הבית. התוכנה טוענת מחדש את המגש באופן אוטומטי והחיישנים מאשרים הסרה של המחסנית.

# פרק 4 תחזוקה

| 31 | פינוי שטח בדיסק הקשיח |
|----|-----------------------|
| 31 | עד כוני תוכנה         |
| 32 | החלפת מסנן האוויר     |
| 34 | שינוי מיקום המכשיר    |

## פינוי שטח בדיסק הקשיח

הפעלת ריצוף מצריכה כ-2GB של שטח בכונן הקשיח. כשהשטח מועט, בצע את הפעולות הבאות כדי למחוק הפעלות שהושלמו ולפנות שטח.

- בתפריט תוכנת הבקרה, בחר Process Management (ניהול תהליך). - 1 המסך Process Management (ניהול תהליך) מופיע, יחד עם רשימת הפעלות שנשמרו בכונן הקשיח.
- בחר באפשרות Delete (מחק) עבור ההפעלה שברצונך למחוק. 2 מחיקת הפעלה מוחקת את תיקיית ההפעלה המקומית. תיקיית הפלט, שהיא עותק של תיקיית ההפעלה, נשמרת.
  - בתיבת הדו-שיח, בחר Yes (כן) כדי לאשר את מחיקת ההפעלה. 3
    - חזור על שלבים 2 ו-3 עבור כל הפעלה שברצונך למחוק. 4
  - בסיום סגור את החלון Process Management (ניהולתהליך) כדי לחזור למסך Sequence (רצף). 5

#### עדכוני תוכנה

עדכון התוכנה מוודא שהמערכת שלך כוללת את התכונות והתיקונים החדשים ביותר. עדכוני התוכנה מאוגדים בחבילת מערכת. אשר כוללת את התוכנות הבאות:

- תוכנת בקרה iSeq -
- iSea 100 מתכונים של מערכת -
  - Universal Copy Service -
    - ניתוח בזמו אמת
- (מסגרת עבודה בלבד) Local Run Manager

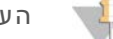

הערה

Local Run Manager אמנם כלול בחבילת המערכת, אך מודולי הניתוח אינם כלולים. התקן אותם בנפרד בהתאם לצורך באמצעות חשבון sbsadmin. גש אל תוכנת מודול הניתוח מדפי התמיכה של Local Run .Manager

תצורת המערכת נקבעה כך שהמערכת תוריד עדכוני תוכנה בצורה אוטומטית או ידנית:

- BaseSpace Sequence (עדכונים אוטומטיים) Automatic updates BaseSpace Sequence כדי שתוכל להתקינם. אפשרות זו מחייבת חיבור לאינטרנט, אך אין צורך בחשבון Hub .Hub
  - (עדכונים ידניים)—הורדת העדכונים מהאינטרנט מתבצעת ידנית, הם נשמרים מקומית או Manual updates -בהתקן נייד ומותקנים מהמיקום שבו נשמרו. אפשרות זו לא מצריכה חיבור לאינטרנט.

#### התקנת עדכון תוכנה אוטומטי

- .sbsadmin עבור לחשבון מערכת ההפעלה 1
- בחר את תפריט תוכנת הבקרה ולאחר מכן בחר Software Update (עדכון תוכנה) כדי לפתוח את תיבת הדו-שיח 2 .(עדכון תוכנה). Software Update מערכות שתצורתן נקבעה לעדכונים אוטומטיים מציגות התראה כשיש עדכון תוכנה זמין.

- 3 כדי לבדוק אם יש עדכון, בחר אחת מהאפשרויות הבאות:
- . בדוק אם יש עדכון) Check for Update 🛛 🚽
- ▲ Autocheck for Updates (בדוק אוטומטית אם יש עדכונים) חיפוש עדכון תוכנה וקביעה של תצורת המערכת כך שתבדוק אוטומטית אם יש עדכונים עתידיים.
  - אפשרויות אלו גלויות במערכות שמחוברות לאינטרנט אך תצורתן לא מוגדרת לעדכונים אוטומטיים.
    - 4 בחר Update (עדכון) כדי להוריד את גרסת התוכנה החדשה. כשההורדה תושלם, תוכנת הבקרה תיסגר ואשף ההתקנה יופיע.
      - 5 באשף ההתקנה בחר Install (התקן).

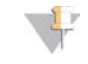

הערה

ביטול עדכון לפני השלמת ההתקנה עוצר את העדכון בנקודה הנוכחית. כל השינויים שבוצעו עד לנקודת הביטול מוחזרים לגרסה הקודמת או שאינם מותקנים.

- 6 כשההתקנה תושלם בחר Finish (סיום).
- אם עורך הרישום מופיע, בחר Yes (כן). תוכנת הבקרה מופעלת מחדש באופן אוטומטי. כל עדכון קושחה מתבצע אוטומטית לאחר ההפעלה מחדש.

#### התקנת עדכון תוכנה ידני

- .sbsadmin עבור לחשבון מערכת ההפעלה
- שמור את iSeq 100 כשיש עדכון תוכנה זמין, הורד את מתקין החבילה (exe.\*) מ**דף התמיכה של מערכת הריצוף** iSeq 100 שמור את המתקין בכונן מקומי או נייד.
  - בגב המכשיר. הזז את המכשיר לפי הצורך כדי USB אם שמרת את המתקין בכונן נייד, חבר את הכונן ליציאת SB בגב המכשיר. הזז את המכשיר לפי הצורך כדי לגשת לגב.
    - 4 בתפריט תוכנת הבקרה, בחר Software Update (עדכון תוכנה).
- התקנה מתוך Install from local or portable drive (עדכון תוכנה), הרחב את Software Update (התקנה מתוך 5 כונן מקומי או נייד).
  - (עיון) כדי לנווט אל המתקין. 6
  - עדכון) כדי להתחיל בהתקנה. תוכנת הבקרה תיסגר ואשף ההתקנה יופיע.
    - 8 באשף ההתקנה בחר Install (התקן).

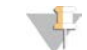

הערה

ביטול עדכון לפני השלמת ההתקנה עוצר את העדכון בנקודה הנוכחית. כל השינויים שבוצעו עד לנקודת הביטול מוחזרים לגרסה הקודמת או שאינם מותקנים.

- 9 כשההתקנה תושלם בחר Finish (סיום).
- אם עורך הרישום מופיע, בחר Yes (כן). תוכנת הבקרה מופעלת מחדש באופן אוטומטי. כל עדכון קושחה מתבצע אוטומטית לאחר ההפעלה מחדש.

## החלפת מסנן האוויר

מסנן האוויר הוא פיסת גומאוויר לשימוש יחיד המכסה את שני המאווררים שבגב המכשיר. הוא מבטיח צינון מתאים ומונע חדירת לכלוך למערכת. המכשיר מגיע עם מסנן אוויר אחד שמותקן בו ועוד אחד נוסף. רכיבים רזרביים נוספים כלולים באחריות, או שניתן לרכוש אותם מאת Illumina. התוכנה מציגה הנחיה להחלפה של מסנן אוויר בכל שישה חודשים, החל מההתחלה של ההגדרה בפעם הראשונה. השתמש בהוראות הבאות כדי להחליף מסנן אוויר שתוקפו פג.

- מקם את המכשיר בצורה שתאפשר לגשת לחלקו האחורי בקלות.
- 2 בגב המכשיר, לחץ על הצד הימני של הפנל העליון כדי לבצע ניתוק, כפי שמוצג באיור הבא.

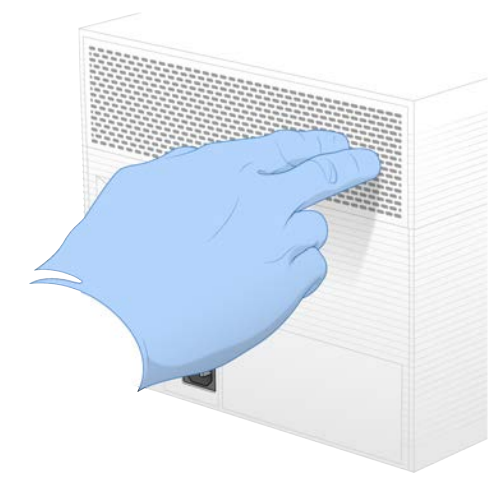

. הסר את הפנל מהמכשיר.

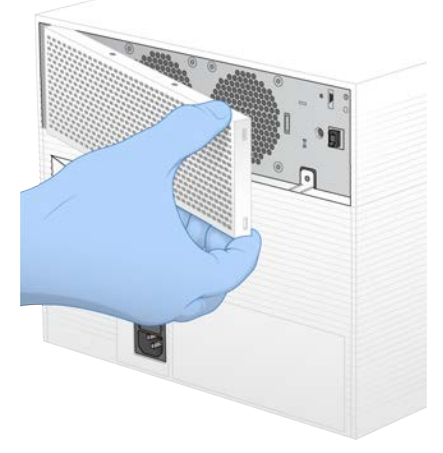

. הסר את מסנן האוויר העשוי מגומאוויר ממרכז הפנל והשלך אותו

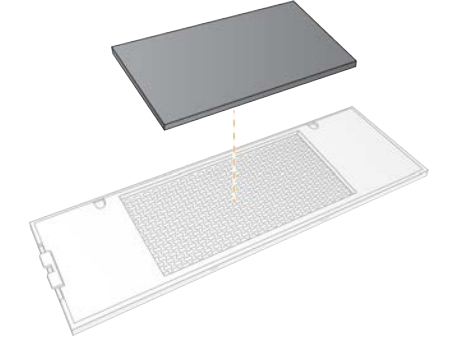

הנח מסנן אוויר חדש בפנל ולחץ עליו כדי לאבטחו. 5

6 הכנס את שני ווי הפנל לחורים שבמכשיר ולחץ את הפנל עד שייכנס למקומו.

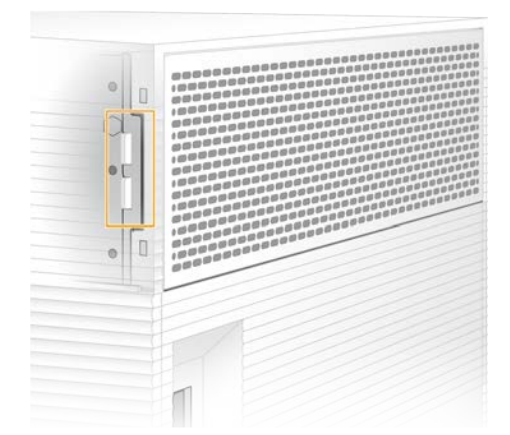

- . החזר את המכשיר למיקום המקורי.
- 8 בחר Filter Changed (המסנן הוחלף) כדי להמשיך.

#### שינוי מיקום המכשיר

השתמש בהוראות הבאות כדי לשנות את מיקום המכשיר בצורה בטוחה. ודא שהמיקום החדש עומד בדרישות המתמש בהוראות הבאות כדי למנת אתר עבור מערכת הריצוף iSeq 100 (מסמך מס' 100000035337).

אם אתה מחזיר מכשיר, דלג על סעיף זה וראה *החלפה מתקדמת* בעמוד 49.

- ניבוי מערכת). 1 בתפריט בחר Shut Down System (כיבוי מערכת).
- 2 אם המערכת לא נכבית, לחץ לחיצה ארוכה על לחצן ההפעלה שצדו השמאלי של המכשיר עד שהאור יתעמעם.
  - 3 כשלחצן ההפעלה יהבהב, לחץ על צד הכיבוי (O) של המתג הדו-מצבי בפנל האחורי. לחצן ההפעלה עשוי להמשיך להבהב אחרי שאספקת החשמל הופסקה.

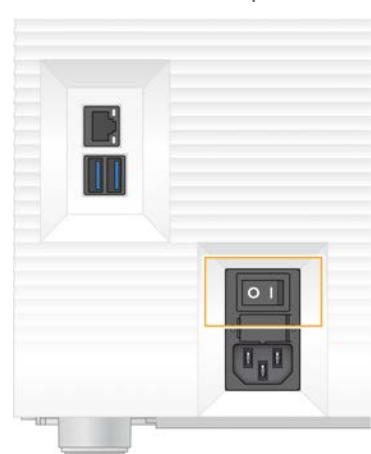

איור **7** מיקום המתג הדו-מצבי

- . נתק את כבל החשמל מהשקע שבקיר ואז משקע אספקת החשמל (AC) שבפנל האחורי.
- 5 אם רלוונטי, נתק את כבל ה-Ethernet מהשקע שבקיר ואז מיציאת ה-Ethernet שבפנל האחורי.
  - 6 הנמך את הצג.
  - 7 העבר את המכשיר למיקום הרצוי.

המכשיר שוקל 15.9 ק"ג וכדי להרימו יש צורך בשני אנשים.

- 8 הגבה את הצג.
- .Ethernet אם המכשיר מחובר לרשת, חבר את כבל ה-Ethernet ליציאת 9
- 10 חבר את כבל החשמל לתקע החשמל(AC) בפנל האחורי, ולאחר מכן לשקע חשמל בקיר.
  - 11 העבר את המתג הדו-מצבי למצב דולק (I).
    - 12 כשלחצן ההפעלה יהבהב, לחץ עליו.

איור 8 מיקום לחצן ההפעלה

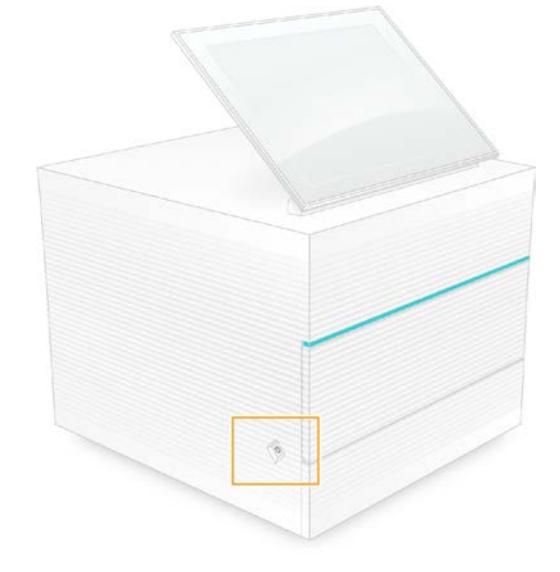

13 אחרי שמערכת ההפעלה תיטען, התחבר אל Windows. תוכנת הבקרה מופעלת ומאתחלת את המערכת. בתום האתחול מופיע מסך הבית.

# (פלט ריצוף) A Sequencing Output נספח

| 36 | סקירה של ניתוח בזמן אמת       |
|----|-------------------------------|
| 38 | זרימת עבודה של ניתוח בזמן אמת |

## סקירה של ניתוח בזמן אמת

התוכנה Real-Time Analysis (ניתוח בזמן אמת) פועלת במחשב הבקרה של המכשיר. במהלך הפעלת ריצוף היא מחלצת עוצמות מתוך תמונות כדי לבצע קישור בין בסיסים, ואז מקצה ציון איכות לקישור בין הבסיסים.

מערכת הריצוף 100 iSeq משתמשת במימוש RTA2 של Real-Time Analysis. RTA2 ותוכנת הבקרה מנהלים ביניהם תקשורת באמצעות ממשק HTTP אינטרנטי וקובצי זיכרון משותפים. אם RTA2 מופסק, העיבוד לא מתחדש ונתוני ההפעלה לא נשמרים.

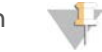

#### הערה

. ביצועי הפילוג לא מחושבים, ולכן הכרטיסייה Index (אינדקס) ב-Sequencing Analysis Viewer אינה מאוכלסת.

## קובצי קלט

:מצריך את קובצי הקלט הבאים לצורך עיבוד RTA2

- . תמונות אריחים הכלולות בזיכרון המערכת המקומי. ◄
- RunInfo.xml , שתוכנת הבקרה יוצרת אוטומטית בתחילת ההפעלה.

RTA2 מקבל מתוכנת הבקרה פקודות שכוללות מידע על המיקום של RunInfo.xml ואם צוינה תיקיית פלט. מתוך RTA2 ,RunInfo.xml קורא את שם ההפעלה, את מספר המחזורים, אם לקריאה מסוימת יש אינדקס ואת מספר האריחים בתא הזרימה.

## קובצי פלט

תמונות מועברות בזיכרון אל RTA2 כאריחים, שהם אזורי הדמיה קטנים בתא הזרימה אשר מוגדרים על-ידי תצוגת מצלמה אחת. לתא הזרימה iSeq 100 i1 יש 16 אריחים.

מתמונות אלה, RTA2 יוצר סדרה של קובצי קישור בין בסיסים וקובצי סינון בעלי ציון איכות כפלט עיקרי. קבצים אחרים תומכים ביצירת הפלט העיקרי.

| סוג קובץ                            | תיאור, מיקום ושם הקובץ                                                                                                    |
|-------------------------------------|----------------------------------------------------------------------------------------------------|
| קובצי קישור בין<br>בסיסים           | כל אריח מנותח כלול בקובץ קישור בין בסיסים, המקובץ בקובץ אחד לכל מחזור. הקובץ המקובץ<br>כולל את הקישור בין בסיסים ואת ציון האיכות המשויך לכל אשכול.<br>Data\Intensities\BaseCalls\L001<br>(Cycle].bcl.bgzf, כאשר [Cycle] מייצג את מספר המחזור בארבע ספרות. קובצי קישור בין בסיסים<br>דחוסים בשיטת דחיסה כגוש gzip. |
| קובצי אינדקס של<br>קישור בין בסיסים | קובץ אינדקס של קישור בין בסיסים שומר את המידע המקורי של האריח. עבור כל אריח, קובץ<br>האינדקס מכיל את מספר האריח ואת מספר האשכולות.<br>Data\Intensities\BaseCalls\L001<br>[Cycle].bcl.bgzf.bci                                                                                                    |
| קובץ מיקומי אשכולות                 | קובץ מיקום אשכול (s.locs) אחד מכיל את שנתות ה-Y,X של כל אחד מהאשכולות בתא הזרימה.<br>Data\Intensities<br>s.locs                                                                                                    |
| קובצי סינון                         | קובצי סינון מציינים אם האשכולות עוברים את המסנן. לכל אריח נוצר קובץ סינון אחד. קובצי<br>הסינון נוצרים במחזור 26 באמצעות 25 מחזורי נתונים.<br>Data\Intensities\BaseCalls\L001<br>s Ilanel filter                                                                                                    |

| סוג קובץ                   | תיאור, מיקום ושם הקובץ                                                                                                    |
|----------------------------|----------------------------------------------------------------------------------------------------|
| InterOp קובצי              | מדדי זמן אמת של איכות ההפעלה אשר מתעדכנים במהלך ההפעלה. קבצים בינאריים אלה כוללים<br>מדדים ברמת האריח, המחזור והקריאה, ונדרשים כדי להציג מדדים ב-Sequencing Analysis<br>Viewer<br>תיקיית InterOp  |
| קובץ קביעת תצורה<br>של RTA | רישום פרמטרים להפעלה. הקובץ, שנוצר בתחילת ההפעלה, משלב ערכים מקובץ קביעת התצורה<br>של הקלט וערכים שמגדיר ה-RTA2.<br>[Root folder], RTAConfiguration.xml                                           |
| קובץ פרטי הפעלה*           | מפרט את שם ההפעלה, מספר המחזורים בכל קריאה, אם הקריאה היא קריאת אינדקס, ומספר<br>ענפים ואריחים. נוצר בתחילת ההפעלה.<br>[Root folder], RunInfo.xml                                                 |
| קובצי תמונה<br>ממוז ערת    | תמונות ממוזערות של אריחי תא זרימה.<br>Images\L001\C[X.1]—הקבצים מאוחסנים בתיקייה אחת עבור כל מסלול ותיקיית-משנה אחת עבור<br>כל מחזור.<br>s_[lane]_[tile].jpg—התמונה הממוזערת כוללת את מספר האריח. |

נוצר על-ידי תוכנת הבקרה. RTA2 יוצר את כל שאר הקבצים המפורטים בטבלה זו.

EASTQ ממירים קובצי קישור בין בסיסים בקובצי FASTQ ממירים קובצי קישור בין בסיסים בקובצי Local Run Manager אוטומטי. בעת ריצוף במצב Manual (ידני), השתמש בגרסה העדכנית ביותר של תוכנת ההמרה bcl2fastq2 כדי להמיר קובצי FASTQ. הורד את התוכנה מתוך דפי התמיכה של תוכנת ההמרה bcl2fastq באתר האינטרנט של FASTQ.

## שם ונתיב של תיקיית פלט

עבור כל הפעלה, תוכנת הבקרה יוצרת תיקיית פלט ותיקיית הפעלה באופן אוטומטי. גש אל נתוני ההפעלה מתיקיית הפלט, שהיא עותק של תיקיית ההפעלה. תיקיית ההפעלה מיועדת לשימושה של המערכת.

הנתיב לתיקיית הפלט מוגדר על-ידי המשתמש, אך ברירת המחדל שלו היא \.D. תוכנת הבקרה מכנה את תיקיית הפלט בשם באמצעות התבנית הבאה.

| I I                                                                                                    | דוגמה                              |
|----------------------------------------------------------------------------------------------------|------------------------------------|
| 2 <yyyymmdd>_<instrument id="">_<run number="">_<flow ce<="" td=""><td>20180331_FFSP247_4_BNS417-05-25-12</td></flow></run></instrument></yyyymmdd> | 20180331_FFSP247_4_BNS417-05-25-12 |

מספר ההפעלה עולה ביחידה אחת בכל פעם שהמערכת מבצעת הפעלה. המספרים הסידוריים מזהים את המכשיר ואת תא הזרימה.

#### מבנה תיקיית פלט

- . הפעלת קובץ recipe ספציפי. 🛏 Recipe
- , קובצי יומן המתארים ניתוחי מכשירים, שלבי תפעול ואירועים אחרים –Logs 🚞
  - הגדרות תצורה עבור ההפעלה. Config 🪞
    - RunParameters.xml
      - RunInfo.xml 🗏
      - CopyComplete.txt
    - RunCompletionStatus.txt
      - RTAComplete.txt
      - RTAConfiguration.xml
        - Data 🧰
        - Intensities 🚞

BaseCalls 🚞

L001 🚞

s.locs 🗐

InterOp 🚞

Images 🚞

- . גיליון דגימה או מניפסט הדגימה. SampleSheet.csv 🗏
  - .RTA2 קובצי יומן המתארים אירועי RTALogs 🚞

### טיפול בשגיאות

RTA2 יוצר קובצי יומן וכותב אותם בתיקייה RTALogs. השגיאות נרשמות בקובץ שגיאות בתבנית הקובץ TSV. היומן הבא וקובצי השגיאות מועברים אל יעד הפלט הסופי בסוף העיבוד:

- . מסכם אירועים חשובים בהפעלה. \*GlobalLog\*.tsv 🛛 ୶
- . אפרט שגיאות שאירעו במהלך הפעלה. 🔺
- . אפרט אזהרות שאירעו במהלך הפעלה. WarningLog\*.tsv\* 🔳

#### זרימת עבודה של ניתוח בזמן אמת

| חילוץ עוצמות<br>לע | קובע את ערך העוצמה של כל אחד מהאשכולוח |
|--------------------|----------------------------------------|
| תיקון פאזה         | מתקן את ההשפעות של פאזה וקדם-פאזה.     |
| קישור בין בסיסים   | קובע קישור בין בסיסים לכל אשכול.       |
| ציון איכות         | מקצה ציון איכות לכל קישור בין בסיסים.  |

## חילוץ עוצמות

חילוץ העוצמות מחשב ערך של עוצמה עבור כל ננו-פתח בתמונה נתונה.

## תיקון פאזה

במהלך תגובת הריצוף, כל גדיל DNA באשכול מתארך בבסיס אחד לכל מחזור. פאזה וקדם-פאזה מתרחשות כאשר גדיל יוצא מחוץ לפאזה של מחזור האיגוד הנוכחי.

- פאזה מתרחשת כאשר הבסיס מעוכב.
- קדם-פאזה מתרחשת כאשר הבסיס מקדים.

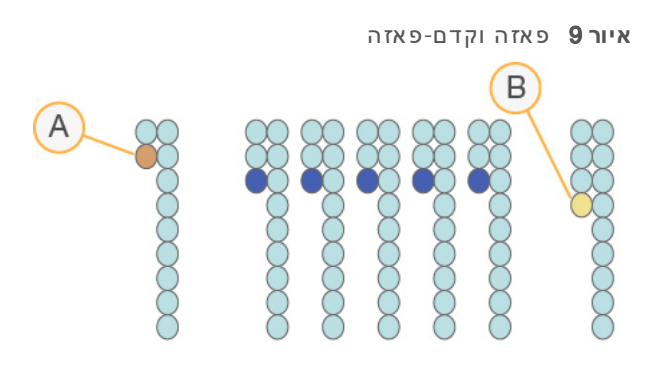

- קריאה עם בסיס שיוצר פאזה A
- קריאה עם בסיס שיוצר קדם-פאזה B

RTA2 מתקן את השפעות הפאזה והקדם-פאזה, ובכך ממקסם את איכות הנתונים בכל מחזור לאורך ההפעלה.

## קישור בין בסיסים

קישור בין בסיסים קובע בסיס (T או G ,C ,A) או Seq 100 או בין בסיסים קובע בסיס (T או G ,C ,A) או בין בסיסים קובע בסיס בין ביעה אחת ושתי תמונות כדי לקודד נתונים לארבעת הבסיסים.

העוצמות אשר מחולצות מתמונה אחת ומושוות לתמונה שנייה יוצרות ארבע אוכלוסיות מובחנות, שכל אחת מהן תואמת לנוקלאוטיד. קישור בין בסיסים קובע לאיזו אוכלוסייה שייך כל אשכול.

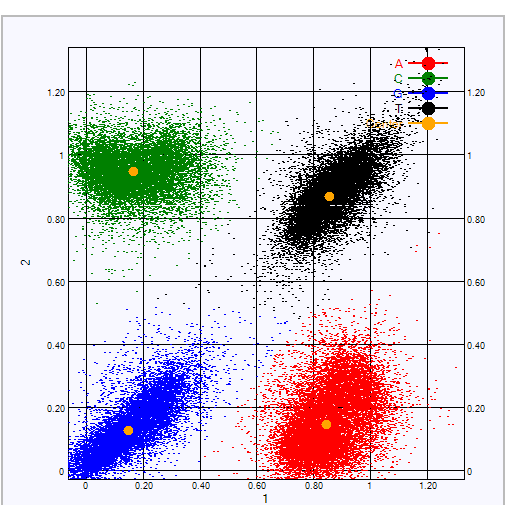

איור 10 המחשה חזותית של עוצמות אשכולות

|                                                        | -                     |                        |      |
|--------------------------------------------------------|-----------------------|------------------------|------|
| מסקנה מהשוואה בין התמונות                              | צביעה בתמונה<br>שנייה | צביעה בתמונה<br>ראשונה | בסיס |
| האשכולות המציגים עוצמה בשתי התמונות הם בסיסי T.        | מופעלת                | מופעלת                 | Т    |
| .A האשכולות המציגים עוצמה בתמונה הראשונה בלבד הם בסיסי | לא מופעלת             | מופעלת                 | А    |
| האשכולות המציגים עוצמה בתמונה השנייה בלבד הם בסיסי C.  | מופעלת                | לא מופעלת              | С    |
| .G האשכולות שלא מציגים עוצמה באף תמונה הם בסיסי        | לא מופעלת             | לא מופעלת              | G    |
|                                                        |                       |                        |      |

טבלה 1 קישורים בין בסיסים בריצוף בצביעה יחידה

#### מסנן העברת אשכולות

במהלך ההפעלה, RTA2 מסנן נתונים גולמיים כדי להסיר קריאות שאינן עומדות בסף של איכות הנתונים. אשכולות חופפים ואשכולות באיכות נמוכה מוסרים.

עבור ריצוף בצביעה יחידה, RTA2 משתמש במערכת מבוססת-אוכלוסיה כדי לקבוע את מידת הטוהר (מדידת עוצמת הטוהר) של קישור לבסיס. אשכולות עוברים את הסינון (PF) כאשר רמת הטוהר של לא יותר מקישור לבסיס אחד ב-25 המחזורים הראשונים נמוכה מערך סף שנקבע.

יישור PhiX מתבצע במחזור 26 במערכת-משנה של אריחים עבור אשכולות שעברו את הסינון. באשכולות שלא עוברים את הסינון לא מתבצעות פעולות קישור לבסיס ויישור.

#### קריאות אינדקס

התהליך לקישור בין בסיסים של קריאות אינדקס שונה מקישור בין בסיסים של קריאות ריצוף. שני המחזורים הראשונים של קריאת אינדקס לא יכולים להתחיל משני בסיסי G, אחרת לא תיווצר עוצמה. כדי להבטיח ביצועי פילוג, חייבת להיות עוצמה באחד משני המחזורים הראשונים.

ודא כי **לפחות** רצף מתאם אינדקס אחד במאגר ספריות אינו מתחיל בשני בסיסי G. בחר רצפי מתאם אינדקס מאוזנים כדי שיימצא אות לפחות בתמונה אחת (עדיף בשתי התמונות) עבור כל מחזור. פריסת הלוחיות והרצפים המסופקים ב-DT for Illumina TruSeq UD Indexes תוכננו להיות באיזון המתאים.

לקבלת מידע נוסף על יצירת אינדקס ואיגוד, ראה *מדריך איגוד של מתאמי אינדקס (מסמך מס*' 1000000001074).

#### ציון איכות

ציון איכות, או ציון Q, הוא תחזית של ההסתברות לקישור לא נכון בין בסיסים. ציון Q גבוה יותר פירושו קישור בין בסיסים באיכות גבוהה יותר, עם הסתברות גבוהה יותר לכך שיהיה תקין.

ציון ה-Q הוא דרך קומפקטית להעביר מסר על הסתברויות קטנות לשגיאות. (Q(X) מייצג ציוני איכות, כאשר X הוא הציון. הטבלה הבאה מציגה את הקשר בין ציון האיכות וההסתברות לשגיאה.

| Q(X) Q ציון | הסתברות לשגיאה          |
|-------------|-------------------------|
| Q40         | (10,000 (1 מתוך 10,000) |
| Q30         | (1,000 (1 מתוך 1,000)   |
| Q20         | .0.01 (1 מתוך 100)      |
| Q10         | (10 מתוך 10) 0.1        |
|             |                         |

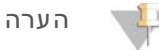

. ציון האיכות מבוסס על גרסה מתוקנת של אלגוריתם Phred.

ציון האיכות מחשב סדרה של גורמי חיזוי עבור כל קישור בין בסיסים, ולאחר מכן משתמש בערכי החיזוי כדי לחפש את ציון ה-Q בטבלת איכות. טבלאות האיכות נוצרות כדי לספק חיזויי איכות בדיוק אופטימלי עבור הפעלות הנוצרות באמצעות תצורה ספציפית של פלטפורמת ריצוף וגרסת כימיה.

.base ca∥- אחרי שנקבע ציון ה-Q, התוצאות נרשמות בקובצי ה

# נספח B פתרון בעיות

| 41 | טיפול בהודעות שגיאה  |
|----|----------------------|
| 42 | ביטול הפעלה שהחלה    |
| 42 | הפעלה מחדש של המכשיר |
| 43 | ביצוע בדיקת מערכת    |
| 45 | הפחתת דליפות         |
| 47 | שחזור להגדרות היצרן  |
|    |                      |

## טיפול בהודעות שגיאה

נספח זה מספק הוראות מפורטות על הליכי פתרון בעיות שונים. תרשים הזרימה הבא מציג את זרימת העבודה לפתרון בעיה של הודעות שגיאה שמופיעות במהלך האתחול, הגדרת ההפעלה, הבדיקות לפני ההפעלה, או הריצוף, שניסיון חוזר לא מצליח לפתור אותן.

ניתן לפתור שגיאות רבות על-ידי הפעלה מחדש: כיבוי המכשיר והפעלה חוזרת שלו. אבחון ופתרון של שגיאות אחרות מחייב בדיקה של המערכת.

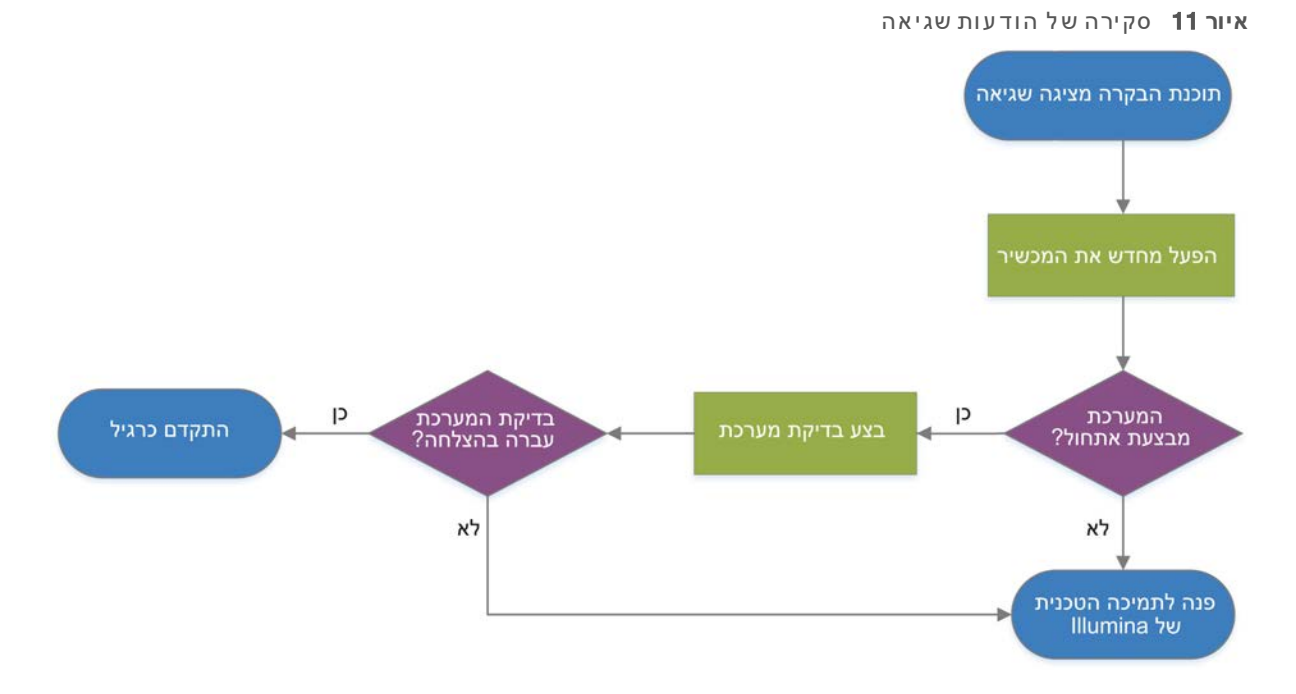

# מצב ניהול תהליך

:(ניהול תהליך) Process Management כדי לפתור בעיית מצב במסך

- ניהול תהליך), המתן כחמש דקות, ואז פתח Process Management אם ההפעלה מתבצעת, סגור את המסך אם מחדש. מחדש.
  - Process Management אם ההפעלה לא מתבצעת, הפעל מחדש את המכשיר ואז פתח מחדש את המסך (ניהול תהליך). ראה הפעלה מחדש של המכשיר בעמוד 42.

## ביטול הפעלה שהחלה

Sequence אחרי שהפעלה מתחילה, באפשרותך לבטל אותה כדי שתסתיים, להוציא את המחסנית ולחזור למסך (רצף). (רצף).

# זהירות

ביטול הפעלה הוא **סופי**. התוכנה לא יכולה לחדש את ההפעלה ואין אפשרות לעשות שימוש חוזר בחומרים המתכלים אחרי שלב בדיקת המכשיר של הבדיקות לפני ההפעלה.

- 1 בחר Stop Run (עצור הפעלה) ולאחר מכן בחר Yes, cancel (כן, בטל). המסך Sequencing Canceled (הריצוף בוטל) מופיע ובו חותמות זמן עם תאריך ושעת עצירת ההפעלה.
  - 2 בחר Eject Cartridge (הוצא מחסנית) כדי לפתוח את הדלת ולשלוף את המגש.
    - . הסר את המחסנית מהמגש
    - 4 אחסן את המחסנית או השלך אותה, בתלות במועד בו התרחש הביטול:

| נסיבות                                                                     | הוראה                                                                                                    |
|----------------------------------------------------------------------------|----------------------------------------------------------------------------------------------------|
| ביטלת לפני בדיקת המכשיר או במהלכה ואתה רוצה<br>להשתמש שוב בחומרים המתכלים. | השאר את תא הזרימה והספרייה בתוך המחסנית והנח<br>בטמפרטורת החדר למשך שעה אחת.                                                                                      |
| כל שאר הנסיבות.                                                            | הסר את תא הזרימה מהמחסנית. השלך את שני הרכיבים<br>בהתאם לסטנדרטים החלים באזורך.<br>• תא הזרימה כולל רכיבים אלקטרוניים.<br>• המחסנית מכילה ספרייה ומגיבים משומשים. |

(ריצוף). 5 בחר **Close Door** (סגור דלת) כדי לטעון מחדש את המגש ולחזור למסך Sequencing (ריצוף). החיישנים מאשרים שהמחסנית הוסרה.

## הפעלה מחדש של המכשיר

הפעלה מחדש של המכשיר מכבה את המערכת ומפעילה אותה מחדש בצורה בטוחה כדי לשחזר חיבור שאבד, ליישר מפרט או לפתור בעיה של כשל באתחול. הודעות תוכנה מציינות מתי הפעלה מחדש עשויה לפתור שגיאה או אזהרה.

- (כיבוי מערכת). 1 בתפריט בחר Shut Down System (1
- 2 אם המערכת לא נכבית, לחץ לחיצה ארוכה על לחצן ההפעלה שצדו השמאלי של המכשיר עד שהאור יתעמעם.
  - 3 כשלחצן ההפעלה יהבהב, לחץ על צד הכיבוי (O) של המתג הדו-מצבי בפנל האחורי. לחצן ההפעלה עשוי להמשיך להבהב אחרי שאספקת החשמל הופסקה.

איור 12 מיקום המתג הדו-מצבי

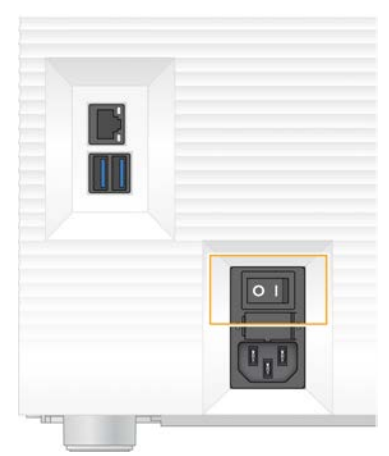

- . המתן 30 שניות
- 5 העבר את המתג הדו-מצבי למצב דולק (I).
  - 6 כשלחצן ההפעלה יהבהב, לחץ עליו.

איור **13** מיקום לחצן ההפעלה

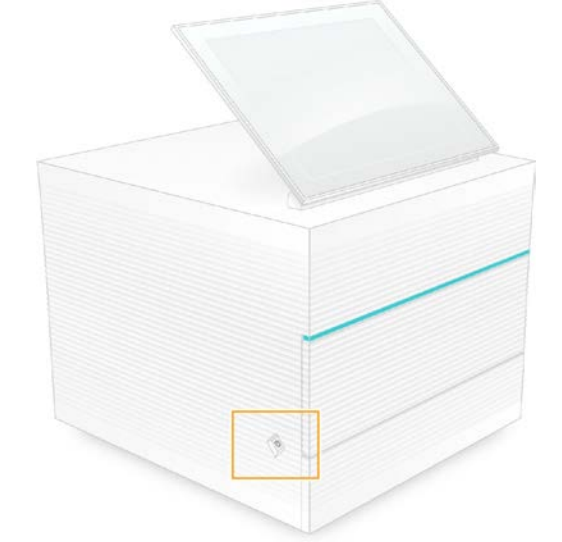

7 אחרי שמערכת ההפעלה תיטען, התחבר אל Windows. תוכנת הבקרה מופעלת ומאתחלת את המערכת. בתום האתחול מופיע מסך הבית.

#### ביצוע בדיקת מערכת

בדיקת מערכת נמשכת כ-45 דקות ומשתמשת בתא הזרימה לבדיקה הניתן לשימוש חוזר ובמחסנית הבדיקה הניתנת לשימוש חוזר כדי לפתור בעיות של שגיאות בבדיקה לפני הפעלה ובעיות אחרות. ארבע בדיקות משנה בודקות אם הרכיבים ערוכים ומתפקדים כהלכה.

פעולה ותחזוקה רגילות לא מצריכות בדיקת מערכת.

1 הוצא את תא הזרימה לבדיקה הניתן לשימוש חוזר ואת מחסנית הבדיקה הניתנת לשימוש חוזר מהאחסון בטמפרטורת החדר.

- 2 בתפריט תוכנת הבקרה, בחר **System Check** (בדיקת מערכת). תיבת הדו-שיח System Check (בדיקת מערכת) מופיעה כאשר הבדיקות המכניות, התרמיות, האופטיות ובדיקות החיישן מסומנות.
  - 3 בחר Unload (פריקה) כדי לפתוח את דלת תא המחסנית ולשלוף את המגש.
    - 4 אם יש מחסנית משומשת, הוצא אותה מהמגש.
  - בדוק את משטח הזכוכית של תא הזרימה המיועד לשימוש חוזר כדי לאתר בו לכלוך גלוי. אם יש לכלוך, נקה 5 באופן הבא.
    - a נקה את משטח הזכוכית באמצעות מטלית אלכוהול.
    - b יבש באמצעות מטלית לשימוש במעבדה בעלת תכולת סיבים נמוכה.
      - . ודא שאין בתא הזרימה סיבים או מוך.

בנסיבות רגילות, תא הזרימה לבדיקה הניתן לשימוש חוזר אינו מצריך ניקוי.

- 6 אחוז בתא הזרימה לבדיקה הניתן לשימוש חוזר בנקודות האחיזה כאשר התווית פונה כלפי מעלה.
- הכנס את תא הזרימה לבדיקה המותאם לשימוש חוזר לתוך החריץ שבקדמת מחסנית הבדיקה המותאמת לשימוש חוזר.

השמעת נקישה מציינת שתא הזרימה נמצא במקומו. כאשר המחסנית טעונה כהלכה, נקודת האחיזה בולטת מהמחסנית והזכוכית נראית מחלון הגישה.

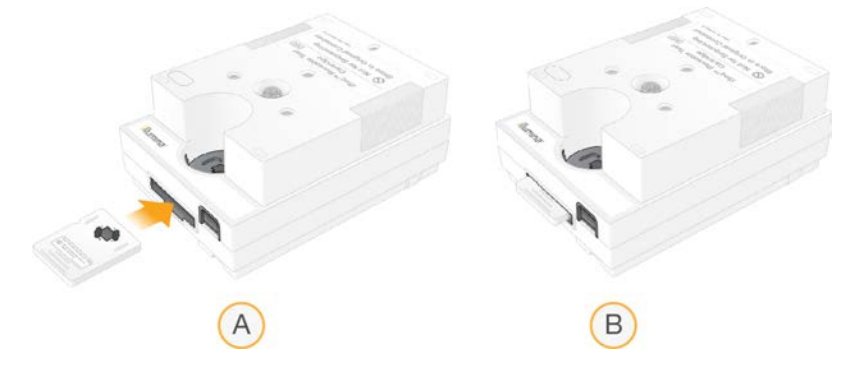

- טעינת תא הזרימה לבדיקה הניתן לשימוש חוזר a
- תא הזרימה לבדיקה הניתן לשימוש חוזר טעון b
- 8 הנח את מחסנית הבדיקה הניתנת לשימוש חוזר במגש כך שחלון הגישה יפנה כלפי מעלה ותא הזרימה יימצא בתוך המכשיר.

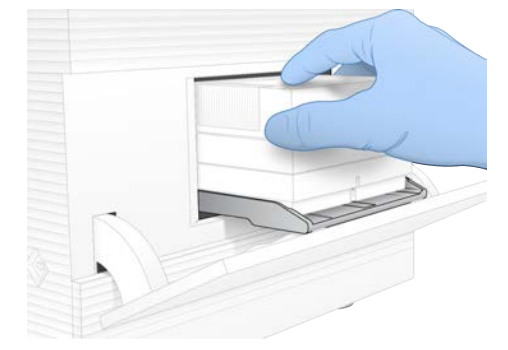

- . סעינה) כדי לטעון את מחסנית הבדיקה הניתנת לשימוש חוזר ולסגור את הדלת. 19 בחר Load (טעינה) כדי לטעון את או מחסנית הבדיקה הניתנת לשימוש אוזר ולסגור את הדלת.
  - 10 בחר Start (התחל) כדי להתחיל בבדיקת המערכת.

במהלך בדיקת המערכת, התוכנה מוציאה ומכניסה את המחסנית פעם אחת ומציגה את מספר השימושים שנותרו על המסך. שני רכיבי הבדיקה הניתנים לשימוש חוזר תקפים לעד 130 שימושים.

11 בסיום בדיקת המערכת, בדוק אך כל אחד מהבדיקות עברה או נכשלה.

| תוצאה                 | חיווי                                                                  | פעולה                                                                                         |
|-----------------------|------------------------------------------------------------------------|-----------------------------------------------------------------------------------------------|
| כל ארבע הבדיקות עברו  | המכשיר פועל כהלכה וככל הנראה<br>הבעיה קשורה לחומר מתכלה או<br>לספרייה. | הגדר הפעלה חדשה. אם החומרים המתכלים<br>מהפעלה קודמת אוחסנו, השתמש בהם לביצוע<br>ההפעלה החדשה. |
| לפחות בדיקה אחת נכשלה | ייתכן שיש במכשיר בעיית חומרה.                                          | Contact Illumina Technical Support (פנה לתמיכה<br>הטכנית של Illumina).                        |

- 12 בחר Unload (פריקה) כדי להוציא את מחסנית הבדיקה הניתנת לשימוש חוזר.
  - 13 הסר את מחסנית הבדיקה הניתנת לשימוש חוזר מהמגש.
    - . הסר את תא הזרימה הניתן לשימוש חוזר מהמחסנית.
- 15 החזר את רכיבי הבדיקה הניתנים לשימוש חוזר לאריזה המקורית ואחסן בטמפרטורת החדר.
  - נבדיקת מערכת). System Check סגור את תיבת הדו-שיח

#### הפחתת דליפות

במקרה של חיבור פלואידיקה לקוי, בעיה במחסנית או זיהוי של דליפה במהלך בדיקה לפני הפעלה או במהלך ריצוף, התוכנה מפסיקה את ההפעלה ומיידעת אותך על כך. לאחר הערכת הדליפה וניקוי המכשיר, בדיקת מערכת מאשרת שניתן להמשיך בהפעלה רגילה.

מגש ניקוז בבסיס המכשיר לוכד את הנוזלים הדולפים מהמחסנית. עם זאת, הנוזלים שדלפו עלולים להגיע לאזורים אחרים של המערכת. בנסיבות הרגילות מגש הניקוז יבש.

## הערכת הדליפה

חבוש כפפות חדשות ללא אבקה. 1

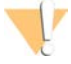

אזהרה

סדרה זו של מגיבים כוללת חומרים כימיים שעשויים להיות מסוכנים. שאיפה, בליעה, ומגע עם העור או העיניים עלולים לגרום לפגיעה גופנית. השתמש בציוד מגן, הכולל מגן לעיניים, כפפות, וחלוק מעבדה בהתאם לסיכון החשיפה. טפל במגיבים המשומשים כפי שמטפלים בפסולת כימית והשלך אותם בהתאם לחוקים ולתקנים האזוריים, הלאומיים והמקומיים החלים. לקבלת מידע נוסף על סביבה, בריאות ובטיחות, עיין בגיליון הבטיחות שבכתובת support.illumina.com/sds.html.

- 2 פעל בהתאם להנחיות שבמסך כדי לשלוף את המחסנית.
- 3 בדוק את המחסנית לזיהוי נוזלים גלויים. כמות קטנה של נוזל (Jop µl) על משטח הזכוכית של תא הזרימה היא קבילה.
- 4 אם לא נראה נוזל (או נוזל בכמות קבילה), התקדם אל *ניקוי המכשיר* (ניקוי המכשיר). לאחר הניקוי, בדיקת מערכת מאשרת פעולה רגילה.
- אם ניתן לראות כמות משמעותית של נוזל בתא הזרימה, במחסנית או במכשיר, כבה ונתק באופן הבא ופנה 5 לתמיכה הטכנית של Illumina.
  - . בתפריט בחר Shut Down System בתפריט בחר
- אם פקודת הכיבוי אינה מגיבה, החזק את לחצן ההפעלה שבצדו השמאלי של המכשיר לחוץ עד שהאור b יתעמעם.
  - . כשלחצן ההפעלה יהבהב, לחץ על צד הכיבוי (O) של המתג הדו-מצבי שבגב המכשיר.

- d המתן 30 שניות.
- e נתק את כבל החשמל מהשקע שבקיר ואז מתקע אספקת החשמל (AC) שבפנל האחורי.
- f אם רלוונטי, נתק את כבל ה-Ethernet מהשקע שבקיר ואז מיציאת ה-Ethernet שבפנל האחורי.

#### ניקוי המכשיר

- 1 מטעמי בטיחות, כבה ונתק את המכשיר:
- a בתפריט בחר Shut Down System (כיבוי מערכת).
- אם פקודת הכיבוי אינה מגיבה, החזק את לחצן ההפעלה שבצדו השמאלי של המכשיר לחוץ עד שהאור b יתעמעם.
  - . כשלחצן ההפעלה יהבהב, לחץ על צד הכיבוי (O) של המתג הדו-מצבי שבגב המכשיר.
    - d המתן 30 שניות.
  - . נתק את כבל החשמל מהשקע שבקיר ואז מתקע אספקת החשמל (AC) שבפנל האחורי.
  - f אם רלוונטי, נתק את כבל ה-Ethernet מהשקע שבקיר ואז מיציאת ה-Ethernet שבפנל האחורי.
    - 2 אתר את דלת מגש הניקוז מתחת לתא המחסנית בחזית המכשיר ולאחר מכן הנמך את הדלת.

0

. פתח את מגש הניקוז והסר את רפידת מגש הניקוז

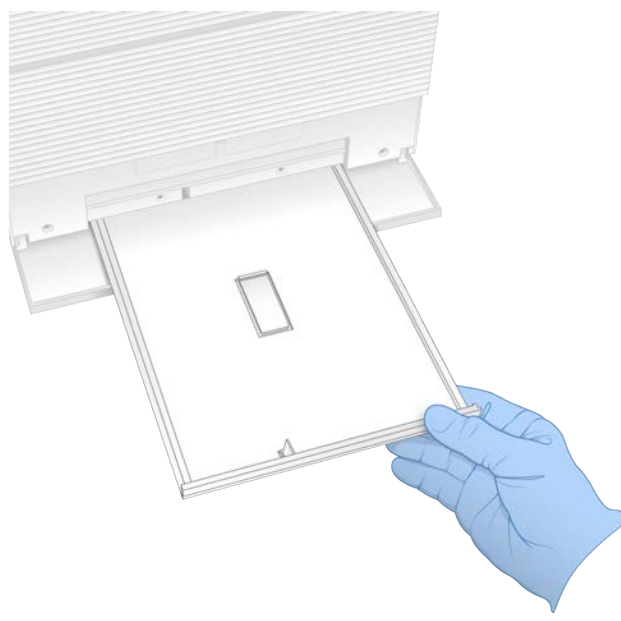

- . 4 נגב את כל שאריות הנוזל מחלקו התחתון של המגש באמצעות מגבות נייר
- 5 השלך את הרפידה וחומרים מתכלים אחרים בהתאם לסטנדרטים החלים באזורך. לקבלת מידע נוסף, עיין בגיליון הבטיחות (SDS) בכתובת support.illumina.com/sds.html.

- 6 הנח רפידה חדשה במגש הניקוז.
- 7 סגור את מגש הניקוז ולאחר מכן סגור את דלת מגש הניקוז.
- 8 יבש את כל הנוזלים הנראים במכשיר או בסביבתו באמצעות מגבות נייר.
  - 9 הדלק את המכשיר וחבר אותו מחדש באופן הבא.
  - a אם רלוונטי, חבר את כבל ה-Ethernet ליציאת Ethernet.
- b חבר את כבל החשמל לתקע החשמל (AC) בפנל האחורי, ולאחר מכן לשקע חשמל בקיר.
  - c העבר את המתג הדו-מצבי שבפנל האחורי למצב דולק (I).
    - d כשלחצן ההפעלה יהבהב, לחץ עליו.
    - e אחרי שמערכת ההפעלה תיטען, התחבר אל Windows.

תוכנת הבקרה מופעלת ומאתחלת את המערכת. בתום האתחול מופיע מסך הבית.

10 בצע בדיקת מערכת כדי לאשר שהמערכת פועלת כהלכה. בדיקת מערכת שעברה בהצלחה מציינת שהמכשיר מסוגל לחזור לפעולה רגילה. לקבלת הוראות, ראה *ביצוע בדיקת מערכת* בעמוד 43.

## שחזור להגדרות היצרן

שחזר את ברירות המחדל של היצרן במערכת כדי לבצע שדרוג לאחור של התוכנה, להתאושש מתצורה לא רצויה או לנקות נתוני משתמש לפני החזרת מכשיר אל Illumina. שחזור המערכת מסיר את ההתקנה של תוכנת הבקרה ומנקה את כונן C.

- :C אם מאגר הגנומים המשמש כייחוס עבור Local Run Manager 1
- a העבר את המאגר אל D:\Illumina\Genomes או לתיקייה אחרת, מקומית או ברשת, שאינה בכונן C.
- b) או לתיקייה אחרת, מקומית או D:\Illumina\Genomes אפס את נתיב המאגר ל-Local Run Manager או לתיקייה אחרת, מקומית או ברשת, שאינה בכונן C. לקבלת הוראות ראה *מדריך התוכנה של Local Run Manager (מסמך מס*' (100000002702.
  - .Windows הפעל מחדש את 2
  - (שחזור להגדרות היצרן). 8 כשתונחה לבחור מערכת הפעלה, בחר Restore to Factory Settings (שחזור להגדרות היצרן). אפשרויות מערכת ההפעלה מופיעות לזמן קצר לפני התקדמות אוטומטית עם iSeq Control Software.
- 4 המתן כ-30 דקות עד שיושלם השחזור. השחזור עשוי לכלול מספר אתחולים. לאחר שיושלם, המערכת תאותחל עם הגדרות היצרן המקוריות, ללא תוכנת הבקרה.
  - 5 התקנת תוכנת הבקרה: 5
  - a הורד את מתקין התוכנה מדפי התמיכה של מערכת הריצוף ISeq 100. שמור את המתקין במיקום ברשת או נייד.
    - b. העתק את המתקין אל C:\lllumina.
    - c פתח את iSeqSuiteInstaller.exe, ולאחר מכן פעל בהתאם להנחיות כדי לבצע את ההתקנה.
      - d כשהעדכון יושלם, בחר Finish (סיום).
      - .42 הפעל מחדש את המכשיר. לקבלת הוראות ראה *הפעלה מחדש של המכשיר* בעמוד
    - 9 פעל בהתאם להנחיות שבמסך כדי לבצע הגדרה בפעם הראשונה, לרבות בדיקה של המערכת עם מחסנית הבדיקה הניתנת לשימוש חוזר ותא הזרימה לבדיקה הניתן לשימוש חוזר.

- :Local Run Manager התקן מודולי ניתוח של
- .sbsadmin עבור לחשבון מערכת ההפעלה
- b הורד את מתקיני התוכנות מדפי התמיכה של Local Run Manager. שמור את המתקינים במיקום ברשת או בכונן USB נייד.
  - .C:\Illumina העתק את המתקין אל
  - d פתח את המתקין (exe.\*), ולאחר מכן פעל בהתאם להנחיות כדי לבצע את ההתקנה.
    - e כשהעדכון יושלם, בחר Finish (סיום).

# נספח C החלפה מתקדמת

| בלת מערכת חלופית     |
|----------------------|
| 49                   |
| החזרת המערכת המקורית |

## מבוא

מאחר שמסנן האוויר ורפידת מגש הניקוז הם החלקים היחידים של מערכת iSeq 100 שניתנים לטיפול, Illumina משתמשת בהחלפה מתקדמת כדי לתקן בעיות שלא ניתן לפתור מרחוק.

בהחלפה מתקדמת, מערכת פגומה או שניזוקה מוחלפת במערכת מתוקנת. כדי למזער את זמן ההשבתה תקבל מערכת חלופית לפני שתוחזר המערכת המקורית.

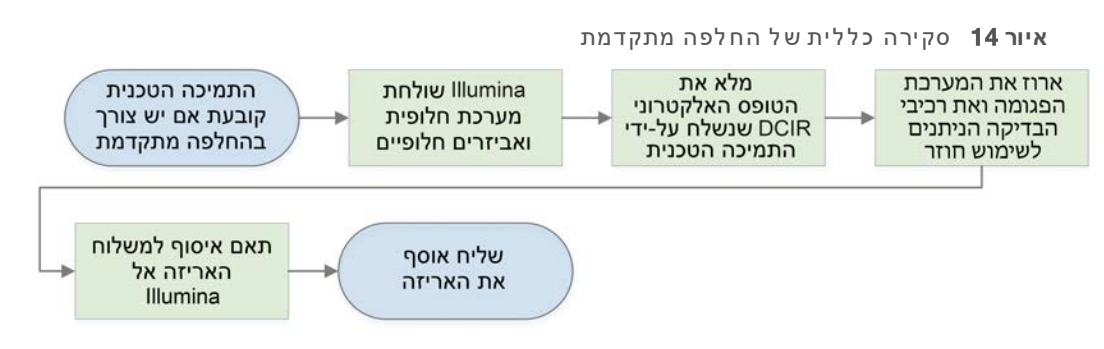

### זמינות אזורית

החלפה מתקדמת זמינה ברוב האזורים. אזורים אחרים יכולים להסתמך על טכנאי שירות בשטח. שאל את התמיכה הטכנית של Illumina אילו מודלים של תמיכה זמינים באזורך.

## קבלת מערכת חלופית

- 1 אחרי שבדקת את המערכת ושניסיונות אחרים לפתרון בעיות נכשלו, פנה לתמיכה הטכנית של Illumina.
- . אם ניתן, בצע בדיקת מערכת אחרת עם מחסנית ותא זרימה אחרים לבדיקה הניתנים לשימוש חוזר.
  - 시 🕨 ודא שתוצאות בדיקת המערכת זמינות לתמיכה הטכנית.

אם התמיכה הטכנית לא תצליח לפתור את הבעיה מרחוק, צוות התמיכה יתחיל בתהליך החזרה כדי לקבל מערכת חלופית.

- 2 בעת קבלת המערכת החלופית:
- (מסמך מס' iSeq 100 הוצא אותה מאריזתה והתקן אותה על-פי *הכרזה להתקנה של מערכת הריצוף iSeq 100 (מסמך מס' 100 מסמך מס' 100000035963*
- שמור את כל חומרי האריזה, שבהם ארוזים המערכת המקורית ורכיבי הבדיקה הניתנים לשימוש חוזר, לצורך ההחזרה.
- שים בצד את מסמכי ההחזרה, אשר כוללים תווית החזרה של UPS (בכל המשלוחים) וחשבונית מסחרית (במשלוחים בינלאומיים).

## הכנת המערכת המקורית להחזרה

החזר את המערכת המקורית, את מחסנית הבדיקה הניתנת לשימוש חוזר ואת תא הזרימה לבדיקה הניתן לשימוש חוזר אל Illumina תוך 30 ימים מקבלת המכשיר החלופי.

## ניקוי נתונים וכיבוי

- אם המערכת דולקת, שמור ונקה את הנתונים באופן הבא. 1
- a ב-File Explorer (סייר הקבצים), העתק את הקבצים והתיקיות שברצונך לשמור בכונן USB נייד.
  - b מחק את כל הקבצים והתיקיות שאינך מעוניין לשתף עם Illumina.

מיקום נתוני הריצוף מוגדר על-ידי המשתמש, אולם כונן D הוא המיקום שנקבע כברירת מחדל.

- 2 כבה את המערכת באופן הבא.
- . בתפריט בחר Shut Down System בתפריט בחר a
- אם פקודת הכיבוי אינה מגיבה, החזק את לחצן ההפעלה שבצדו השמאלי של המכשיר לחוץ עד שהאור b יתעמעם.
  - . כשלחצן ההפעלה יהבהב, לחץ על צד הכיבוי (O) של המתג הדו-מצבי שבגב המכשיר. כ

## ניתוק חוטים וכבלים

- אם יש מחסנית במכשיר, הפעל מחדש את המערכת והוצא את המחסנית באופן הבא. 1
  - a העבר את המתג הדו-מצבי שבפנל האחורי למצב דולק (I).
    - b כשלחצן ההפעלה יהבהב, לחץ עליו.
    - . Windows אחרי שמערכת ההפעלה תיטען, התחבר אל c
  - d בתפריט תוכנת הבקרה, בחר System Check (בדיקת מערכת).
- e בחר Unload (פריקה) כדי להוציא את המחסנית, ואז הסר את המחסנית מהמגש.
- f אם ההוצאה נכשלת, פנה לתמיכה הטכנית של Illumina לקבלת הוראות נוספות.
  - ן בחר Load (טעינה) כדי להכניס את המגש הריק ולסגור את הדלת. g
- . סגור את תיבת הדו-שיח System Check (בדיקת מערכת) h

כיבוי והפעלה מחדש של המערכת נדרשים כדי למקם את המחסנית לצורך הסרה.

2 נתק את כבל החשמל מהשקע שבקיר ואז מתקע אספקת החשמל (AC) שבפנל האחורי.

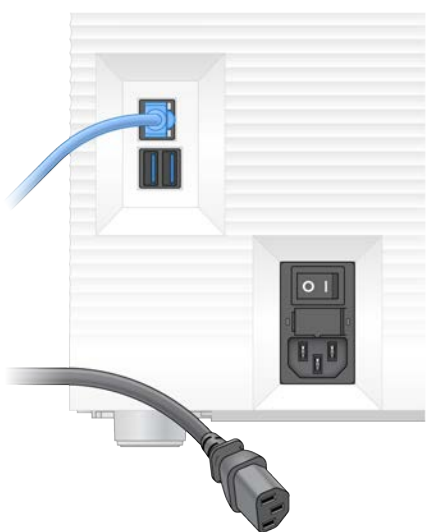

- אם רלוונטי בצע את הפעולות הבאות. 3
- . ער מכן מיציאת ה-Ethernet משקע החשמל, ולאחר מכן מיציאת ה-Ethernet שבפנל האחורי. ◄
  - . נתק את המקלדת והעכבר מיציאות ה-USB שבפנל האחורי. 🔺

## חיטוי המכשיר

שליחת מכשיר מחייבת ביצוע של הליך החיטוי הבא, ש-Illumina מאשרת כשלם. מערכות המופעלות במעבדות בעלות רמות מכשיר מחייבת ביצוע של הליך החיטוי הבא, ש-רמות כשויות להצריך חיטוי נוסף.

## חיטוי באמצעות חומר הלבנה

- 1 חבוש כפפות חדשות ללא אבקה.
  - 2 הנמך את צג המכשיר.
- 3 משוך בעדינות את דלת תא המחסנית מהקצוות הצדדיים כדי לפתוח אותה.

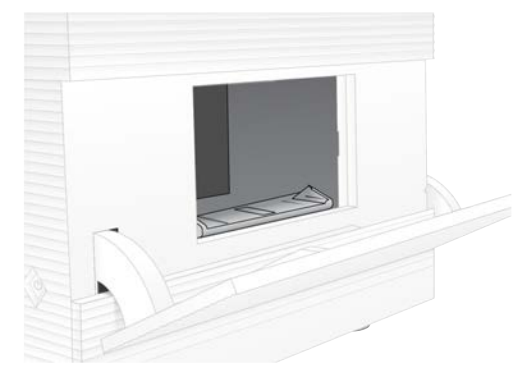

- 4 נקה את דלת התא כולה במטלית עם חומר הלבנה:
  - החלק הפנימי של הדלת ┥
  - 🕨 🔹 החלק החיצוני של הדלת
    - צירי הדלת ◀
  - 5 סגור את דלת תא המחסנית.
- 6 אתר את דלת מגש הניקוז מתחת לתא המחסנית בחזית המכשיר ולאחר מכן הנמך את הדלת.

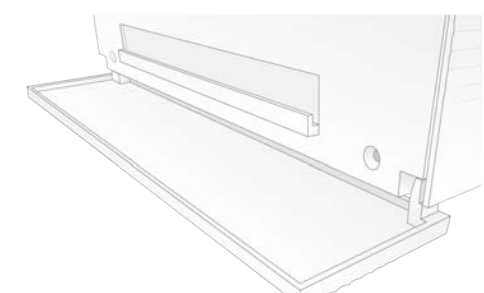

7 פתח את מגש הניקוז והסר את רפידת מגש הניקוז.

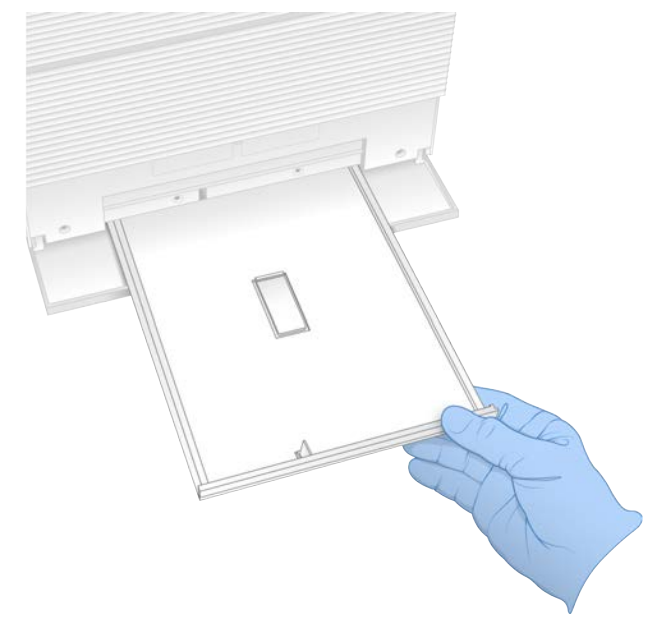

- נגב את כל שאריות הנוזל מחלקו התחתון של המגש באמצעות מגבות נייר. 8
- 9 השלך את הרפידה וחומרים מתכלים אחרים בהתאם לסטנדרטים החלים באזורך. לקבלת מידע נוסף, עיין בגיליון הבטיחות (SDS) בכתובת support.illumina.com/sds.html.
  - 10 נקה את מגש הניקוז באמצעות מטלית הלבנה.
    - 11 המתן 15 דקות עד שההלבנה תפעל.

## נטרול באמצעות אלכוהול

- הרטב מטליות בד או נייר במים. ניתן להשתמש בכל סוג מים, גם מי ברז.
- 2 נקה את הרכיבים הבאים באמצעות מטלית לחה ומגבות נייר:
  - מגש ניקוז ◀
  - דלת תא המחסנית (פנימית וחיצונית, כולל צירים)
     המים מונעים ערבוב של חומר ההלבנה והאלכוהול.
  - 3 נקה שוב את הרכיבים הבאים באמצעות מטלית אלכוהול:
    - מגש ניקוז ◀
    - דלת תא המחסנית (פנימית וחיצונית, כולל צירים) 🗕

האלכוהול מסיר שאריות של חומר הלבנה, אשר עלולות לגרום לקורוזיה.

- 4 ודא שדלת מגש הניקוז ודלת תא המחסנית סגורים.
- 5 נקה את שולחן המעבדה שסביב המכשיר באמצעות מטליות חומר הלבנה או תמיסת הלבנה.

#### החזרת המערכת המקורית

#### אריזת המכשיר

1 פנה במעבדה מספיק שטח למכשיר ולאריזה.

- 2 הכנס את רפידת הגומאוויר הקטנה בין הצג המונמך לבין המכשיר.
  - . הנח את שקית הפלסטיק האפורה על המכשיר.

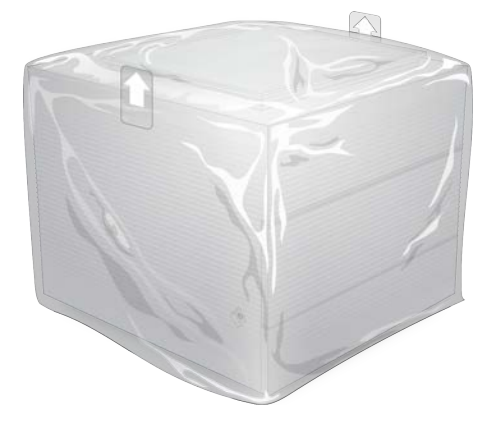

- 4 הנמך את הדש הקדמי של הקופסה הלבנה.
- 5 הנח את המכשיר בתיבה הלבנה כך שחלקו הקדמי של המכשיר יפנה לכיוונך.
- הנח את אריזת הגומאוויר המרובעת על המכשיר כך שהצדדים הדקים יותר של הגומאוויר יישענו מעל חזית וגב 6 המכשיר. ודא שאריזת הגומאוויר ערוכה בצורה ישרה על החלק העליון של הקופסה.

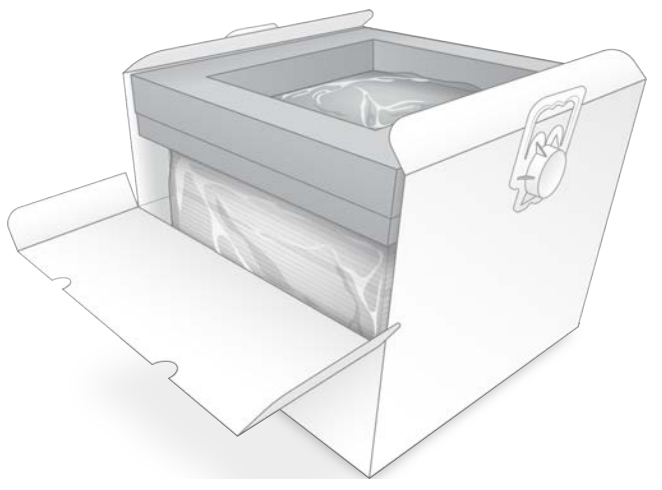

סגור את הדש הקדמי ואז סגור את החלק העליון של הקופסה. 7

#### אריזת רכיבי הבדיקה הניתנים לשימוש חוזר

- שים את מחסנית הבדיקה הניתנת לשימוש חוזר iSeq 100 בשקית גדולה יותר הניתנת לאטימה חוזרת ואטום 1 אותה.
  - 2 שים את תא הזרימה לבדיקה הניתן לשימוש חוזר של iSeq 100 בתוך המארז בעל מבנה הצדפה.
    - . שים את המארז בעל מבנה הצדפה בשקית קטנה יותר הניתנת לאטימה חוזרת ואטום אותה.

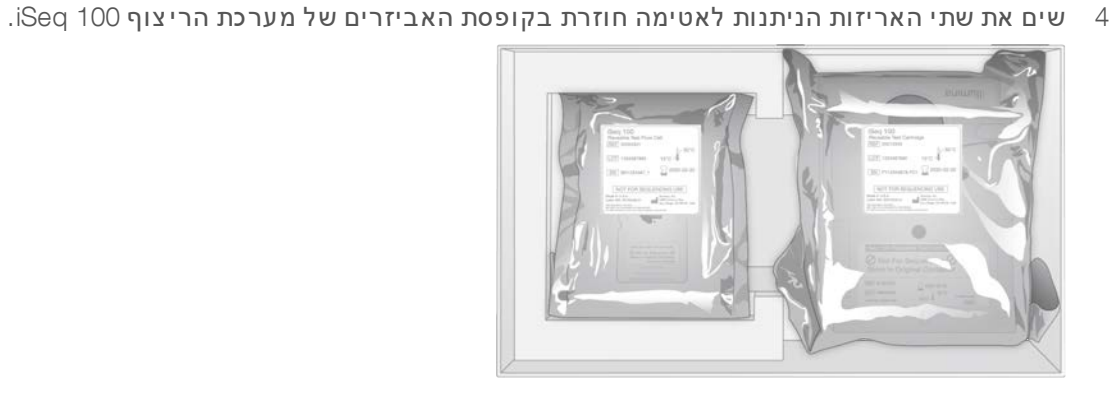

סגור את קופסת האביזרים. 5

## שליחת המערכת

1 אם בסיס הגומאוויר המגן הוסר, הנח אותו בחלק התחתון של קופסת המשלוח החומה.

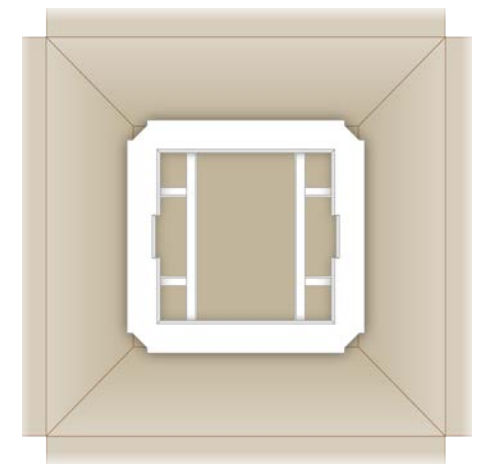

2 הרם את הקופסה הלבנה בעזרת הידיות (מומלץ שההרמה תתבצע על-ידי שני אנשים), ואז הנמך את הקופסה הלבנה כדי להכניסה לקופסה החומה. כל כיוון מתאים.

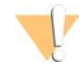

#### זהירות

הקופסה הלבנה חייבת להישלח בתוך הקופסה החומה. הקופסה הלבנה לא תוכננה למשלוח ואין עליה תוויות 🔪 🥂 מתאימות.

- . הנח את כיסוי הגומאוויר להגנה בחלק העליון של הקופסה הלבנה.
  - . 4 הנח את קופסת האביזרים במרכז כיסוי הגומאוויר
  - . הנח את רפידת הגומאוויר השחורה מעל קופסת האביזרים. 5
- אם צוות התמיכה הטכנית של Illumina יבקש שתחזיר את כבל החשמל, שים אותו במקום כלשהו בתוך הקופסה החומה.
  - 7 סגור את הקופסה החומה ואבטח אותה באמצעות סרט דביק למשלוח.

8 הנח את תווית ההחזרה על תווית המשלוח המקורי או הסר את תווית המשלוח המקורי.

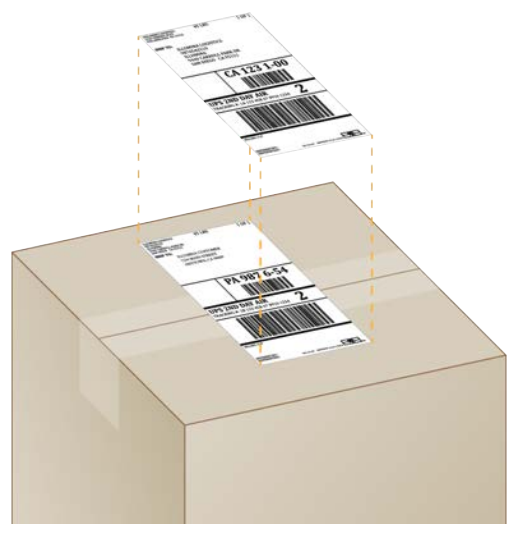

- 9 **[משלוחים בינלאומיים]** הצמד את החשבונית המסחרית לקופסת המשלוח.
  - .UPS שלח את המכשיר אל Illumina באמצעות UPS.
- אם למעבדה שלך יש משלוחים יומיים קבועים של UPS, תן לנהג את קופסת המשלוח עם התווית.
- כדי שיוכלו Illumina אם למעבדה שלך אין משלוחים יומיים קבועים של UPS, הודע לשירות הלקוחות של אין משלוחים יומיים ל לתאם את משלוח ההחזרה אליך.

# אינדקס

## %

40 ,30 ,27 ,19 PF% 30 של אשכולות 27, 30 PF% 30 תפוסה 19, 27, 30

19 Illumina עבור AmpliSeq Library PLUS

## В

1 BaseSpace Sequence Hub דרישות גיליון הדגימה 14 הגדרות מהירות 11 העלאת קובץ 6 51 BSL-2 51 BSL-3

# С

Chromium 25 מסך ריק 25 פתיחה

## D

1 DesignStudio

## E

7 EEPROM 34 ,3 Ethernet, موעלה 16

## 

40 Illumina TruSeq UD לאינדקסים של IDT

## L

5 Local Run Manager גיליונות דגימה יצירה 14 גישה מרחוק 25 הגדרות מהירות 11 הורדות 31

יצירת הפעלות 25 מדריכי זרימת עבודה 26 מודולים 31 מצב 7 תיעוד 1, 26

# Ν

19 Nextera DNA Flex 19 Nextera Flex for Enrichment 1 NGS

## Ρ

40 PF 17 ,11 PhiX 20 PPE

## Q

30 ,27 Q30

# R

8 ,2 RFID 36 RunInfo.xml

# S

11 sbsuser לעומת sbsadmin 51 ,46 SDS

36 Sequencing Analysis Viewer

## Т

19 TruSeq DNA Nano 19 TruSeq DNA PCR-Free

## U

31 ,15 ,5-6 Universal Copy Service 54 UPS

## W

WiFi, הפעלה 16. Windows הגדרות 16 התחברות 35, 47, 47 חשבונות 11

### א

43 אבחון 20 אורכי קריאה 42 אזהרות 6, 38, 42 אחוז תפוסה 19, 27, 30 אחסון מחסניות מופשרות 20 ספריות מדוללות 21 ערכות מגיבים 7 **17 אחריות** 24 אטמים 42 איבוד חיבורים אינדקס 9 מחזורים אינדקסים 29 קריאות רצפי מתאם 40 40 Phred אלגוריתם אמבטיות מים 20 AC אספקת חשמל שקט 46 שקע 34, 50 3 תקע 16 WiFi אפשרויות מתאם, אפשרויות ניתוח נתונים 12-11 54 אריזה 24 השלכה מחסנית 20 49 משלוחי החזרה עא זרימה 24 36 אריחים אשכולות מיטוב 19 36 מיקומים 40 **סינון** אתחול 35, 43, 47 **42 כשל** 

## ב

בדיקה עיצוב 1 47 בדיקות מערכת 41, 45, 47 43 משך זמן 43 **תוצאות** בדיקת זרימה 27, 30 בדיקת מכשיר 27, 30 בדיקת מערכת נכשלת 43 בדיקת מערכת עוברת 43 בופר תרחוף חוזר 17, 21 2 בורר פרוטוקול בהתאמה אישית בטיחות ותאימות 2 40 ביצועי פילוג 40 G בסיסי בסיסים, קידוד נתונים 39 בקרת איכות, ספריות 21 ברירות המחדל של היצרן 47

## ג

גיליון בטיחות 27, 30, 46-45, 51 גיליונות דגימה 26, 28-29, 38 מתן שם 14 תבניות 14, 82 גישה מרחוק 25 גרסאות תוכנה 9

## Т

דילול ספריות 19 דליפה 45 סגירה 25, 28 עיצוב 4 פתיחה ידנית 51 דנטורציה 19 דפי תמיכה, אתר אינטרנט 31

## ה

הגברה 19 הגדלת תוכנת הבקרה 11 הגדרה בפעם הראשונה 33, 47 הגדרות הגדרה בפעם הראשונה 11 עריכה 12 הגדרות מהירות 11 הגדרות מותאמות לאזור 12

הגדרות מערכת 11, 14 הגדרות קול 14 הגדרות שמע 14 הגדרות תצורה 38 הגדרת הפעלה מסכים 25, 28 קביעת תצורת אפשרויות 12-11 19 הדמיה הוצאה מהאריזה 49 החזרות 49 מועדים אחרונים 49 מסמכים 54 **תוויות** החזרת מערכות 49 הכנת אתר 2, 15, 34, 52 הכרטיסייה Customization (התאמה אישית) 11, 14 ו, 15, 11 (גישה לרשת) Network Access הכרטיסייה 11 (הגדרות) Settings הכרטיסייה **הלבנה** 51 המרה בין קבצים 36 המרת קבצים 36 41 ,30 ,27 ,16 הפעלה מחדש הפעלות 11-12 BaseSpace Sequence Hub- אחסון ב-בדיקת מצב 6, 27, 30 גודל 15. 31 11-12 BaseSpace Sequence Hub-ניטור ב **ספירה** 5, 37 עריכת פרמטרים 26 14 השתקה התחלת הפעלה אוטומטית 27, 30 התקנת תוכנה 31 31 התראות 31

#### Π

חבילת תוכנות 1, 5 חומרים כימיים מסוכנים 9, 27, 30 חומרים מתכלים אריזה 9 השלכה 27, 30 מעקב 1, 3-7 סריקה 25, 28 סריקה 25, 28 סריקה 25, 30 30, 27 חיבור מחדש 47 חיבור מחדש 47 חיישן אופטי 7 חיישני 24 חיישני 24 חיישני 24 חלון גישה, מחסנית 8

חלקי מתכונים 5 חלקים הניתנים לטיפול 49 חשבון מנהל מערכת 11 חשבון משתמש 11 חשבונית מסחרית 54

#### ט

40 טבלאות איכות 40 טכנאי שירות בשטח

#### 1

יישור 40 PhiX יישור מפרט 42 32 ,3 USB יציאות 32,46 Ethernet יציאת 19 יצרן 9

#### )

כבל חשמל 3, 46 Ethernet כבל חשמל 3, 34, 50, 20 כונן 2 7, 15 כונן 2 10, 15, 50 כונן קשיח 6, 31, 15, 60 כוננים חיצוניים 15 כוננים חיצוניים 15 כיווני 28, 24, 46-45, 42 כיווני 28 ו2 כיווני 28 בינוי 14 כיווני 28 כרזה להתקנה 2 כרזה להתקנה 2 כתובת PL

## ל

לחצן הפעלה 3, 34, 42

#### מ

33 מאווררים 33 מגבלות שימוש, רכיבי בדיקה הניתנים לשימוש חוזר 4 מגבלת שימוש, רכיבי בדיקה הניתנים לשימוש 43 חוזר 43 מגוון בסיסים 40 מגיבים 8-7 אחסון 7

42,30,27 השלכה 42,30, תאימות תוכנה 9 מגיבים משומשים 4.8 17 iSeq 100 i1 מגיבים של 4 מגש 4 מגש מחסנית 45 מגש ניקוז **דלת** 46, 51 מיקום 46, 51 49,17 רפידות 17, מדדי תפוקה 27, 30 מדדי תפוקה חזויה כוללת 27, 30 40 מדידות טוהר 40 מדריך איגוד מודלים של תמיכה 49 20 מחזורי אינדקס מחזורי הקפאה-הפשרה 20 מחזורי קריאות 29 מחזורים נוספים 20 מחיקת הפעלות 6, 31 מחיקת נתונים 50 מחסנית 42 ,7 אחסון 7 20 אריזה **השלכה** 27, 30, 22 כיווו טעינה 25. 28 תקועה במכשיר 50 מחסנית בדיקה הניתנת לשימוש חוזר 43, 49 מחסנית תקועה 50 מטליות אלכוהול 17 מטליות הלבנה 17 מיטוב ריכוז טעינה 19 12 Enterprise מינויי מינימום מחזורים 20 12 מיקומים מארחים **מכל ספרייה** 23 מכשיר 49 התקנה 34 משקל ממשק חשמלי 7, 24 מניפסט דגימה 38 25 Chromium מסך ריק, מסלולים, תא זרימה 7 49 מסנני אוויר מיקום 33 רכיבים רזרביים 17 מסנני העברה 19, 27, 30 מספר סידורי 37 מספרי חלקים 9 מספרי מנות 9 מספרים סידוריים 5 מספרים קטלוגיים 17

34 ,3 מעבר מעקב אחר חומרים מתכלים 1, 8-7 43 מערכות משנה **47 .43 .35 מערכת הפעלה** 35. מפרט מקפיא 18 מפרט מקרר 18 25 אודות Local Run Manager, מצב מצב ידני 28 אודות 36 ,28 FASTQ קובצי 8 מקור אור מקלדות 3, 11 מקסימום מחזורים 20 54 משלוחים בינלאומיים **34 משקל** משקפי בטיחות 20 29 i5 מתאמי אינדקס 29 ו7 מתאמי אינדקס 42 מתג דו-מצבי 3, 34, 42 מתכונים. תוכנה 31 מתןשם גיליונות דגימה 14 כינוי המכשיר 14 **5 שם מחשב** 31 System Suite מתקין

#### נ

נוזלים, דליפה 45 נוזלים, שדלפו 45 נוקליאוטידים 19, 39 ניהול תהליך 27, 31-30 ניטור מרחוק 26, 29 ניקוי תאי זרימה 43 ניתוח מחוץ למכשיר 19 מצב 7 שיטות 5. 19 ניתוח מבוסס-ענן 1 ניתוח מחוץ למכשיר 19 ניתוח מקומי 1 ניתוח תמונה 5 ניתוק 46 ננו-פתחים 38 נקודות אחיזה 7, 24 נתוני ביצועים 26, 29

#### 0

סגירה 46-45, 50 סוגי חשבונות 11

#### ע

עדכוני קושחה 32-31 עדכוני תוכנה ידניים 31 עדכונים אוטומטיים 31 עוצמות 39-38 עורך רישום 32-31 16 Windows 10 עזרה של עזרה, טכנית 62 עכבר 3, 11 עצירת הפעלות 42 עריכת פרמטרי הפעלה 26 ערכות 7, 17 מספרים קטלוגיים 17 ערכות הכנת ספרייה 1, 19 ערכות מגיבים 7 ערכת בדיקה 17 43 ,17 iSeq 100 ערכת בדיקה של מערכת

#### פ

פאזה 39 פאזה וקדם-פאזה 20 פורמאמיד 27, 30 פלואידיקה 8 פסולת אלקטרונית 27, 30, 42

#### Z

צג 3 ציוני Q 27, 30, 40, 40 ציוני איכות 19

## 7

קבוצות עבודה 26, 29 39 קדם-פאזה 19 base call קובצי 36,6 BCL קובצי 36 ,28 FASTQ קובצי 36 InterOp קובצי קובצי יומן 38 קובצי סינון 36 קובצי קביעת תצורה 36 קובצי קישור בין בסיסים 19, 36 9 קוד אצווה קופסה לבנה 52 53 קופסת אביזרים קורוזיה, מניעה 52 40,19,5 קישור בין בסיסים 5, 19 קצה משויך 26, 29 20 קרח יבש קריאה יחידה 26, 29

## ٦

ריכוזי טעינה 19 ריכוזים התחלתיים 21 ריצוף זרימת עבודה 1 מחזורים 9 קריאות 9 ריצוף צביעה יחידה 19, 30-40-40-30 רכיבים רזרביים 33 רפידות 17, 46, 17 רשת רשת הגדרות ברירת מחדל 15 הנחיות 15

#### ש

שגיאות 6, 38, 42 41 הודעות 41 40 שגיאות בבדיקה לפני הפעלה 43 שדרוג לאחור של תוכנה 47 שורת מצב 3 שורת מצב 3 שורת נוריות 3 שטח דיסק 6, 31 שיטות נורמליזציה 21

שלבים במכשיר 19 שם הפעלה 29 שמות מחשבים 5 שקע בקיר 46, 50

## ת

תא זרימה לבדיקה הניתן לשימוש חוזר 43, 49 תא חומרים מתכלים 3 תאי זרימה 7 אחסון and the set of the set of the set מסלולים 7 מספר מחזורים 9 תאי זרימה עם תבניות 7 מאריכי תפוגה 9, 33 38 TSV תבנית קובץ תבנית, גיליון דגימה 14, 28 41 תהליך שלא הושלם תהליך שנעצר 41 תוויות 9 תוויות משלוח 54 תוכנה הגדרות עדכון 15-14 ה התקנה 31 התראות עדכון 31 47 שדרוג לאחור תאימות מגיב 9 36 bcl2fastg2 תוכנת המרה תחומים 12 תחומים פרטיים 12 21,17 RSB תחליף 62 ,1 תיעוד 49 תיקון מיקייה להפעלה 31 מיקיית הפעלה 15, 37 מיקיית פלט 6, 26, 29, 20, 31, 36 גישה 11 מיקום ברירת מחדל 15, 37 תיקיית פלט שנקבעה כברירת מחדל 15, 26 תמונות 15, 36, 39-38 תמונות ממוזערות 15 תמונות ממוזערות, שמירה 14 תמיכה בלקוחות 62 תמיכה של 11-12 Illumina Proactive 9,7 תנאי אחסון

# סיוע טכני

## לקבלת סיוע טכני פנה לתמיכה הטכנית של Illumina.

| www.illumina.com         | אתר אינטרנט:   |
|--------------------------|----------------|
| techsupport@illumina.com | דואר אלקטרוני: |

## מספרי טלפון של התמיכה הטכנית של Illumina

| אזור           | מספר שיחת חינם  | אזורי          |
|----------------|-----------------|----------------|
| אמריקה הצפונית | +1.800.809.4566 |                |
| אוסטריה        | +43 800006249   | +43 19286540   |
| אוסטרליה       | +1.800.775.688  |                |
| איטליה         | +39 800985513   | +39 236003759  |
| אירלנד         | +353 1800936608 | +353 016950506 |
| בלגיה          | +32 80077160    | +32 34002973   |
| בריטניה        | +44 8000126019  | +44 2073057197 |
| גרמניה         | +49 8001014940  | +49 8938035677 |
| דנמרק          | +45 80820183    | +45 89871156   |
| דרום קוריאה    | +82 80 234 5300 |                |
| הולנד          | +31 8000222493  | +31 207132960  |
| הונג קונג, סין | 800.960.230     |                |
| טייוואן, סין   | 00.806.651.752  |                |
| יפן            | 0800.111.5011   |                |
| נורבגיה        | +47 800 16836   | +47 21939693   |
| ניו זילנד      | 0800.451.650    |                |
| '0             | 400.066.5835    |                |
| סינגפור        | +1.800.579.2745 |                |
| ספרד           | +34 911899417   | +34 800300143  |
| פ ינלנד        | +358 800918363  | +358 974790110 |
| צרפת           | +33 805102193   | +33 170770446  |
| שבדיה          | +46 850619671   | +46 200883979  |
| שווייץ         | +41 565800000   | +41 800200442  |
| ארצות אחרות    | +44.1799.534000 |                |
|                |                 |                |

.support.illumina.com/sds.html גיליונות בטיחות (SDS) – זמינים באתר האינטרנט של support.illumina.com/sds.html. תיעוד מוצר – זמין להורדה מהאתר support.illumina.com.

# Illumina

ווערדות 5200 Illumina Way San Diego, California 92122 U.S.A. +1.800.809.ILMN (4566) +1.858.202.4566 techsupport@illumina.com www.illumina.com

לשימוש מחקרי בלבד. לא לשימוש בהליכי אבחון.

. כל הזכויות שמורות Illumina, Inc. 2020 ©

# illumina

100000036024 v07 HEB 'מסמך מס'